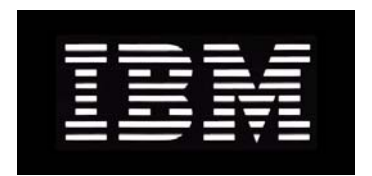

### IBM System Storage N series FC AIX Host Utilities 5.0 for Native OS and Veritas Installation and Setup Guide

GC26-7827-05 NA 210-04362\_A0

### Copyright and trademark information

| Copyright<br>information | Copyright ©1994 - 2009 Network Appliance, Inc. All rights reserved. Printed in the U.S.A.                                                                                                    |
|--------------------------|----------------------------------------------------------------------------------------------------|
|                          | The third-party copyright statements and licenses that apply to open source software components distributed with the product are contained in the section "Third-Party Copyrights and Licenses."                                                                                                    |
|                          | Portions copyright © 2006, 2009 IBM Corporation. All rights reserved.                                                                                                    |
|                          | US Government Users Restricted Rights - Use, duplication or disclosure restricted by GSA ADP Schedule Contract with IBM Corp.                                                                                                    |
|                          | No part of this document covered by copyright may be reproduced in any form or by any means—<br>graphic, electronic, or mechanical, including photocopying, recording, taping, or storage in an<br>electronic retrieval system—without prior written permission of the copyright owner.                                                                                                    |
|                          | References in this documentation to IBM products, programs, or services do not imply that IBM intends to make these available in all countries in which IBM operates. Any reference to an IBM product, program, or service is not intended to state or imply that only IBM's product, program, or service may be used. Any functionally equivalent product, program, or service that does not infringe any of IBM's or NetApp's intellectual property rights may be used instead of the IBM or NetApp product, program, or service. Evaluation and verification of operation in conjunction with other products, except those expressly designated by IBM and NetApp, are the user's responsibility.                                                                      |
|                          | No part of this document covered by copyright may be reproduced in any form or by any means—graphic, electronic, or mechanical, including photocopying, recording, taping, or storage in an electronic retrieval system—without prior written permission of the copyright owner.                                                                                                    |
|                          | Software derived from copyrighted NetApp material is subject to the following license and disclaimer:                                                                                                    |
|                          | THIS SOFTWARE IS PROVIDED BY NETAPP "AS IS" AND WITHOUT ANY EXPRESS OR<br>IMPLIED WARRANTIES, INCLUDING, BUT NOT LIMITED TO, THE IMPLIED<br>WARRANTIES OF MERCHANTABILITY AND FITNESS FOR A PARTICULAR PURPOSE,<br>WHICH ARE HEREBY DISCLAIMED. IN NO EVENT SHALL NETAPP BE LIABLE FOR ANY<br>DIRECT, INDIRECT, INCIDENTAL, SPECIAL, EXEMPLARY, OR CONSEQUENTIAL<br>DAMAGES (INCLUDING, BUT NOT LIMITED TO, PROCUREMENT OF SUBSTITUTE<br>GOODS OR SERVICES; LOSS OF USE, DATA, OR PROFITS; OR BUSINESS INTERRUPTION)<br>HOWEVER CAUSED AND ON ANY THEORY OF LIABILITY, WHETHER IN CONTRACT,<br>STRICT LIABILITY, OR TORT (INCLUDING NEGLIGENCE OR OTHERWISE) ARISING IN<br>ANY WAY OUT OF THE USE OF THIS SOFTWARE, EVEN IF ADVISED OF THE<br>POSSIBILITY OF SUCH DAMAGE. |
|                          | NetApp reserves the right to change any products described herein at any time, and without notice.<br>NetApp assumes no responsibility or liability arising from the use of products described herein,<br>except as expressly agreed to in writing by NetApp. The use or purchase of this product does not<br>convey a license under any patent rights, trademark rights, or any other intellectual property rights of<br>NetApp.                                                                                                    |
|                          | The product described in this manual may be protected by one or more U.S.A. patents, foreign patents, or pending applications.                                                                                                    |
|                          | RESTRICTED RIGHTS LEGEND: Use, duplication, or disclosure by the government is subject to restrictions as set forth in subparagraph (c)(1)(ii) of the Rights in Technical Data and Computer                                                                                                    |

Software clause at DFARS 252.277-7103 (October 1988) and FAR 52-227-19 (June 1987).

## Trademark information

IBM, the IBM logo, and ibm.com are trademarks or registered trademarks of International Business Machines Corporation in the United States, other countries, or both. A complete and current list of other IBM trademarks is available on the Web at http://www.ibm.com/legal/copytrade.shtml

Linux is a registered trademark of Linus Torvalds in the United States, other countries, or both.

Microsoft, Windows, Windows NT, and the Windows logo are trademarks of Microsoft Corporation in the United States, other countries, or both.

UNIX is a registered trademark of The Open Group in the United States and other countries.

NetApp, the Network Appliance logo, the bolt design, NetApp-the Network Appliance Company, Cryptainer, Cryptoshred, DataFabric, DataFort, Data ONTAP, Decru, FAServer, FilerView, FlexClone, FlexVol, Manage ONTAP, MultiStore, NearStore, NetCache, NOW NetApp on the Web, SANscreen, SecureShare, SnapDrive, SnapLock, SnapManager, SnapMirror, SnapMover, SnapRestore, SnapValidator, SnapVault, Spinnaker Networks, SpinCluster, SpinFS, SpinHA, SpinMove, SpinServer, StoreVault, SyncMirror, Topio, VFM, VFM (Virtual File Manager), and WAFL are registered trademarks of NetApp, Inc. in the U.S.A. and/or other countries. gFiler, Network Appliance, SnapCopy, Snapshot, and The evolution of storage are trademarks of NetApp, Inc. in the U.S.A. and/or other countries and registered trademarks in some other countries. The NetApp arch logo; the StoreVault logo; ApplianceWatch; BareMetal; Camera-to-Viewer; ComplianceClock; ComplianceJournal; ContentDirector; ContentFabric; EdgeFiler; FlexShare; FPolicy; Go Further, Faster; HyperSAN; InfoFabric; Lifetime Key Management, LockVault; NOW; ONTAPI; OpenKey, RAID-DP; ReplicatorX; RoboCache; RoboFiler; SecureAdmin; Serving Data by Design; SharedStorage; Simplicore; Simulate ONTAP; Smart SAN; SnapCache; SnapDirector; SnapFilter; SnapMigrator; SnapSuite; SohoFiler; SpinMirror; SpinRestore; SpinShot; SpinStor; vFiler; Virtual File Manager; VPolicy; and Web Filer are trademarks of NetApp, Inc. in the U.S.A. and other countries. NetApp Availability Assurance and NetApp ProTech Expert are service marks of NetApp, Inc. in the U.S.A.

All other brands or products are trademarks or registered trademarks of their respective holders and should be treated as such.

Network Appliance is a licensee of the CompactFlash and CF Logo trademarks.

Network Appliance NetCache is certified RealSystem compatible.

This information was developed for products and services offered in the U.S.A.

IBM may not offer the products, services, or features discussed in this document in other countries. Consult your local IBM representative for information on the products and services currently available in your area. Any reference to an IBM product, program, or service is not intended to state or imply that only that IBM product, program, or service may be used. Any functionally equivalent product, program, or service that does not infringe on any IBM intellectual property right may be used instead. However, it is the user's responsibility to evaluate and verify the operation of any non-IBM product, program, or service.

IBM may have patents or pending patent applications covering subject matter described in this document. The furnishing of this document does not give you any license to these patents. You can send license inquiries, in writing to:

IBM Director of Licensing IBM Corporation North Castle Drive Armonk, N.Y. 10504-1785 U.S.A.

For additional information, visit the web at: http://www.ibm.com/ibm/licensing/contact/

### The following paragraph does not apply to the United Kingdom or any other country where such provisions are inconsistent with local law:

INTERNATIONAL BUSINESS MACHINES CORPORATION PROVIDES THIS PUBLICATION "AS IS" WITHOUT WARRANTY OF ANY KIND, EITHER EXPRESS OR IMPLIED, INCLUDING, BUT NOT LIMITED TO, THE IMPLIED WARRANTIES OF NON-INFRINGEMENT, MERCHANTABILITY OR FITNESS FOR A PARTICULAR PURPOSE. Some states do not allow disclaimer of express or implied warranties in certain transactions, therefore, this statement may not apply to you.

This information could include technical inaccuracies or typographical errors. Changes are periodically made to the information herein; these changes will be incorporated in new editions of the publication. IBM may make improvements and/or changes in the product(s) and/or the program(s) described in this publication at any time without notice.

Any references in this information to non-IBM web sites are provided for convenience only and do not in any manner serve as an endorsement of those web sites. The materials at those web sites are not part of the materials for this IBM product and use of those web sites is at your own risk. IBM may use or distribute any of the information you supply in any way it believes appropriate without incurring any obligation to you.

Any performance data contained herein was determined in a controlled environment. Therefore, the results obtained in other operating environments may vary significantly. Some measurements may have been made on development-level systems and there is no guarantee that these measurements will be the same on generally available systems. Furthermore, some measurement may have been estimated through extrapolation. Actual results may vary. Users of this document should verify the applicable data for their specific environment.

Information concerning non-IBM products was obtained from the suppliers of those products, their published announcements or other publicly available sources. IBM has not tested those products and cannot confirm the accuracy of performance, compatibility or any other claims related to non-IBM products. Questions on the capabilities of non-IBM products should be addressed to the suppliers of those products.

If you are viewing this information in softcopy, the photographs and color illustrations may not appear.

### **Table of Contents**

|           | Preface                                                          |
|-----------|------------------------------------------------------------------|
| Chapter 1 | Installation and Setup Overview                                  |
|           | Host Utilities overview                                          |
|           | Supported AIX, Data ONTAP features, configurations               |
|           | The stacks supported by the Host Utilities                       |
|           | FC AIX Host Utilities installation overview                      |
|           | Where to go for more information                                 |
| Chapter 2 | Installing the Host Utilities Software                           |
|           | Completing the pre-installation tasks                            |
|           | Configuring the target HBA for direct-attached configuration     |
|           | Obtaining the software packages                                  |
|           | Installing the Host Utilities software packages                  |
|           | Uninstalling the Host Utilities software packages                |
| Chapter 3 | Veritas: Installing the ASL and APM                              |
|           | Overview of the Array Support Library and Array Policy Module 46 |
|           | Installing the ASL and APM                                       |
|           | Uninstalling the ASL and the APM                                 |
|           | Example of uninstalling and installing the ASL and APM           |
|           | Obtaining multipathing information                               |
|           | Optimizing the Veritas DMP Restore Daemon                        |
|           | Understanding ASL error message types                            |
| Chapter 4 | <b>Basic Tasks for Working with LUNs</b>                         |
|           | Overview of LUN configuration and management.                    |
|           | Creating and mapping igroups and LUNs                            |

|            | High level methods for discovering LUNs                      |
|------------|--------------------------------------------------------------|
| Chapter 5  | Veritas: Configuring and Managing LUNs                       |
|            | Discovering LUNs on a host using VxVM and DMP                |
|            | Working with LUNs and VxVM volumes                           |
| Chapter 6  | Native OS, PowerVM: Configuring LUNs                         |
|            | Discovering LUNs with native AIX LVM (no multipathing)       |
|            | (Native OS only) Discovering LUNs with MPIO software         |
|            | (PowerVM only) Discovering LUNs with MPIO on VIO servers 83  |
|            | (Native OS only) Creating volume groups and file systems     |
| Chapter 7  | Using sanlun to Display LUN, HBA Information                 |
|            | Using sanlun to display LUN information                      |
|            | Using sanlun to display host HBA information                 |
| Chapter 8  | <b>Troubleshooting</b>                                       |
|            | Troubleshooting checklists                                   |
|            | Confirming that your configuration is set up correctly       |
|            | Installation fails because system does not meet requirements |
|            | Tools you can use to troubleshoot problems                   |
|            | SAN Toolkit diagnostic utilities                             |
|            | Changing HBA attributes such as queue depth                  |
|            | Changing the HBA queue depth with no LUNs mapped             |
|            | Changing the value for the queue depths on the disk          |
|            | General troubleshooting                                      |
| Appendix A | (Native OS) Configuring SAN booting                          |
|            | SAN boot overview                                            |
|            | Setting up a SAN Boot LUN                                    |

|            | Cloning the root volume group       |
|------------|-------------------------------------|
| Appendix B | Third-Party Copyrights and Licenses |
|            | <b>Index</b>                        |

| About this guide                          | This guide describes how to configure an AIX® host in a SAN environment. The host accesses data on an IBM® System Storage <sup>TM</sup> N series storage system that runs Data ONTAP® software with the Fibre Channel (FC) protocol.                                                                                                    |
|-------------------------------------------|----------------------------------------------------------------------------------------------------|
|                                           | This document applies to host environments running Multiple Path I/O (MPIO) and to host environments running Veritas Storage Foundation <sup>TM</sup> . In addition, it supports host environments running the PowerVM (VIOS) environment.                                                                                                    |
| Audience                                  | This guide is for system installers and administrators who are familiar with the following:                                                                                                    |
|                                           | • AIX operating systems                                                                                                    |
|                                           | • MPIO or Veritas environments                                                                                                    |
|                                           | <ul> <li>VIO server environments</li> </ul>                                                                                                    |
|                                           | <ul> <li>Configuring and administering a storage system</li> </ul>                                                                                                    |
|                                           | • Using FC to store and retrieve data on a storage system                                                                                                    |
| Supported features                        | IBM® System Storage <sup>TM</sup> N series storage systems are driven by NetApp® Data<br>ONTAP® software. Some features described in the product software<br>documentation are neither offered nor supported by IBM. Please contact your<br>local IBM representative or reseller for further details. Information about<br>supported features can also be found at the following Web site:                                        |
|                                           | www.1bm.com/storage/support/nas/                                                                                                    |
|                                           | A listing of currently available N series products and features can be found at the following Web site:                                                                                                    |
|                                           | www.ibm.com/storage/nas/                                                                                                    |
| Getting information,<br>help, and service | If you need help, service, or technical assistance or just want more information<br>about IBM products, you will find a wide variety of sources available from IBM<br>to assist you. This section contains information about where to go for additional<br>information about IBM and IBM products, what to do if you experience a<br>problem with your IBM N series product, and whom to call for service, if it is<br>necessary. |

| Before you call                       | <ul> <li>Before you call, make sure that you have taken these steps to try to solve the problem yourself:</li> <li>Check all cables to make sure that they are connected properly.</li> <li>Check the power switches to make sure that the system is turned on.</li> <li>Use the troubleshooting information in your system documentation and use the diagnostic tools that come with your system.</li> </ul> |
|---------------------------------------|----------------------------------------------------------------------------------------------------|
|                                       | • Use an IBM discussion forum on the IBM web site to ask questions.                                                                                                    |
| Using the documentation               | Information about N series hardware products is available in printed documents<br>and a documentation CD that comes with your system. The same documentation<br>is available as PDF files on the IBM NAS support Web site:                                                                                                    |
|                                       | www.ibm.com/storage/support/nas/                                                                                                    |
|                                       | Data ONTAP software publications are available as PDF files on the IBM NAS support Web site:                                                                                                    |
|                                       | www.ibm.com/storage/nas/                                                                                                    |
| Web sites                             | <ul> <li>IBM maintains pages on the World Wide Web where you can get the latest technical information and download device drivers and updates.</li> <li>For NAS product information, go to the following Web site:</li> </ul>                                                                                                    |
|                                       | www.ibm.com/storess/pas/                                                                                                    |
|                                       | <ul> <li>For NAS support information, go to the following Web site:</li> </ul>                                                                                                    |
|                                       | www.ihm.com/storage/support/nas/                                                                                                    |
|                                       | <ul> <li>For AutoSupport information, go to the following Web site:</li> </ul>                                                                                                    |
|                                       | www.ibm.com/storage/support/nas/                                                                                                    |
|                                       | • For the latest version of publications, go to the following Web site:                                                                                                    |
|                                       | www.ibm.com/storage/support/nas/                                                                                                    |
| Accessing online<br>technical support | For online Technical Support for your IBM N series product, visit the following Web site:                                                                                                    |
|                                       | www.ibm.com/storage/nas/                                                                                                    |

| Hardware service<br>and support               | You can receive hardware service through IBM Integrated Technology Services.<br>Visit the following Web site for support telephone numbers:<br>www.ibm.com/planetwide/                                                                                                    |
|-----------------------------------------------|----------------------------------------------------------------------------------------------------|
| Supported servers<br>and operating<br>systems | IBM N series products attach to many servers and many operating systems. To determine the latest supported attachments, follow the link to the Interoperability Matrices from the following Web site:<br>www.ibm.com/storage/nas/                                                                                                    |
| Firmware updates                              | As with all devices, it is recommended that you run the latest level of firmware,<br>which can be downloaded by visiting the following Web site:<br>www.ibm.com/storage/nas/<br>Verify that the latest level of firmware is installed on your machine before<br>contacting IBM for technical support. See the <i>Data ONTAP Upgrade Guide</i> for<br>your version of Data ONTAP for more information on updating firmware.                                                                                                    |
| Terminology                                   | <ul> <li>This guide uses the following terms:</li> <li><i>FC</i> refers to Fibre Channel.</li> <li><i>igroup</i> refers to a collection of unique identifiers, either FC WWPNs (World Wide Port Names) in a SCSI network or iSCSI node names of initiators (hosts) in an IP network, that are given access to LUNs when they are mapped to those LUNs.</li> <li><i>LUN</i> (Logical Unit Number) refers to a logical unit of storage identified by a number.</li> <li><i>LUN ID</i> refers to the numerical identifier for a LUN.</li> <li><i>Initiator</i> refers to the system component that originates an I/O command over an I/O bus or network.</li> <li>Storage systems that run Data ONTAP are sometimes also referred to as <i>filers, appliances, storage appliances,</i> or <i>systems</i>. The name of the graphical user interface for Data ONTAP (FilerView) reflects one of these common usages.</li> <li><i>Target</i> refers to the storage system that receives an I/O request and serves the data requested by the initiator.</li> </ul> |

### Command conventions

You can enter storage system commands on the system console or from any client that can obtain access to the storage system using a Telnet session.

# Formatting conventions

The following table lists different character formats used in this guide to set off special information.

| Formatting convention   | Type of information                                                                                                    |
|-------------------------|----------------------------------------------------------------------------------------------------|
| <i>Italic</i> type      | <ul> <li>Words or characters that require special attention.</li> <li>Placeholders for information you must supply.<br/>For example, if the guide requires you to enter<br/>the fctest <i>adaptername</i> command, you enter the<br/>characters "fctest" followed by the actual name<br/>of the adapter.</li> <li>Book titles in cross-references.</li> </ul> |
| Monospaced font         | <ul> <li>Command and daemon names.</li> <li>Information displayed on the system console or other computer monitors.</li> <li>The contents of files.</li> </ul>                                                                                                    |
| Bold monospaced<br>font | Words or characters you type. What you type is<br>always shown in lowercase letters, unless your<br>program is case-sensitive and uppercase letters are<br>necessary for it to work properly.                                                                                                    |

## Keyboard conventions

This guide uses capitalization and some abbreviations to refer to the keys on the keyboard. The keys on your keyboard might not be labeled exactly as they are in this guide.

| What is in this guide | What it means                                                                                                    |
|-----------------------|----------------------------------------------------------------------------------------------------|
| hyphen (-)            | Used to separate individual keys. For example,<br>Ctrl-D means holding down the Ctrl key while<br>pressing the D key.                                                                       |
| Enter, enter          | Used to refer to the key that generates a carriage<br>return; the key is named Return on some<br>keyboards. Also used to mean pressing one or<br>more keys and then pressing the Enter key. |

| What is in this guide | What it means                                           |
|-----------------------|---------------------------------------------------------|
| type                  | Used to mean pressing one or more keys on the keyboard. |

#### **Special messages** This guide contains special messages that are described as follows:

#### Note —

A note contains important information that helps you install or operate the system efficiently.

#### Attention -

An attention contains instructions that you must follow to avoid damage to the equipment, a system crash, or loss of data.

#### **How to send your comments** Your feedback is important in helping us provide the most accurate and highquality information. If you have comments or suggestions for improving this document, send us your comments by e-mail to starpubs@us.ibm.com or use the Readers' Comments form at the back of this publication. Be sure to include the following:

- Exact publication title
- Form number (for example, GC26-1234-02)
- Page numbers to which you are referring

If the Readers' Comments Form in the back of this manual is missing, you can direct your mail to:

International Business Machines Corporation Information Development Dept. GZW 9000 South Rita Road Tucson, AZ 85744–0001 U.S.A.

When you send information to IBM, you grant IBM a nonexclusive right to use or distribute the information in any way it believes appropriate without incurring any obligation to you.

| About this chapter                | This chapter provides a brief overview of the FC AIX Host Utilities for Native OS and Veritas.                                                                                                    |  |
|-----------------------------------|----------------------------------------------------------------------------------------------------|--|
|                                   | In addition, this chapter provides a high-level overview of the tasks you need to<br>perform to install the Host Utilities and set up your system. It also includes<br>pointers to other documentation that be helpful in working with your Host<br>Utilities setup.                                                                                                    |  |
| Topics covered in<br>this chapter | <ul> <li>This chapter includes the following topics:</li> <li>"Host Utilities overview" on page 2</li> <li>"Supported AIX, Data ONTAP features, configurations" on page 5</li> <li>"The stacks supported by the Host Utilities" on page 8</li> <li>"FC AIX Host Utilities installation overview" on page 12</li> <li>"Where to go for more information" on page 17</li> </ul> |  |
|                                   | <ul> <li>"Where to go for more information" on page 17</li> </ul>                                                                                                    |  |

| Important<br>information about | The Host Utilities provide components that enable users to connect AIX hosts to storage systems. They support several different AIX environments:                                                                                                    |
|--------------------------------|----------------------------------------------------------------------------------------------------|
| Host Utilities                 | <ul> <li>Veritas. This environment uses Veritas Storage Foundation to provide<br/>volume management and multipathing. For multipathing, it uses Veritas<br/>Dynamic Multipathing (DMP).</li> </ul>                                                                                                    |
|                                | • Native OS. This environment uses features of the AIX operating system to provide volume management and multipathing. For multipathing, it uses Multiple Path I/O (MPIO) with IBM's default Path Control Module (PCM).                                                                                                    |
|                                | <ul> <li>PowerVM. This environment uses the Virtual I/O (VIO) Server/Client. You must be running the Native OS stack to use PowerVM; you cannot use PowerVM and Veritas together.</li> </ul>                                                                                                    |
|                                | Note                                                                                                    |
|                                | The term "VIO" was used to refer to PowerVM in earlier documentation.                                                                                                    |
|                                | The tools contained in the Host Utilities apply to numerous components.<br>Sometimes the same tools are used by Host Utilities for other operating systems.<br>As a result, the Host Utilities version number and the tools version number do not<br>match, even though the tools are part of that Host Utilities release. This is not<br>issue. |
| Overview of the FC             | The Host Utilities consist of the following components:                                                                                                    |
| AIX Host Utilities             | • The SAN Toolkit, which contains the following:                                                                                                    |
|                                | <ul> <li>Configuration tools that help you configure host, HBA, and system files.</li> </ul>                                                                                                    |
|                                | Note                                                                                                    |
|                                | You are not limited to using the Host Utilities tools to configure the host.<br>You can also use HBA-provided tools or even a combination of the Host<br>Utilities tools and tools provided by HBA vendors.                                                                                                    |
|                                | <ul> <li>The sanlun utility that displays information about LUNs and the host<br/>HBA.</li> </ul>                                                                                                    |

- Diagnostic scripts that provide diagnostic information about components in your configuration. Customer Support might ask for output from these scripts.
- Documentation that describes how to configure the AIX host. The documentation includes this setup guide, *Release Notes*, a quick command reference, and a guide to the host settings changed by the Host Utilities.

New components are qualified on an ongoing basis. For the most current information on the supported AIX Host Utilities stacks, see "Where to go for more information" on page 17.

# Software tools provided by the Host Utilities

The FC AIX Host Utilities bundle the software tools into a SAN Toolkit. The toolkit contains the following components:

 aix\_info script. This script collects configuration information about your host.

#### Note -

You use this script on AIX hosts that are running Native OS or Veritas environments. Do not use this script in PowerVM environments. Not all FC AIX Host Utilities stacks support PowerVM environments.

- (Native OS only) dotpaths utility. This utility lets you set path priorities in environments that are not using Asymmetric Logical Unit Access (ALUA).
- controller\_info script and filer\_info. This script collects information about the storage system.

#### Note -

At this time the Host Utilities support both the controller\_info script and the filer\_info script. Future releases of the Host Utilities may only support the controller\_info script.

- (PowerVM environment only) ontap\_collect. This is a snap extension that collects configuration information about your host just as the aix\_info script does. VIO servers require you to run as the prime administrator (padmin) instead of root. To execute ontap\_collect, you must be running as padmin.
- san\_version command. This command displays the version of the SAN Toolkit that you are running.
- sanlun utility. You can use this utility to display information about LUNs on the storage system that are available to the host. In a PowerVM environment,

you can only run the sanlun utility on the server; you cannot run it on a VIO client.

- Diagnostic scripts. In addition to the \*\_info scripts, you can use the following scripts to collect troubleshooting information:
  - brocade\_info collects information about Brocade switches installed in the network.
  - cisco\_info collects information about Cisco switches installed in the network.
  - mcdata\_info collects information about McData switches installed in the network.
  - qlogic\_info collects information about QLogic switches installed in the network.
- The man pages for sanlun and the diagnostic scripts.

Remove previous versions before installing Host Utilities This version of the FC AIX Host Utilities uses a different stack from previous versions of the Host Utilities. You should not have both products installed on the same host.

If you have an earlier version installed, you must remove it before you install this version. For more information, see "Uninstalling the Host Utilities software packages" on page 38.

### Supported AIX, Data ONTAP features, configurations

| Features supported<br>by the Host Utilities           | <ul> <li>The Host Utilities support a number of features and configurations available with AIX hosts and storage systems running Data ONTAP. Your specific environment affects what the Host Utilities support. Some of the supported features include:</li> <li>FC and iSCSI within the same AIX host and to the same target as long as they use different volume groups.</li> </ul> |  |  |
|-------------------------------------------------------|----------------------------------------------------------------------------------------------------|--|--|
|                                                       | <ul> <li>Multiple paths to the storage system when a multipathing solution is<br/>installed</li> </ul>                                                                                                    |  |  |
|                                                       | Dynamic Logical Partitioning                                                                                                    |  |  |
|                                                       | <ul> <li>(Native stack only) Asymmetrical Logical Unit Access</li> </ul>                                                                                                    |  |  |
|                                                       | <ul> <li>Cluster failover using single image mode only</li> </ul>                                                                                                    |  |  |
|                                                       | • PowerVM Live Partition Mobility on IBM System p                                                                                                    |  |  |
|                                                       | • IBM General Parallel File System (GPFS)                                                                                                    |  |  |
|                                                       | <ul> <li>VIO server/client environment</li> </ul>                                                                                                    |  |  |
|                                                       | Veritas Storage Foundation                                                                                                    |  |  |
|                                                       | SAN booting                                                                                                    |  |  |
|                                                       | For information on which features are supported with which configurations, see the IBM NAS support page at www.ibm.com/storage/support/nas/.                                                                                                    |  |  |
| About using<br>multiple protocols<br>on a single host | The Host Utilities support using both FC and iSCSI on the same host and pointing to the same target. Because you need to have a separate volume group for each protocol, you must use a separate LUN for each protocol. You cannot mix FC and iSCSI on the same volume group.                                                                                                    |  |  |
|                                                       | Note                                                                                                    |  |  |
|                                                       | This document discusses using Host Utilities in supported FC environments. For information on setting up the Host Utilities in an iSCSI environment, see the <i>iSCSI AIX Host Utilities Setup and Installation Guide</i> .                                                                                                    |  |  |

| About the HBAs                                                             | Do not use different HBA brands on a single host. The supported HBAs should<br>be installed before you install the Host Utilities. See your HBA documentation<br>for information on installing the HBAs.                                                                                                    |  |
|----------------------------------------------------------------------------|----------------------------------------------------------------------------------------------------|--|
| About<br>multipathing                                                      | The FC AIX Host Utilities support different multipathing solutions based on<br>your stack. Using multipathing allows you to configure multiple network paths<br>between the host and storage system. If one path fails, FC traffic continues on the<br>remaining paths. In order for a host to have multiple paths to a LUN, you must<br>have multipathing enabled.                                                  |  |
|                                                                            | The SAN Toolkit sanlun command will show you the path policy to which the host has access.                                                                                                    |  |
| Dynamic LPAR is<br>available                                               | Dynamic Logical Partitioning (DLPAR) is an AIX 5.2 and 5.3 feature on IBM's pSeries servers. With DLPAR, you can move hardware resources such as processors, memory, and I/O slots from one logical partition to another without disruption. Refer to AIX documentation for details about DLPAR.                                                                                                    |  |
| (Native OS only)<br>ALUA support with<br>certain versions of<br>Data ONTAP | The FC AIX Host Utilities for Native OS support both storage systems that have ALUA enabled and those that don't.                                                                                                    |  |
|                                                                            | ALUA defines a standard set of SCSI commands for discovering and managing multiple paths to LUNs on Fibre Channel SANs. You still need to run MPIO on the host, but you do not need additional host-specific plug-ins.                                                                                                    |  |
|                                                                            | To use ALUA, the storage system must be running a version of Data ONTAP® software that supports ALUA. Check the IBM NAS support page at www.ibm.com/storage/support/nas/to see which Data ONTAP software versions support ALUA and are supported by the Host Utilities. ALUA support was first available with Data ONTAP 7.2 and Single Image cluster failover mode (cfmode).                                        |  |
| The supported<br>cluster failover<br>mode                                  | If you upgrade to Data ONTAP 7.2 or later and have an active/active configuration (also known as a <i>storage cluster</i> ), you must migrate the cfmode setting of both systems in the configuration to single image mode. For information on doing this, see <i>Changing the Cluster cfmode Setting in Fibre Channel SAN Configurations</i> , which is available online at http://www.ibm.com/storage/support/nas. |  |

| About GPFS                                             | GPFS is an AIX feature that allows parallel applications simultaneous access to<br>the same files, or different files, from any node that has the GPFS file system<br>mounted while managing a high level of control over all file system operations.                                                                                                    |
|--------------------------------------------------------|----------------------------------------------------------------------------------------------------|
|                                                        | The Host Utilities support GPFS in certain configurations. Check the IBM NAS support page at www.ibm.com/storage/support/nas/ to see if your configuration supports this feature.                                                                                                    |
|                                                        | For information on setting up GPFS, check your operating system documentation.                                                                                                    |
|                                                        | Note                                                                                                    |
|                                                        | At the time this document was prepared, IBM provided a GPFS library of documents at this location:                                                                                                    |
|                                                        | http://publib.boulder.ibm.com/infocenter/clresctr/vxrx/index.jsp?topic=/com.ib<br>m.cluster.gpfs.doc/gpfsbooks.html.                                                                                                    |
| About Live Partition<br>Mobility from<br>PowerVM 1.5.2 | PowerVM Live Partition Mobility on IBM System pSeries servers is an AIX feature that lets you quickly migrate AIX and Linux partitions that are running as well as their hosted applications from one physical server to another without disrupting the infrastructure services. The migration operation maintains complete system transactional integrity as it transfers the system environment, including processor state, memory, attached virtual devices, and connected users. |
|                                                        | The Host Utilities support PowerVM Live Partition Mobility in certain configurations. Check the IBM NAS support page at www.ibm.com/storage/support/nas/ to see if your configuration supports this feature.                                                                                                    |
|                                                        | Note<br>At the time this document was prepared, IBM provided a PowerVM Live<br>Partition Mobility documents at this location:<br>http://www14.software.ibm.com/webapp/set2/sas/f/pm/component.html.                                                                                                    |
| About SAN booting                                      | SAN boot is using a SAN-attached disk, like a LUN, as a boot device for an AIX                                                                                                    |
| 5                                                      | host. The Host Utilities support SAN booting in Native OS environments.                                                                                                    |

#### Finding the instructions for your AIX environment

Many of the instructions in this manual apply to all the AIX environments that the Host Utilities support. In some cases, the commands you use vary based on your AIX environment.

The following table summarizes some of the areas where you must use instructions specific to your AIX environment.

| Task                                                                                 | Veritas stack                                                                                                    | Native OS stack                                                                                                    | PowerVM stack                                                                                                    |
|--------------------------------------------------------------------------------------|----------------------------------------------------------------------------------------------------|----------------------------------------------------------------------------------------------------|----------------------------------------------------------------------------------------------------|
| Executing<br>commands                                                                | Log in as root and use<br>standard AIX and Veritas<br>commands                                                                                                    | Log in as root and use<br>standard AIX commands                                                                                                    | Run as padmin and use<br>VIO commands. For some<br>Host Utilities tasks, you<br>must log in as padmin and<br>enter the oem_setup_env<br>command to change to<br>root. See "Using a<br>PowerVM environment<br>with the Host Utilities<br>(Native OS only)" on<br>page 10. |
| Installing<br>the Host<br>Utilities host<br>settings file<br>for your<br>environment | Use the file that is extracted<br>to the SAN directory. This<br>file provides the host setting<br>used in Veritas<br>environments.<br>You must also install the<br>SAN Toolkit software,<br>which is in the<br>SAN_Tool_Kit directory.<br>See "Installing the Host<br>Utilities software packages"<br>on page 25. | Use the file that is extracted t<br>file provides the host setting<br>PowerVM environments.<br>You must also install the SAN<br>in the SAN_Tool_Kit directo<br>See "Installing the Host Utili<br>page 25. | to the MPIO directory. This<br>used in Native OS and<br>N Toolkit software, which is<br>ry.<br>ties software packages" on                                                                                                    |

| Task                                        | Veritas stack                                                                                                    | Native OS stack                                                                                                    | PowerVM stack                                                                                                    |
|---------------------------------------------|----------------------------------------------------------------------------------------------------|----------------------------------------------------------------------------------------------------|----------------------------------------------------------------------------------------------------|
| Special<br>setup for<br>your<br>environment | You must install the ASL.<br>In addition, if you are using<br>Veritas Storage Foundation<br>5.0, you must also install<br>the APM. See "Veritas:<br>Installing the ASL and<br>APM" on page 45. | If you are using a version of<br>ALUA, you must have ALUA<br>ALUA settings on the storage                                                                 | Data ONTAP that supports<br>A running. See "Check the<br>e system" on page 107.                                                                                             |
| Working<br>with LUNs                        | See "Veritas: Configuring<br>and Managing LUNs" on<br>page 71 for information on<br>which commands to use<br>when working in a Veritas<br>environment.                                         | See "Native OS,<br>PowerVM: Configuring<br>LUNs" on page 77 for<br>information on which<br>commands to use when<br>working in a Native OS<br>environment. | See "(PowerVM only)<br>Discovering LUNs with<br>MPIO on VIO servers" on<br>page 83 for information on<br>which commands to use<br>when working in a<br>PowerVM environment. |
| SAN booting                                 | Not supported.                                                                                                    | See "(Native OS) Configurin<br>page 127 for more information                                                                                              | g SAN booting" on on.                                                                                                    |

| Using a Veritas<br>environment with<br>the Host Utilities | The Veritas environment uses the commands and tools that are provided with the<br>Veritas Storage Foundation Suite. For this environment you must install the<br>Veritas Storage Foundation and the Array Support Library and Array Policy<br>Module. |  |
|-----------------------------------------------------------|----------------------------------------------------------------------------------------------------|--|
|                                                           | You must be root both to install the Host Utilities and then execute the sanlun utility.                                                                                                    |  |
|                                                           | To manage LUNS and volumes, you use the Veritas Volume Manager (VxVM) to manage the LUNs and volumes.                                                                                                    |  |
|                                                           | For multipathing, you use Veritas Dynamic Multipathing (DMP).                                                                                                    |  |
| Using a Native OS<br>environment with                     | The Native OS environment uses the commands and tools that are provided with the AIX operating system.                                                                                                    |  |
| the Host Utilities                                        | To install the Host Utilities and execute the sanlun utility, you run as root.                                                                                                    |  |
|                                                           | To manage the LUNs and volumes, use the Native AIX Logical Volume Manager (LVM).                                                                                                    |  |
|                                                           |                                                                                                    |  |

For multipathing, use MPIO. If your version of Data ONTAP supports ALUA, you can use ALUA to set the paths. If not, use the dotpaths utility that the Host Utilities provide.

#### Using a PowerVM environment with the Host Utilities (Native OS only)

If you are using AIX with a VIO server, make sure you have your PowerVM environment set up before you install the Host Utilities. PowerVM environments enable you to share physical I/O resources between logical partitions. You can use both physical and virtual LUNs. You can create virtual disks on both the server and the client.

VIO servers require that you run as padmin, not root. As a result, some of the commands you use in setting up your Host Utilities environment are different from the ones you use when running the Host Utilities on an AIX host using only the native stack. For example, to discover LUNs on VIO servers, you use the cfgdev command; on AIX hosts without PowerVM, you use the cfgmgr command.

Some other differences include the PowerVM:

- Installing the Host Utilities in PowerVM environments:
  - You must login as padmin and then use the oem\_setup\_env command to change to root. The Host Utilities require you to be root during the installation.

#### Note -

When you enter the oem\_setup\_env command, the system goes into the oem\_setup\_env command mode. While in this mode, you can perform activities such as installing the Host Utilities or running SAN Toolkit utility commands such as dotpaths or sanlun. To return to the normal operating mode for PowerVM environments, halt the oem\_setup\_env command mode by entering exit at the command prompt.

- You must install the SAN Toolkit software package on the VIO server. In addition, you should also install it on each VIO client. While you cannot run the sanlun utility on the client, you can run the diagnostic scripts that are installed as part of the SAN Toolkit.
- If you have LUNs presented to a VIO server from multiple third-party storage vendors, make sure that all the LUNs use the same maximum transfer size. A good way to do this is to pick the highest value for all the LUNs and then match the others to that value using the chdev command.

**Example:** In this example, hdisk61 has a maximum transfer size of 256KB (4000h).

```
#-> lsattr -El hdisk61 -a max_transfer
max transfer 0x40000 Maximum TRANSFER Size True
```

- Troubleshooting on VIO servers:
  - To collect information about the host, you must run the ontap\_collect file, not the aix\_info file.
  - If you have virtual SCSI LUNs set up, the sanlun utility does not recognize them. This is because the LUNs are identified as VID "IBM" and PID "VDASD."

#### Note-

For details on using VIO servers, please see the applicable IBM documentation. If you want to see which commands you can use with VIO servers, enter the help command and then use the man command to see details on each command.

#### Overview of Installing the FC AIX Host Utilities and setting up your system involves a Installing the Host number of steps that are performed on both the storage system and the host. The Utilities and setting following sections provide information about the tasks you need to perform. For up your system details on these tasks, Note\_ Occasionally there are known problems that can affect your system setup. Please check the FC AIX Host Utilities Release Notes before you install the Host Utilities to make sure there are no issues affecting your system setup. Prerequisites Before you install the Host Utilities, you must perform the following tasks: **1.** Set up your configuration: Host OS, technology levels, and appropriate updates ٠ ✤ HBAs Drivers Volume management and multipathing, if used **Veritas environment only**: Veritas Storage Foundation, the Array ٠ Support Library (ASL) for the storage controllers, and, with Veritas Storage Foundation 5.0, Array Policy Module (APM) Note -You must install the Veritas Volume Manager (VxVM) before you install the ASL and APM software. These components are available from the Symantec web site. Storage system and Data ONTAP ٠ Switches, if used ٠ For information about the system requirements, see "Where to go for more information" on page 17. 2. Verify that your storage system is: Licensed correctly for the FC service and running it Using the recommended cfmode (single-image)

Configured to work with the target HBAs

- Set up to work with the AIX host and the initiator HBAs
- Set up to work with ALUA, if it is supported with your version of Data ONTAP

#### Note -

ALUA is not supported with Veritas Storage Foundation.

Set up with working volumes and qtrees (if desired)

#### Note -

You should create volumes and LUNs with space reservations enabled.

- **3.** If you're using a fabric connection, verify that the switch is:
  - Set up correctly
  - Zoned
  - Cabled according to the instructions that came with the switch
- 4. Verify that:
  - The equipment is powered on in the correct order: switches, disk shelves, storage systems, and then the host.
  - The host and the storage system can communicate

Installing the Host Utilities involves the following tasks:

- 1. Get a copy of the compressed Host Utilities file, which contains the host settings package for your multipathing solution and the SAN Toolkit software package.
  - Download the compressed file containing the packages.
  - Copy the compressed file from the CD.
  - Extract the software packages from the file. There will be three packages, but you only need to install two of them: the host settings package for your multipathing solution (either MPIO or non-MPIO) and the SAN Toolkit package.
- 2. Install the software packages:
  - ✤ Login as root.

**PowerVM environment only**: If you are on a VIO server, login as padmin and then use the oem\_setup\_env command to change to root.

• Go to the directory containing the extracted software packages.

## Installation overview

|               | <ul> <li>Use either the AIX System Management Interface Tool (SMIT) or the installp command to install the host settings software and the toolkit software.</li> <li>PowerVM environment only: If you are using a PowerVM environment, you should install the SAN Toolkit software on the server and each client. You do not need to install the host settings on the clients.</li> </ul> |
|---------------|----------------------------------------------------------------------------------------------------|
|               | <b>3</b> Varify that the HPA initiator quant depth is appropriate for your system                                                                                                    |
|               | Use the lsattr -El command to check the queue depth.                                                                                                    |
|               | <b>4.</b> Check your cluster failover mode (cfmode):                                                                                                    |
|               | <ul> <li>If you have an active/active configuration, migrate your cfmode setting<br/>to single image mode.</li> </ul>                                                                                                    |
|               | <ul> <li>If you have a direct-attached storage, verify that the media type is correct.</li> </ul>                                                                                                    |
| Configuration | Configure the LUNs by performing the following tasks:                                                                                                    |
| overview      | • Create at least one igroup and at least one LUN.                                                                                                    |
|               | One way to create igroups and LUNs is to use the lun setup command to create igroups and LUNs. Specify aix as the value for the ostype attribute. You will need to supply a World Wide Port Name (WWPN) for each of the host's HBAs.                                                                                                    |
|               | <ul> <li>Native OS, PowerVM environments only: Enable ALUA, if you haven't already done so.</li> </ul>                                                                                                    |
|               | • Native OS, PowerVM environments only: Set the path priorities. If you are not using ALUA, use the dotpaths utility that comes with the Host Utilities to set the path priorities.                                                                                                    |
|               | • Map the LUNs to the igroup.                                                                                                    |
|               | • Configure the host to discover the LUNs.                                                                                                    |
|               | • Get the host to discover the new LUNs.                                                                                                    |
|               | ✤ Native OS, Veritas environments only: Use the cfgmgr command.                                                                                                    |
|               | <ul> <li>PowerVM environment only: Use the cfgdev command.</li> </ul>                                                                                                    |
|               | <ul> <li>PowerVM environment only: If you have LUNs presented to a VIO server<br/>from multiple third-party storage vendors, make sure that all the LUNs use<br/>the same maximum transfer size. Use the lsatr -El <disk> -a<br/>max_transfer command.</disk></li> </ul>                                                                                                    |
|               | • Display information about the LUNs and HBA.                                                                                                    |
|               |                                                                                                    |

On an AIX host, you can use the sanlun command.

#### Note-

If you are using virtual LUNs, the sanlun command does not list them. This is because the virtual SCSI LUNs are identified as VID "IBM" and PID "VDASD", which the sanlun utility does not recognize.

# For detailed information on these tasks

The chapters in this document provide more details about setting up your system, verifying your setup before you install the Host Utilities, installing and configuring the Host Utilities, creating igroups and LUNs, and displaying information on the LUNs and HBAs. The following list summarizes some of the information in the chapters. For details on what is in each chapter, go to that chapter.

- Chapter 2, "Installing the Host Utilities Software," on page 19
  - "Completing the pre-installation tasks" on page 20
  - "Obtaining the software packages" on page 22
  - "Installing the Host Utilities software packages" on page 25
  - "Verifying the HBA initiator queue depth" on page 37
- Chapter 3, "Veritas: Installing the ASL and APM," on page 45
  - "Installing the ASL and APM" on page 48
  - "Example of uninstalling and installing the ASL and APM" on page 54
  - "Obtaining multipathing information" on page 58
  - "Optimizing the Veritas DMP Restore Daemon" on page 60
- Chapter 4, "Basic Tasks for Working with LUNs," on page 63
  - "Creating and mapping igroups and LUNs" on page 66
  - "High level methods for discovering LUNs" on page 68
- Chapter 5, "Veritas: Configuring and Managing LUNs," on page 71
  - "Discovering LUNs on a host using VxVM and DMP" on page 72
  - "Working with LUNs and VxVM volumes" on page 74
- Chapter 6, "Native OS, PowerVM: Configuring LUNs," on page 77
  - "Discovering LUNs with native AIX LVM (no multipathing)" on page 78
  - "(Native OS only) Discovering LUNs with MPIO software" on page 80
  - "(PowerVM only) Discovering LUNs with MPIO on VIO servers" on page 83
  - "(Native OS only) Creating volume groups and file systems" on page 88

- Chapter 7, "Using sanlun to Display LUN, HBA Information," on page 93
  - "Using sanlun to display LUN information" on page 94
  - "Using sanlun to display host HBA information" on page 99
- Chapter 8, "Troubleshooting," on page 101
  - "Confirming that your configuration is set up correctly" on page 104
  - "Tools you can use to troubleshoot problems" on page 110
  - "SAN Toolkit diagnostic utilities" on page 111
  - "Changing HBA attributes such as queue depth" on page 118
  - "Changing the HBA queue depth with no LUNs mapped" on page 123
  - "Changing the value for the queue depths on the disk" on page 124
- Optional: Appendix A, "(Native OS) Configuring SAN booting," on page 127

In addition, the section "Where to go for more information" on page 17 provides pointers to other documents and Web sites that can help you in working with your system.

#### **Host and storage system information** The documents listed below contain information about host and storage system requirements, supported configurations, best practices, installation procedures and troubleshooting.

| If you need information about                   | See the following product documentation                                                                                                    |
|-------------------------------------------------|----------------------------------------------------------------------------------------------------|
| List of supported versions                      | The appropriate interoperability matrix for your N series product, available on the IBM support web site at http://www.ibm.com/storage/support/nas |
| General product information                     | The IBM product web page at http://www.ibm.com/storage/                                                                                            |
| Product support information                     | The IBM support web page at<br>http://www.ibm.com/storage/support/nas/                                                                             |
| Changing the cfmode                             | Changing the Cluster cfmode Setting in Fibre Channel SAN<br>Configurations at http://www.ibm.com/storage/support/nas                               |
| Installing and configuring the HBA in your host | Refer to your HBA vendor documentation.                                                                                                    |
| Your host operating system                      | Refer to your operating system documentation.                                                                                                    |

| If you need information about     | See the following product documentation                                                                                                |
|-----------------------------------|----------------------------------------------------------------------------------------------------|
| Working with Veritas              | Refer to your Veritas documentation. In particular, the following documents in particular might be helpful:                            |
|                                   | <ul> <li>Veritas Storage Foundation 5.0</li> </ul>                                                                                     |
|                                   | <ul> <li>Veritas Storage Foundation and High Availability<br/>Solutions 5.0 - Getting Started Guide (AIX)</li> </ul>                   |
|                                   | <ul> <li>Veritas Storage Foundation 5.0 - Installation Guide<br/>(AIX)</li> </ul>                                                      |
|                                   | <ul> <li>Veritas Storage Foundation for Oracle RAC 5.0 -<br/>Installation and Configuration Guide (AIX)</li> </ul>                     |
|                                   | <ul> <li>Veritas Storage Foundation 4.0</li> </ul>                                                                                     |
|                                   | <ul> <li>Veritas Storage Solutions 4.0 Getting Started Guide<br/>for AIX</li> </ul>                                                    |
|                                   | <ul> <li>Veritas Storage Foundation 4.0 Installation<br/>Guide/AIX</li> </ul>                                                          |
|                                   | <ul> <li>Veritas Storage Foundation 4.0 for Oracle RAC -<br/>Installation and Configuration Guide (AIX)</li> </ul>                     |
| Working with PowerVM environments | Refer to your operating system documentation. Additional documentation on using PowerVM environments is available on the IBM web site. |

| About this chapter        | This chapter describes procedures for installing the FC AIX Host Utilities.                                                                                                    |
|---------------------------|----------------------------------------------------------------------------------------------------|
| Topics in this<br>chapter | <ul> <li>This chapter discusses the following topics:</li> <li>"Completing the pre-installation tasks" on page 20</li> <li>"Obtaining the software packages" on page 22</li> <li>"Installing the Host Utilities software packages" on page 25</li> <li>"Uninstalling the Host Utilities software packages" on page 38</li> </ul> |

| Before you begin | <ul> <li>You need to have your operating system, drivers, HBAs, and multipathing set up before you install the Host Utilities. You also need to have any features specific to your AIX environment set up.</li> <li>Veritas environments: You must have Veritas Storage Foundation installed and set up before you install the Host Utilities. In addition, you should configure VxVM and, if you want to use multipathing, DMP. Depending on</li> </ul> |
|------------------|----------------------------------------------------------------------------------------------------|
|                  | <ul> <li>your version of veritas, you may need to install the ASL and the APM. For more information, see "Veritas: Installing the ASL and APM" on page 45.</li> <li>Native OS and PowerVM environments: You must have MPIO set up. If you</li> </ul>                                                                                                    |
|                  | are using ALUA, you must have that setup.                                                                                                    |
|                  | • PowerVM environments: You must have the PowerVM environment set up.                                                                                                    |
|                  | Before you install the Host Utilities software, perform the following tasks:                                                                                                    |
|                  | • Verify that your host system meets the system requirements. See "Where to go for more information" on page 17.                                                                                                    |
|                  | • If you currently have an earlier version of the FC AIX Host Utilities or FC AIX Attach Kit installed, you must remove it. See "Uninstalling the Host Utilities software packages" on page 38.                                                                                                    |
|                  | You should also have your storage system set up.                                                                                                    |
|                  | • The storage system must be able to communicate with the host.                                                                                                    |
|                  | • Active/active configurations (clustered) must use single image cfmode. If your system is not configured for single image, see <i>Changing the Cluster cfmode Setting in Fibre Channel SAN Configurations</i> , which is available online at http://www.ibm.com/storage/support/nas.                                                                                                    |
|                  | • Direct-attached configurations must have the media type set to loop. See<br>"Configuring the target HBA for direct-attached configuration" on page 21                                                                                                    |
|                  | For information on verifying that your system setup, see "Confirming that your configuration is set up correctly" on page 104.                                                                                                    |
|                  |                                                                                                    |
# Configuring the target HBA for direct-attached configuration

| Correct media type<br>for direct-attached | If you use a direct-attached configuration, you must set the target HBA media type to loop. Use the fcp config command to set the media type.             |                                                                                                    |  |  |  |
|-------------------------------------------|----------------------------------------------------------------------------------------------------|----------------------------------------------------------------------------------------------------|--|--|--|
| configuration                             | Note<br>If you are<br>disabled.                                                                                                    | <b>Note</b><br>If you are using an active/active configuration (cluster), the media type setting is disabled. |  |  |  |
|                                           | You must also make sure that you do not have clustering licensed or the<br>Interconnect Card installed. Remove both if they exist on your storage system. |                                                                                                    |  |  |  |
| Setting the media type to loop            | To set the media type to loop, perform the following steps.                                                                                               |                                                                                                    |  |  |  |
|                                           | Step                                                                                                    | Action                                                                                                    |  |  |  |
|                                           | 1                                                                                                    | Stop each adapter used in the direct attach configuration by entering the following command:                  |  |  |  |
|                                           |                                                                                                    | fcp config adapter down                                                                                       |  |  |  |
|                                           |                                                                                                    | adapter is the name of the Fibre Channel target adapter.                                                      |  |  |  |
|                                           | 2                                                                                                    | Set the media type to loop by entering the following command for each adapter:                                |  |  |  |
|                                           |                                                                                                    | fcp config adapter mediatype loop                                                                             |  |  |  |
|                                           | 3                                                                                                    | Restart the adapter by entering the following command:                                                        |  |  |  |
|                                           |                                                                                                    | fcp config adapter up                                                                                         |  |  |  |
|                                           | 4                                                                                                    | Reboot the storage system and the host.                                                                       |  |  |  |
|                                           | 5                                                                                                    | Verify the adapter ports are online by entering the following command:                                        |  |  |  |
|                                           |                                                                                                    | fcp show adapter                                                                                              |  |  |  |
|                                           | 6                                                                                                    | Verify that the media type is now correctly set on each adapter port<br>by entering the following command;    |  |  |  |
|                                           |                                                                                                    | fcp config                                                                                                    |  |  |  |

| Software packages                  | The Host Utilities are packaged into a single compressed file. This file contains:                                                                                                    |
|------------------------------------|----------------------------------------------------------------------------------------------------|
| required for the<br>Host Utilities | • Two host settings packages. There is settings package for environments that use DMP multipathing and one for environments that use MPIO. You only need to install the package for your environment. The host settings file contains FC device definitions, which are required for FC AIX configurations. This is an Object Data Manager (ODM) stanza LPP package.                                                                                                    |
|                                    | <ul> <li>The SAN Toolkit package. You install the same package regardless of your configuration. This software package contains the sanlun utility and diagnostic scripts. The sanlun utility displays configuration information about LUNs and HBAs. The diagnostic scripts collect information about your system if a problem occurs. Customer support might ask you to run the sanlun utility or a diagnostic script if a problem occurs.</li> </ul>                                                                         |
|                                    | This document uses names for these packages in its examples to make the examples easier to read. The final names for these packages may differ from those used in examples. Do not be concerned if the names of the packages you actually have are different from the ones in this document. The names used on the download site and Host Utilities CD are correct.                                                                                                    |
| Where to get the software          | You can install the product software either from the physical media kit or from<br>software updates available for download. Downloads are available only to<br>entitled IBM N series customers who have completed the registration process on<br>the IBM NAS support web site at www.ibm.com/storage/support/nas. Before you<br>install the software, check the publication matrix page at<br>www.ibm.com/storage/support/nas for important alerts, news, interoperability<br>details, and other information about the product. |
|                                    | Once your hour the file was must up a manage it to get the setting and because Te                                                                                                    |

Once you have the file, you must uncompress it to get the software packages. To install the software, make sure the software packages are in a working directory on your AIX host.

### Obtaining the file from the CD-ROM

To obtain the compressed file from the CD-ROM, complete the following steps.

Obtaining the software packages

| Step | Action                                                                                                    |  |  |
|------|----------------------------------------------------------------------------------------------------|--|--|
| 1    | Insert the CD-ROM into the CD-ROM drive.                                                                                                    |  |  |
| 2    | Change to the root directory of the CD-ROM:                                                                                                    |  |  |
|      | <pre># cd <cdrom_mountpoint></cdrom_mountpoint></pre>                                                                                                    |  |  |
| 3    | Copy the compressed file from the CD-ROM's root directory to a temporary location on the host.                                                                   |  |  |
|      | <b>Example:</b> If you mount the CD-ROM on /mnt and want to place the SAN Toolkit file in the /tmp directory, you might enter commands similar to the following: |  |  |
|      | <pre># mount -v cdrfs -o ro /dev/cd0 /mnt # cp /mnt/ ibm_aix_host_utilities_5.0.tar.Z /tmp # cd /tmp</pre>                                                       |  |  |

Downloading the software

To download the software, complete the following steps.

### Step Action 1 Go to the IBM NAS support web site at www.ibm.com/storage/support/nas. 2 Sign in with your IBM ID and password. If you do not have an IBM ID or password, or if you are adding new N series machines and serial numbers to an existing registration: **1.** Click the Register link. 2. Follow the online instructions. 3. Sign in. Select the N series software you want to download, and then select 3 the Download view. Use the "Software Packages ..." link on the Web page presented and 4 follow the online instructions to download the software.

# **Uncompressing the** To uncompress the software packages, complete the following steps. **software packages**

| Step | Action                                                                                                    |  |  |  |
|------|----------------------------------------------------------------------------------------------------|--|--|--|
| 1    | Change to the directory containing the software file and enter the following commands to uncompress it.                                                                                                    |  |  |  |
|      | <ul> <li>Note</li></ul>                                                                                                    |  |  |  |
|      | <pre>#-&gt; zcat ibm_aix_host_utilities_5.0.tar.Z   tar xvf - x ibm_aix_host_utilities_5.0 x ibm_aix_host_utilities_5.0/SAN_Tool_Kit x ibm_aix_host_utilities_5.0/SAN_Tool_Kit/Ontap.SAN_toolkit, 1343488 bytes, 2624 tape blocks x ibm_aix_host_utilities_5.0/SAN x ibm_aix_host_utilities_5.0/SAN/Ontap.fcp_attach_kit, 24576 bytes, 48 tape blocks x ibm_aix_host_utilities_5.0/SAN/Ontap.iscsi_support_kit, 20480 bytes, 40 tape blocks x ibm_aix_host_utilities_5.0/MPIO x ibm_aix_host_utilities_5.0/MPIO/Ontap.mpio_attach_kit, 184320 bytes, 360 tape blocks</pre> |  |  |  |
| 2    | Go to "Installing the Host Utilities software packages" on page 25.                                                                                                    |  |  |  |

# Installing the Host Utilities software packages

| Methods for<br>installing the<br>software       | You can install the host settings software and the SAN Toolkit software using<br>either the AIX System Management Interface Tool (SMIT) or the installp<br>command.<br>Note<br>This section uses SMIT as its installation example.                                                                                 |  |  |
|-------------------------------------------------|----------------------------------------------------------------------------------------------------|--|--|
|                                                 |                                                                                                    |  |  |
|                                                 | If you have an FC AIX Host Attach Kit or a previous version of the Host Utilities installed, you should remove it before you install a new version of the Host Utilities. See "Uninstalling the Host Utilities software packages" on page 38.                                                                      |  |  |
|                                                 | <b>Veritas environments</b> : If you have SANpath installed, you must remove it. You cannot use both Veritas and SANpath.                                                                                                    |  |  |
| The correct<br>software for your<br>environment | <ul> <li>You must install the correct software packages for your host environment.</li> <li>For Native OS and PowerVM environments running MPIO, use the software package that is extracted to the MPIO directory.</li> <li>For Veritas environments, use the software package that is extracted to the</li> </ul> |  |  |
|                                                 | SAN environment.<br>You must also install the SAN Toolkit. This software package is extracted to the<br>SAN_Tool_Kit directory. You install the same software package regardless of<br>whether you are using a Native OS, PowerVM, or Veritas environment.                                                         |  |  |
| Using SMIT to<br>install the software           | To install the Host Utilities, you must install both the host setting software package and the SAN Toolkit software package. To do this using SMIT, complete the following steps.                                                                                                    |  |  |
|                                                 | <b>Note</b><br>This installation example installs the host settings software first. You then repeat<br>the steps to install the SAN Toolkit. If you have a PowerVM environment, you<br>must install the SAN Toolkit on each client.                                                                                |  |  |

| Step | Action                                                                                                    |  |  |  |
|------|----------------------------------------------------------------------------------------------------|--|--|--|
| 1    | Make sure you are logged in as root.                                                                                                    |  |  |  |
|      | <b>PowerVM environments only</b> : If you are running PowerVM on your host and you have logged<br>in as padmin, enter the oem_setup_env command to become root. Once you execute this<br>command, you are in oem_setup_env command mode until you stop the mode by entering a<br>command such as exit. |  |  |  |
|      | <b>PowerVM example:</b> The following is an example of becoming root on a VIO server.                                                                                                    |  |  |  |
|      | vioserver\$ oem_setup_env                                                                                                    |  |  |  |
| 2    | Start SMIT by entering the following command:                                                                                                    |  |  |  |
|      | # smit install                                                                                                    |  |  |  |
| 3    | At the screen that appears, select the option titled "Install and Update Software."                                                                                                    |  |  |  |
|      | <b>Example:</b> When you start SMIT, it displays the following screen. On this screen, the "Install and Update Software" option is the first menu option.                                                                                                    |  |  |  |
|      | <pre># smitty install</pre>                                                                                                    |  |  |  |
|      | Software Installation and Maintenance<br>Move cursor to desired item and press Enter.                                                                                                    |  |  |  |
|      |                                                                                                    |  |  |  |
|      | Install and Update Software<br>List Software and Related Information<br>Software Maintenance and Utilities<br>Software Service Management<br>Network Installation Management<br>EZ NIM (Easy NIM Tool)<br>System Backup Manager<br>Alternate Disk Installation<br>EFIX Management                      |  |  |  |
|      | F1=HelpF2=RefreshF3=CancelEsc+8=ImageEsc+9=ShellEsc+0=ExitEnter=Do+                                                                                                    |  |  |  |

| Step                            | Action                                                                                                |  |  |  |
|---------------------------------|----------------------------------------------------------------------------------------------------|--|--|--|
| 4                               | At the next screen, select the Install Software menu option.                                          |  |  |  |
|                                 | <b>Example:</b> The following is an example of the Install and Update Software screen.                |  |  |  |
|                                 | +<br>Install and Update Software                                                                      |  |  |  |
|                                 |                                                                                                    |  |  |  |
|                                 | Move cursor to desired item and press Enter.                                                          |  |  |  |
|                                 | Install Software<br>Update Installed Software to Latest Level (Update All)<br>Install Software Bundle |  |  |  |
|                                 |                                                                                                    |  |  |  |
|                                 | Update Software by Fix (APAR)<br>Install and Update from ALL Available Software                       |  |  |  |
|                                 |                                                                                                    |  |  |  |
| F1=Help F2=Refresh F3=Cancel    |                                                                                                    |  |  |  |
|                                 | Esc+8=Image                                                                                           |  |  |  |
| ESC+9=Shell ESC+0=Exit Enter=Do |                                                                                                    |  |  |  |

| Step | Action                                                                                                    |  |  |  |  |
|------|----------------------------------------------------------------------------------------------------|--|--|--|--|
| 5    | At the Install Software screen, specify the location of the software in one of the following ways:                                                                                                    |  |  |  |  |
|      | • Manually enter the location by providing the following information.                                                                                                    |  |  |  |  |
|      | <ul> <li>If you're installing from the CD-ROM, enter the CD-ROM drive.</li> </ul>                                                                                                    |  |  |  |  |
|      | <ul> <li>If you're installing from the host machine, enter the path to the software package (for example, if you use MPIO for multipathing, you would enter /var/tmp/ibm_aix_mpio_5.0/Ontap.mpio_attach_kit).</li> <li>Press F4 to display a list of options.</li> </ul>                                                                                                    |  |  |  |  |
|      |                                                                                                    |  |  |  |  |
|      | If you want to use the F4 method, complete the following steps:                                                                                                    |  |  |  |  |
|      | <b>1.</b> Press F4.                                                                                                    |  |  |  |  |
|      | <ol> <li>At the prompt for software to install, enter the name for the package you are installing, either Ontap.mpio_attach_kit or Ontap.veritas_attach_kit.</li> <li>At the prompt asking whether you want to continue or cancel, press Enter to complete the installation.</li> <li>Example 1: The following is an example of entering the path to the MPIO software package when you're at the Install Software screen. If you were using the Veritas environment, you would be installing the SAN package (ontap.SAN_attach_kit).</li> </ol> |  |  |  |  |
|      |                                                                                                    |  |  |  |  |
|      |                                                                                                    |  |  |  |  |
|      | ++<br>Install Software                                                                                                    |  |  |  |  |
|      | Type or select a value for the entry field.<br>Press Enter AFTER making all desired changes.                                                                                                    |  |  |  |  |
|      | [Entry Fields]                                                                                                    |  |  |  |  |
|      | <pre>* INPUT device / directory for software     [/var/tmp/ibm_aix_mpio_5.0/Ontap.mpio_attach_kit]+</pre>                                                                                                    |  |  |  |  |
|      | F1=Help F2=Refresh F3=Cancel F4=List                                                                                                    |  |  |  |  |
|      | Esc+5=Reset Esc+6=Command Esc+7=Edit                                                                                                    |  |  |  |  |
|      | Esc+8=1mage<br>Esc+9=Shell Esc+0=Exit Enter=Do                                                                                                    |  |  |  |  |
|      | ++                                                                                                    |  |  |  |  |

| Step | Action                                                                                                    |                                                            |                         |                                     |  |
|------|----------------------------------------------------------------------------------------------------|------------------------------------------------------------|-------------------------|-------------------------------------|--|
|      | <b>Example 2:</b> After you enter path to the software package, SMIT displays the following scree This is the screen where you enter name of the software package, Ontap.mpio_attach_kit, an press Enter. |                                                            |                         | ollowing screen.<br>attach_kit, and |  |
|      | +<br>Install Software                                                                                                    |                                                            |                         | +                                   |  |
|      | Type or select values in entry fields.<br>Press Enter AFTER making all desired changes.                                                                                                    |                                                            |                         |                                     |  |
|      |                                                                                                    |                                                            | [Entry Fi               | elds]                               |  |
|      | * INPUT device /<br>[/var/tmp/ibm_                                                                                                    | directory for software<br>aix_mpio_5.0/Ontap.mpio_attach_k | sit]                    | +                                   |  |
|      | * SOFTWARE to install<br>PREVIEW only? (install operation will NOT occur)<br>COMMIT software updates?                                                                                                    |                                                            | [Ontap.mpio_            | [Ontap.mpio_attach_kit] +           |  |
|      |                                                                                                    |                                                            | c) no –                 | +                                   |  |
|      |                                                                                                    |                                                            | yes                     | +                                   |  |
|      | SAVE replaced f                                                                                                    | iles?                                                      | no                      | +                                   |  |
|      | AUTOMATICALLY 1                                                                                                    | nstall requisite software?                                 | yes                     | +                                   |  |
|      | EXTEND file sys                                                                                                    | tems if space needed?                                      | yes                     | +                                   |  |
|      | VERWRITE same                                                                                                    | or newer versions?                                         | no                      | +                                   |  |
|      | VERIFI INStall<br>Include correct                                                                                                    | and check file sizes:                                      | IIO                     | +                                   |  |
|      | DETAILED output                                                                                                    | 2                                                          | yes                     | +                                   |  |
|      | Process multipl                                                                                                    | e volumes?                                                 | ves                     | + +                                 |  |
|      | ACCEPT new lice                                                                                                    | nse agreements?                                            | no                      | +                                   |  |
|      | Preview new LIC                                                                                                    | ENSE agreements?                                           | no                      | +                                   |  |
|      | F1=Help<br>Esc+5=Reset                                                                                                    | F2=Refresh H<br>Esc+6=Command                              | F3=Cancel<br>Esc+7=Edit | F4=List                             |  |
|      | Esc+8=Image                                                                                                    |                                                            |                         |                                     |  |
|      | Esc+9=Shell                                                                                                    | Esc+0=Exit                                                 | Enter=Do                |                                     |  |
|      | +                                                                                                    |                                                            |                         | +                                   |  |

| Step | Action                                                                                                    |                                         |                                         |       |  |
|------|----------------------------------------------------------------------------------------------------|-----------------------------------------|-----------------------------------------|-------|--|
| 6    | SMIT displays a warning, asking you to confirm that you want to install the software. Press Enter to continue.                         |                                         |                                         |       |  |
|      | <b>Example 1:</b> The following is an example of entering the path to the software package when you're at the Install Software screen. |                                         |                                         |       |  |
|      | X*****************                                                                                                    | * * * * * * * * * * * * * * * * * * * * | * * * * * * * * * * * * * * * * * * * * | ****X |  |
|      | х                                                                                                    | ARE YOU SURE?                           |                                         | х     |  |
|      | X                                                                                                    |                                         |                                         |       |  |
|      | x Continuing may delete information you may want                                                                                       |                                         |                                         | х     |  |
|      | x to keep. This is your last chance to stop x                                                                                          |                                         |                                         | х     |  |
|      | x before continuing. x                                                                                                    |                                         |                                         | х     |  |
|      | x Press Enter to continue.                                                                                                    |                                         |                                         | х     |  |
|      | x Press Cancel to re                                                                                                    | turn to the application.                |                                         | х     |  |
|      | х                                                                                                    |                                         |                                         | х     |  |
|      | x F1x F1=Help F2=Refresh F3=Cancel                                                                                                    |                                         |                                         |       |  |
|      | x Esx Esc+8=Image Esc+0=Exit Enter=Do                                                                                                  |                                         |                                         |       |  |
|      | X*************************************                                                                                                 |                                         |                                         | ****X |  |
|      |                                                                                                    |                                         |                                         |       |  |
|      |                                                                                                    |                                         |                                         |       |  |

| Step | Action                                                                                                    |  |  |  |  |
|------|----------------------------------------------------------------------------------------------------|--|--|--|--|
| 7    | SMIT displays information about the installation.                                                                                                    |  |  |  |  |
|      | NoteBy default, the host settings software installs the filesets for both FC and iSCSI. This is not a problem. If you are using only FC, ignore the iSCSI fileset.                                              |  |  |  |  |
|      |                                                                                                    |  |  |  |  |
|      | <b>Example of a successful installation:</b> The following is an example of output you might see when an installation using the MPIO fileset successfully completes.                                            |  |  |  |  |
|      | COMMAND STATUS                                                                                                    |  |  |  |  |
|      | Command: running stdout: yes stderr: no                                                                                                    |  |  |  |  |
|      | Before command completion, additional instructions may appear below.                                                                                                    |  |  |  |  |
|      | Ontap.mpio_attach_kit.pcmodm 5.0.0.0<br>Ontap.mpio_attach_kit.iscsi 5.0.0.0<br>Ontap.mpio_attach_kit.fcp 5.0.0.0<br>Ontap.mpio_attach_kit.config 5.0.0.0                                                        |  |  |  |  |
|      | << Copyright notice for Ontap.mpioattach_kit >> (C) Copyright NetApp, Inc. 2003-2009.<br>All rights reserved.                                                                                                   |  |  |  |  |
|      | << End of copyright notice for Ontap.mpio_attach_kit >>                                                                                                    |  |  |  |  |
|      | Finished processing all filesets. (Total time: 5 secs).                                                                                                    |  |  |  |  |
|      | 0503-409 installp: bosboot verification starting<br>installp: bosboot verification completed.<br>0503-408 installp: bosboot process starting                                                                    |  |  |  |  |
|      | bosboot: Boot image is 23825 512 byte blocks.<br>0503-292 This update will not fully take effect until after a<br>system reboot.                                                                                |  |  |  |  |
|      | * * * A T T E N T I O N * * *<br>System boot image has been updated. You should reboot the<br>system as soon as possible to properly integrate the changes<br>and to avoid disruption of current functionality. |  |  |  |  |

```
Step
     Action
     installp: bosboot process completed.
     +-----
                            Summaries:
     +-----+
     Installation Summary
     -----
                         Level Part Event Result
     Name
     _____
     Ontap.mpio attach kit.pcmod 5.0.0.0
                                    USR
                                                     SUCCESS
                                            APPLY
                                           APPLY SUCCESS
APPLY SUCCESS
     Ontap.mpio_attach_kit.iscsi 5.0.0.0 USR
Ontap.mpio_attach_kit.fcp 5.0.0.0 USR
                                   USR
     Ontap.mpio attach kit.confi 5.0.0.0
                                            APPLY
                                                     SUCCESS
     COMMAND STATUS
                    stdout: yes stderr: no
     Command: OK
     Before command completion, additional instructions may appear below.
     Ontap.mpio_attach_kit.config 5.0.0.0
     . . . . . << Copyright notice for Ontap.mpio attach kit >> . . . . . .
      (C) Copyright NetApp, Inc. 2003-2009.
     All rights reserved.
     . . . . << End of copyright notice for Ontap.mpio attach kit >>. . .
     Finished processing all filesets. (Total time: 5 secs).
     0503-409 installp: bosboot verification starting...
     installp: bosboot verification completed.
     0503-408 installp: bosboot process starting...
     bosboot: Boot image is 23825 512 byte blocks.
     0503-292 This update will not fully take effect until after a system reboot.
     installp: bosboot process completed.
     +-----+
                           Summaries:
     +-----+
     Installation Summary
```

| Step | Action                                                                                                    |                                           |                                 |                                           |                                          |
|------|----------------------------------------------------------------------------------------------------|-------------------------------------------|---------------------------------|-------------------------------------------|------------------------------------------|
|      | <pre>* * * A T T E N T I O N * * * System boot image has been updated. You should reboot the system as soon as possible to properly integrate the changes and to avoid disruption of current functionality. installp: bosboot process completed.</pre> |                                           |                                 |                                           |                                          |
|      | +                                                                                                    | Summaries:                                |                                 |                                           | +                                        |
|      | Installation Summary                                                                                                    |                                           |                                 |                                           | +                                        |
|      | Name                                                                                                    | Level                                     | Part                            | Event                                     | Result                                   |
|      | Ontap.mpio_attach_kit.pcmod<br>Ontap.mpio_attach_kit.iscsi<br>Ontap.mpio_attach_kit.fcp<br>Ontap.mpio_attach_kit.confi                                                                                                    | 5.0.0.0<br>5.0.0.0<br>5.0.0.0<br>5.0.0.0  | USR<br>USR<br>USR<br>USR<br>USR | APPLY<br>APPLY<br>APPLY<br>APPLY<br>APPLY | SUCCESS<br>SUCCESS<br>SUCCESS<br>SUCCESS |
|      | F1=Help<br>Esc+8=Image                                                                                                    | F2=Refresh<br>Esc+9=Shell                 | F3=Cancel                       | Esc                                       | c+6=Command<br>Esc+0=Exit                |
| 8    | This completes the installation of                                                                                                    | f the host settings so                    | oftware.                        |                                           |                                          |
|      | If you want to check the installati<br>These files are in the SMIT log d                                                                                                    | on, you can look in<br>irectory (\$HOME). | the SMIT log f                  | ile (smit.log a                           | and smit.script).                        |
| 9    | Repeat Steps 2 - 8 to install the SAN Toolkit software package. This package is Ontap.SAN_toolkit.                                                                                                    |                                           |                                 |                                           |                                          |
|      | Note<br>In a PowerVM environment, you should also install the SAN Toolkit on each client. You cannot run the sanlun utility on the client, but you can run the diagnostic scripts that the toolkit installs on the client.                             |                                           |                                 |                                           |                                          |

### Using a command line to install the software

You can use a command line to install this software if you prefer. To use a command line, you must be:

- Logged on as root
- In the directory containing the installation package for your environment (either the MPIO or SAN). This is directory that is created when you

uncompress the Host Utilities file. From the directory containing the uncompressed files, go to /ibm\_aix\_host\_utilities\_5.0/{MPIO | SAN}directory.

#### Note-

If you are running in a PowerVM environment, use the oem\_setup\_env command to become root.

To install the host settings software for a Native OS environment, enter the command line:

```
# installp -aXd Ontap.mpio_attach_kit Ontap.mpio_attach_kit
```

To install the host settings software for a Veritas environment, enter the command line:

# installp -aXd Ontap.SAN\_attach\_kit Ontap.SAN\_attach\_kit

To install the SAN Toolkit software, enter the command line:

# installp -aXd Ontap.SAN\_toolkit Ontap.SAN\_toolkit

**Example:** The following is an example of installing the SAN Toolkit using the command line.

```
# installp -aXd Ontap.SAN toolkit Ontap.SAN toolkit
+-----
              Pre-installation Verification...
+-----
Verifying selections...done
Verifying requisites...done
Results...
SUCCESSES
_ _ _ _ _ _ _ _ _ _
 Filesets listed in this section passed pre-installation verification
 and will be installed.
 Selected Filesets
 _____
Ontap.SAN toolkit.sanlun 5.0.0.0
                              # SAN Toolki...
Ontap.SAN toolkit.scripts 5.0.0.0 # SAN Toolki...
 << End of Success Section >>
```

```
FILESET STATISTICS
2 Selected to be installed, of which:
   2 Passed pre-installation verification
 ----
  2 Total to be installed
+------
               Installing Software...
+-----
installp: APPLYING software for:
Ontap.SAN toolkit.scripts 5.0.0.0
Ontap.SAN toolkit.sanlun 5.0.0.0
. . . . . << Copyright notice for Ontap.SAN toolkit >> . . . . . . .
(C) Copyright NetApp, Inc. 2003-2009.
All rights reserved.
. . . . . << End of copyright notice for Ontap.SAN toolkit >>. . .
Finished processing all filesets. (Total time: 2 secs).
+-----+
                   Summaries:
+------
Installation Summary
-----
Name
                Level Part Event Result
_____
Ontap.SAN_toolkit.scripts 5.0.0.0
                                APPLY
                         USR
                                        SUCCESS
Ontap.SAN toolkit.sanlun 5.0.0.0 USR APPLY SUCCESS
#
```

#### Sample installation using installp on a VIO server

The following is an example of using the installp command to install the Host Utilities on a VIO server in a PowerVM environment.

```
vioserver$ oem_setup_env
# PS1="$(hostname)# "
vioserver# zcat ibm_aix_mpio_5.0.tar.Z | tar xvf -
x ./ibm_aix_mpio_5.0/Ontap.mpio_attach_kit, 195584 bytes, 382 media blocks.
vioserver# cd ibm_aix_mpio_5.0
vioserver# installp -aXd Ontap.mpio_attach_kit Ontap.mpio_attach_kit
```

-----+ Pre-installation Verification... +-----Verifying selections...done Verifying requisites...done Results... SUCCESSES Filesets listed in this section passed pre-installation verification and will be installed. Selected Filesets # Network Appliance MPIO PCM K... Ontap.mpio\_attach\_kit.config 5.0.0.0 Ontap.mpio attach kit.fcp 5.0.0.0 # Network Appliance MPIO PCM K... Ontap.mpio\_attach\_kit.iscsi 5.0.0.0# Network Appliance MPIO PCM K...Ontap.mpio\_attach\_kit.pcmodm 5.0.0.0# Network Appliance MPIO PCM K... << End of Success Section >> FILESET STATISTICS -----4 Selected to be installed, of which: 4 Passed pre-installation verification 4 Total to be installed 0503-409 installp: bosboot verification starting... installp: bosboot verification completed. +------Installing Software... +-----installp: APPLYING software for: Ontap.mpio attach kit.pcmodm 5.0.0.0 Ontap.mpio\_attach\_kit.iscsi 5.0.0.0 Ontap.mpio attach kit.fcp 5.0.0.0 Ontap.mpio attach kit.config 5.0.0.0 . . . . . << Copyright notice for Ontap.mpio\_attach\_kit >> . . . . . . (C) Copyright NetApp, Inc. 2003-2009. All rights reserved. . . . . << End of copyright notice for Ontap.mpio attach kit >>. . . Finished processing all filesets. (Total time: 6 secs).

```
0503-409 installp: bosboot verification starting...
installp: bosboot verification completed.
0503-408 installp: bosboot process starting...
bosboot: Boot image is 30522 512 byte blocks.
0503-292 This update will not fully take effect until after a
      system reboot.
* * * ATTENTION * * *
   System boot image has been updated. You should reboot the
   system as soon as possible to properly integrate the changes
and to avoid disruption of current functionality.
installp: bosboot process completed.
+------
                        Summaries:
-----+
Installation Summary
-----
                    Level Part Event Result
Name
_____
                                        APPLY SUCCESS
APPLY SUCCESS
Ontap.mpio_attach_kit.pcmo 5.0.0.0USROntap.mpio_attach_kit.iscs 5.0.0.0USR
Ontap.mpio_attach_kit.fcp5.0.0.0USROntap.mpio_attach_kit.conf5.0.0.0USR
                                         APPLY
                                                   SUCCESS
                                         APPLY
                                                   SUCCESS
vioserver#
```

Verifying the HBA<br/>initiator queue<br/>depthBy default, the Host Utilities software sets the value of num\_cmd\_elems to 200 for<br/>the HBAs and the value of queue\_depth to 12 on the hdisk handles. Testing<br/>showed that these defaults are a good starting point for the queue depths.Verify the value of the HBA initiator num\_cmd\_elems. and queue depth. To check<br/>these values, use the lsattr -El command.Example: For HBA fcs0, you would enter the following command to check of

num\_cmd\_elems.

# lsattr -El fcs0 -a num\_cmd\_elems
num\_cmd\_elems 200 Maximum number of COMMANDS to queue to the
adapter True

# Uninstalling the Host Utilities software packages

| Before you uninstall<br>previous versions<br>of software | <ul> <li>Before you uninstall a previous version of the software, make sure you do the following:</li> <li>Unmount the file systems that contain the volume groups mapped to storage system LUNs.</li> <li>Stop all I/O on the system and export the volume groups.</li> <li>Remove the existing Data ONTAP LUN handles.</li> <li>These procedures disconnect Data ONTAP LUNs from the host before you</li> </ul> |
|----------------------------------------------------------|----------------------------------------------------------------------------------------------------|
| Methods for<br>uninstalling the<br>software              | You can uninstall the Host Utilities software using either SMIT or the installp command.                                                                                                    |
| Uninstalling the<br>software using<br>SMIT               | To uninstall the software using SMIT, complete the following steps.                                                                                                    |
|                                                          |                                                                                                    |

| Step | Action                                        |
|------|-----------------------------------------------|
| 1    | Ensure that you are logged in as root.        |
| 2    | Start SMIT by entering the following command: |
|      | # smit                                        |

| Step                                                                                       | Action                                                                                                    |  |  |  |
|--------------------------------------------------------------------------------------------|----------------------------------------------------------------------------------------------------|--|--|--|
| 3                                                                                          | At the screen that appears, select the "Software Installation and Maintenance" menu option.<br><b>Example:</b> When you start SMIT, it displays the following screen. On this screen, the "Software Installation and Maintenance" option is the first menu option. |  |  |  |
|                                                                                            |                                                                                                    |  |  |  |
|                                                                                            | ++<br>root> # smit<br>System Management                                                                                                    |  |  |  |
|                                                                                            | Move cursor to desired item and press Enter.                                                                                                    |  |  |  |
|                                                                                            | Software Installation and Maintenance<br>Software License Management<br>Devices<br>System Storage Management (Physical & Logical Storage)<br>Security & Users                                                                                                    |  |  |  |
|                                                                                            | Communications Applications and Services<br>Print Spooling<br>Problem Determination<br>Performance & Resource Scheduling                                                                                                    |  |  |  |
| System Environments<br>Processes & Subsystems<br>Applications<br>Cluster System Management |                                                                                                    |  |  |  |
|                                                                                            | Using SMIT (information only)                                                                                                    |  |  |  |
|                                                                                            | F1=Help F2=Refresh F3=Cancel<br>Esc+8=Image                                                                                                    |  |  |  |
|                                                                                            | Esc+9=Shell Esc+0=Exit Enter=Do                                                                                                    |  |  |  |

| Step | Action                                                                                                    |            |          |  |  |
|------|----------------------------------------------------------------------------------------------------|------------|----------|--|--|
| 4    | At the screen that appears, select the Software Maintenance and Utilities menu option.                                                                                 |            |          |  |  |
|      | <b>Example:</b> The following is an example of the Software Installation and Maintenance screen.                                                                       |            |          |  |  |
|      | +Software Installation and Maintenance                                                                                                    |            |          |  |  |
|      | Move cursor to desired item and press Enter.                                                                                                    |            |          |  |  |
|      | Install and Update Software<br>List Software and Related Information<br>Software Maintenance and Utilities<br>Network Installation Management<br>System Backup Manager |            |          |  |  |
|      | F1=Help F2=Refresh F3=Cancel<br>Esc+8=Image                                                                                                    |            |          |  |  |
|      | Esc+9=Shell<br>+                                                                                                    | Esc+0=Exit | Enter=Do |  |  |

| Step | Action                                                                                                    |  |  |  |  |
|------|----------------------------------------------------------------------------------------------------|--|--|--|--|
| 5    | At the next screen, select the Remove Installed Software menu option.                                                                                                    |  |  |  |  |
|      | <b>Example:</b> The following is an example of the Software Maintenance and Utilities screen.                                                                                                    |  |  |  |  |
|      | ++                                                                                                    |  |  |  |  |
|      | Software Maintenance and Utilities                                                                                                    |  |  |  |  |
|      | Move cursor to desired item and press Enter.                                                                                                    |  |  |  |  |
|      | Commit Applied Software Updates (Remove Saved Files)<br>Reject Applied Software Updates (Use Previous Version)<br>Remove Installed Software                                                            |  |  |  |  |
|      | Copy Software to Hard Disk for Future Installation<br>Check Software File Sizes After Installation<br>Verify Software Installation and Requisites<br>Clean Up After Failed or Interrupted Installation |  |  |  |  |
|      |                                                                                                    |  |  |  |  |
|      |                                                                                                    |  |  |  |  |
|      | F1=HelpF2=RefreshF3=CancelEsc+8=ImageEsc+9=ShellEsc+0=ExitEnter=Do+                                                                                                    |  |  |  |  |
|      |                                                                                                    |  |  |  |  |

| Step | Action                                                                                                    |                                                                       |                               |                      |
|------|----------------------------------------------------------------------------------------------------|-----------------------------------------------------------------------|-------------------------------|----------------------|
| 6    | Remove the software in one of the following ways:                                                                                                    |                                                                       |                               |                      |
|      | • Enter the packa<br>sure that the "P                                                                                                    | ge name (either Ontap.mpio_atta<br>review only" option is set to no.) | ach_kit or Ontap.veritas_att  | ach_kit). (Make      |
|      | • Press F4 to disp                                                                                                    | lay a list of names.                                                  |                               |                      |
|      | If you use F4, complete the following steps:                                                                                                    |                                                                       |                               |                      |
|      | <b>1.</b> Press F4.                                                                                                    |                                                                       |                               |                      |
|      | <b>2.</b> Scroll down the                                                                                                    | list of names until you reach the                                     | e name for the host Utilities | package.             |
|      | <b>3.</b> Select that name                                                                                                    | e and press Enter.                                                    |                               |                      |
|      | <b>4.</b> At the prompt a uninstall.                                                                                                    | sking whether you want to conti                                       | nue or cancel, press Enter to | o complete the       |
|      | are removing the Host Utilities software package for environments using MPIO for multipathing.  Note By default PREVIEW only? is set to yes. You must change it to no if you want to uninstall. |                                                                       |                               | for<br>to uninstall. |
|      | ++<br>Remove Installed Software                                                                                                    |                                                                       |                               |                      |
|      | Type or select va<br>Press Enter AFTEF                                                                                                    | alues in entry fields.<br>R making all desired change                 | s.                            |                      |
|      |                                                                                                    |                                                                       | [Entry Fie                    | lds]                 |
|      | * SOFTWARE name                                                                                                    |                                                                       | [Ontap.mpio_attac             | ch_kit.config        |
|      | Ontap.mpio_attach                                                                                                    | n_kit.fcp Ontap.mpio_attach                                           | _Ontap.mpio_attach_kit_       | > +                  |
|      | PREVIEW only? (                                                                                                    | remove operation will NOT of                                          | occur) no                     | +                    |
|      | REMOVE depender                                                                                                    | it software?                                                          | no                            | +                    |
|      | DETAILED output                                                                                                    | ?                                                                     | no<br>no                      | ++                   |
|      | <b>1</b>                                                                                                    |                                                                       |                               |                      |
|      | ri=Heip<br>Faci5-Pecot                                                                                                    | F2=Keiresn                                                            | F3=Cancel                     | F4=L1St              |
|      | Egg+8-Image                                                                                                    | ESC+0=COllinatio                                                      | TPC-1-DUIC                    |                      |
|      | Esc+9=Shell                                                                                                    | Esc+0=Exit                                                            | Enter=Do                      |                      |
|      | +                                                                                                    |                                                                       |                               | +                    |

| ) | Action                                                                                                    |                                                 |                                   |                                                  |                                          |
|---|----------------------------------------------------------------------------------------------------|-------------------------------------------------|-----------------------------------|--------------------------------------------------|------------------------------------------|
|   | <b>Example of successful uninstall:</b> The following output appears when you successfully uninstall the software for an MPIO environment.       |                                                 |                                   |                                                  |                                          |
|   | Command: running stdout: ye<br>Before command completion, additi<br>0503-409 installp: bosboot verif<br>installp: bosboot verification c         | s<br>onal instruc<br>ication star<br>completed. | stderr: no<br>ctions may<br>cting | o<br>appear belo                                 | м.                                       |
|   | +<br>Deinstalling Software                                                                                                    |                                                 |                                   |                                                  |                                          |
|   | <pre>+</pre>                                                                                                    |                                                 |                                   |                                                  |                                          |
|   | installp: bosboot process completed.                                                                                                    |                                                 |                                   |                                                  |                                          |
|   | S                                                                                                    | ummaries:                                       |                                   |                                                  | т                                        |
|   | ++<br>Installation Summary                                                                                                    |                                                 |                                   |                                                  | +                                        |
|   | Name Level                                                                                                    | . I                                             | Part                              | Event                                            | Result                                   |
|   | Ontap.mpio_attach_kit.confi 5.0.0<br>OOntap.mpio_attach_kit.fcp 5.0.0.<br>Ontap.mpio_attach_kit.iscsi 5.0.0<br>Ontap.mpio_attach_kit.pcmod 5.0.0 | 0 T<br>0 U<br>0 T<br>0 T                        | JSR<br>JSR<br>JSR<br>JSR          | DEINSTALL<br>DEINSTALL<br>DEINSTALL<br>DEINSTALL | SUCCESS<br>SUCCESS<br>SUCCESS<br>SUCCESS |

| Step | Action                                                                             |  |
|------|------------------------------------------------------------------------------------|--|
| 7    | You must <b>reboot</b> your system for the changes to take effect.                 |  |
|      | Note           If you do not reboot your system, the changes will not take effect. |  |

Using a command<br/>line to uninstall the<br/>softwareYou can use a command line to uninstall this software if you prefer. You must be<br/>logged on as root to do this. To uninstall the host settings software fromSoftware◆ Native OS and PowerVM environments running MPIO, enter the command

 Native OS and PowerVM environments running MPIO, enter the command line:

# installp -u Ontap.mpio\*

• Veritas environments, enter the command line:

# installp -u Ontap.san\*

To uninstall the SAN Toolkit software, enter the command line:

# installp -u Ontap.SAN\_toolkit\*

| About this chapter | If you are using Veritas Storage Foundation for multipathing, you must install<br>and configure the Symantec Array Support Library (ASL) and Array Policy<br>Module (APM). This chapter describes how to install and configure the ASL and<br>APM and how these components affect multipathing and failover. |  |  |  |
|--------------------|----------------------------------------------------------------------------------------------------|--|--|--|
|                    | <b>Note</b> ————————————————————————————————————                                                                                                    |  |  |  |
|                    | With Veritas Storage Foundation 5.0 or 4.0 with MP4, you must install both the ASL and the APM.                                                                                                    |  |  |  |
| Topics in this     | This chapter discusses the following topics:                                                                                                    |  |  |  |
| chapter            | <ul> <li>"Overview of the Array Support Library and Array Policy Module" on<br/>page 46</li> </ul>                                                                                                    |  |  |  |
|                    | <ul> <li>"Installing the ASL and APM" on page 48</li> </ul>                                                                                                    |  |  |  |
|                    | • "Uninstalling the ASL and the APM" on page 53                                                                                                    |  |  |  |
|                    | <ul> <li>"Obtaining multipathing information" on page 58</li> </ul>                                                                                                    |  |  |  |
|                    | <ul> <li>"Optimizing the Veritas DMP Restore Daemon" on page 60</li> </ul>                                                                                                    |  |  |  |
|                    | <ul> <li>"Understanding ASL error message types" on page 62</li> </ul>                                                                                                    |  |  |  |
|                    |                                                                                                    |  |  |  |

# **Overview of the Array Support Library and Array Policy Module**

| What the Array<br>Support Library is | The Array Support Library (ASL) is a Data ONTAP-qualified library that provides information about storage array attribute configuration to the Device Discovery Layer (DDL).                                                                                                    |
|--------------------------------------|----------------------------------------------------------------------------------------------------|
|                                      | The DDL is a component of VxVM that discovers available enclosure<br>information for disks and disk arrays that are connected to a host system. The<br>DDL calls ASL functions during the storage discovery process on the host. The<br>ASL in turn "claims" a device based on vendor and product identifiers. The claim<br>associates the storage array model and product identifiers with the device. |
|                                      | You can add or remove ASLs from a running VxVM system. You do not need to reboot the host.                                                                                                    |
|                                      | Note                                                                                                    |
|                                      | In a Veritas Storage Foundation RAC cluster, you must stop clustering on a node before you remove the ASL.                                                                                                    |
|                                      |                                                                                                    |
| Using storage with<br>the ASL        | You cannot use storage systems simultaneously as Just a Bunch of Disks (JBODs) and vendor arrays. If you install the ASL, storage systems cannot be configured in VxVM as JBODs. They are reported as storage arrays unless you explicitly exclude them by using the vxddladm excludearray command.                                                                                                    |
|                                      | By using the ASL, you obtain the following information about the LUNs:                                                                                                    |
|                                      | • Enclosure name. VxVM's enclosure-based naming feature creates disk names based on the name of its enclosure, or disk array, and not a raw device name.                                                                                                    |
|                                      | • Array Type. The storage systems are accessed as an A/A-NETAPP disk array. All primary (active) paths can be used for I/O concurrently. When all primary paths to a LUN are unavailable in a clustered storage configuration, the secondary (standby) paths are used.                                                                                                    |
|                                      |                                                                                                    |

| What the ASL<br>provides           | The ASL provides enclosure-based naming information about SAN-attached storage systems. With enclosure-based naming, the name of the disk is based on the logical name of its enclosure, or disk array, and not a raw device name. The ASL provides specific information to VxVM about SAN-attached storage systems, instead of referring to them as JBOD devices or raw devices.                                                                                        |
|------------------------------------|----------------------------------------------------------------------------------------------------|
| What the Array<br>Policy Module is | The Array Policy Module (APM) is a kernel module that defines I/O error handling, failover path selection, and other failover behavior for a specific array. The APM is customized to optimize I/O error handling and failover path selection for the N-series environment. When the ASL detects the N-series storage array, it sets the array type to A/A-NETAPP. This instructs Veritas software to use the APM to handle I/O and path failures for the storage array. |

| Installation<br>overview       | <ul> <li>Installing the ASL and APM involves the following tasks:</li> <li>Verifying that your configuration meets system requirements. To locate information on system requirements, see "Where to go for more information" on page 17.</li> <li>Determining the ASL version if it is currently installed.</li> <li>Obtaining the ASL and the APM.</li> <li>Installing the ASL and APM.</li> </ul> If you currently have the ASL installed, use the Veritas vxddladm listversion command to determine its version. |                         |                   |  |
|--------------------------------|----------------------------------------------------------------------------------------------------|-------------------------|-------------------|--|
| Determining the<br>ASL version |                                                                                                    |                         |                   |  |
|                                | command                                                                                                    | s output from the vxdd. | ladm listversion  |  |
|                                | # vxddladm listversion                                                                                                    |                         |                   |  |
|                                | LIB_NAME                                                                                                    | ASL_VERSION             | Min. VXVM version |  |
|                                | libvxshark.so                                                                                                    | vm-5.0-rev-1            | 5.0               |  |
|                                | libvxcscovrts.so                                                                                                    | vm-5.0-rev-1            | 5.0               |  |
|                                | libvxhitachi.so                                                                                                    | vm-5.0-rev-1            | 5.0               |  |
|                                | libvxibmds6k.so                                                                                                    | vm-5.0-rev-1            | 5.0               |  |
|                                | libvxvpath.so                                                                                                    | vm-5.0-rev-1            | 5.0               |  |
|                                | libvxxp256.so                                                                                                    | vm-5.0-rev-1            | 5.0               |  |
|                                | libvxibmds4k.so                                                                                                    | vm-5.0-rev-2            | 5.0               |  |
|                                | libvxemc.so                                                                                                    | vm-5.0-rev-2            | 5.0               |  |
|                                | libvxCLARiiON.so                                                                                                    | vm-5.0-rev-1            | 5.0               |  |
|                                | libvxhds.so                                                                                                    | vm-5.0-rev-1            | 5.0               |  |
|                                | libvxhdsalua.so                                                                                                    | vm-5.0-rev-1            | 5.0               |  |
|                                | libvxhds9980.so                                                                                                    | vm-5.0-rev-1            | 5.0               |  |
|                                | libvxibmds8k.so                                                                                                    | vm-5.0-rev-1            | 5.0               |  |
|                                | libvxpurple.so                                                                                                    | vm-5.0-rev-1            | 5.0               |  |
|                                | libvxhdsusp.so                                                                                                    | vm-5.0-rev-2            | 5.0               |  |
|                                | libvxhpalua.so                                                                                                    | vm-5.0-rev-1            | 5.0               |  |
|                                | libvxibmsvc.so                                                                                                    | vm-5.0-rev-1            | 5.0               |  |
|                                | libvxvscsi.so                                                                                                    | vm-4.0-rev-1            | 5.0               |  |
|                                | libvxnetapp.so<br>#                                                                                                    | vm-5.0-rev-1            | 5.0               |  |

| Obtaining the ASL<br>and APM                                           | <ul> <li>The ASL and APM are not distributed with the Host Utilities. You obtain the ASL and APM from the Symantec web site.</li> <li>Veritas Storage Foundation 4.0 with MP3: The APM is distributed as a point patch to Volume Manager 4.0.3.3 (Point-Patch_3) so you only need to install the ASL software once you have VxVM installed.</li> </ul> |
|------------------------------------------------------------------------|----------------------------------------------------------------------------------------------------|
|                                                                        | <ul> <li>Veritas Storage Foundation 5.0 and Veritas Storage Foundation 4.0 with<br/>MP4: the ASL download file contains the software packages for both the<br/>ASL and the APM. You must extract these software packages and then<br/>install each one separately.</li> </ul>                                                                          |
|                                                                        | <b>Note</b><br>Before you begin, make sure you obtain the ASL TechNote, which you can<br>review at the Symantec Web site. The TechNote contains Symantec's<br>instructions for installing the ASL                                                                                                    |
| Upgrading the ASL<br>and APM when<br>running Storage<br>Foundation 5.0 | If you are using Veritas Storage Foundation 5.0, you need to install the ASL and the APM. If you already have these installed from an earlier version, you must first remove them. For more information on uninstalling the ASL, see "Uninstalling the ASL and the APM" on page 53.                                                                    |

**Installing the ASL** To install the ASL and APM, complete the following steps. and APM

| Step | Action                                                                                                    |
|------|----------------------------------------------------------------------------------------------------|
| 1    | Make sure you are logged into the host as the root user.                                                                                 |
| 2    | If you have VxVM installed, stop all applications using VxVM volumes. Make sure that there are no VxVM volumes open, mounted, or in use. |

| Step | Action                                                                                                    |
|------|----------------------------------------------------------------------------------------------------|
| 3    | For each host HBA (fscsiX), enable the AIX FastFail feature.                                                                                                    |
|      | <b>Note</b><br>Enabling the FastFail feature is a requirement when you Veritas Storage Foundation. The<br>FastFail feature improves I/O failover handling in the N-series environment.               |
|      | Example:                                                                                                    |
|      | chdev -l fscsi0 -a fc_err_recov=fast_fail -P<br>chdev -l fscsi1 -a fc_err_recov=fast_fail -P                                                                                                    |
| 4    | For each host HBA (fscsiX), enable Dynamic Tracking.                                                                                                    |
|      | Example:                                                                                                    |
|      | chdev -l fscsi0 -a dyntrk=yes -P<br>chdev -l fscsi1 -a dyntrk=yes -P                                                                                                    |
| 5    | Install the ASL according to the directions provided in the ASL TechNote on the Symantec Web site.                                                                                                   |
|      | Note                                                                                                    |
|      | if you have Veritas Storage Foundation 5.0 or 4.0 with MP4, you must also install the APM.                                                                                                    |
| 6    | If you have Veritas Storage Foundation 4.0 with MP3, install the Volume Manager point patch that contains the APM. Use the procedures documented in the README file that ships with the point patch. |
|      | If you have Veritas Storage Foundation 5.0 or 4.0 with MP4, skip this step.                                                                                                    |
| 7    | Reboot the host.                                                                                                    |
|      | Note<br>If you do not reboot the host, the changes will not take effect.                                                                                                    |

| Step | Action                                                                                                |                                                                                                    |                                        |
|------|----------------------------------------------------------------------------------------------------|----------------------------------------------------------------------------------------------------|----------------------------------------|
| 8    | Verify that FastFail and Dynamic Tracking are enabled by entering the following command for each HBA: |                                                                                                    |                                        |
|      | lsattr -El fscsiX                                                                                     |                                                                                                    |                                        |
|      | X is the controller/HBA                                                                               | ID.                                                                                                    |                                        |
|      | Output Example: The value=yes) and the FastF                                                          | following output indicates that Dynamic Tracki<br>ail feature is enabled (fc_err_recov=fast_fail):                                                    | ng is on (dyntrk                       |
|      | attach switch<br>dyntrk yes<br>fc_err_recov fast_fa:<br>scsi_id 0x10400<br>sw_fc_class 3              | How this adapter is CONNECTED<br>Dynamic Tracking of FC Devices<br>il FC Fabric Event Error RECOVERY Policy<br>Adapter SCSI ID<br>FC Class for Fabric | False<br>True<br>True<br>False<br>True |
| 9    | Verify that the ASL is in<br>vxddladm listsupport                                                     | stalled by entering the following command.                                                                                                    |                                        |
|      | <b>Result:</b> The libyxnetap                                                                         | o.so library is listed in the command output. See                                                                                                    | the example below:                     |
|      | # vxddladm listsuppo:<br>LIBNAME                                                                      | rt<br>VID                                                                                                    |                                        |
|      | libvxshark.so                                                                                         |                                                                                                    |                                        |
|      | libvxcscovrts.so                                                                                      | CSCOVRTS                                                                                                    |                                        |
|      | libvxhitachi.so                                                                                       | HITACHI                                                                                                    |                                        |
|      | libvxibmds6k.so                                                                                       | IBM                                                                                                    |                                        |
|      | libvxvpath.so                                                                                         | IBM                                                                                                    |                                        |
|      | libvxxp256.so                                                                                         | HP                                                                                                    |                                        |
|      | libvxiDmas4k.so                                                                                       | IBM IBM                                                                                                    |                                        |
|      | libyyhdsusp so                                                                                        | нттаснт                                                                                                    |                                        |
|      | libvxhds.so                                                                                           | HITACHI                                                                                                    |                                        |
|      | libvxhdsalua.so                                                                                       | HITACHI                                                                                                    |                                        |
|      | libvxhds9980.so                                                                                       | HITACHI                                                                                                    |                                        |
|      | libvxibmds8k.so                                                                                       | IBM                                                                                                    |                                        |
|      | libvxpurple.so                                                                                        | SUN                                                                                                    |                                        |
|      | libvxCLARiiON.so                                                                                      | DGC                                                                                                    |                                        |
|      | libvxhpalua.so                                                                                        | HP, COMPAQ                                                                                                    |                                        |
|      | LIDVXIDMSVC.SO                                                                                        | TRW                                                                                                    |                                        |
|      | libyxnetapp so                                                                                        | ALA<br>NETAPP                                                                                                    |                                        |
|      | TTDATHECaph. 20                                                                                       | METALL                                                                                                    |                                        |

| Step | Action                                                            |                                                      |                                |                                                       |                          |
|------|-------------------------------------------------------------------|------------------------------------------------------|--------------------------------|-------------------------------------------------------|--------------------------|
| 10   | Enter the vxdmpadm                                                | listapm all command                                  | to verify that th              | e APM is installed.                                   |                          |
|      | <b>Result:</b> The output of have not yet been det example below. | displays the Array Type<br>ected by the host, the st | as A/A-NETAF<br>ate of the APM | PP. If the storage contribution is Not-Active. See th | roller disks<br>e output |
|      | Module Name                                                       | APM Name                                             | APM Version                    | Array Types                                           | State                    |
|      | ======================================                            | dmpaa                                                | 1                              | A/A                                                   | Active                   |
|      | dmpap                                                             | dmpap                                                | 1                              | A/P                                                   | Active                   |
|      | dmpap                                                             | dmpap                                                | 1                              | A/P-C                                                 | Active                   |
|      | dmpapf                                                            | dmpapf                                               | 1                              | A/PF-VERITAS                                          | Not-Active               |
|      | dmpapf                                                            | dmpapf                                               | 1                              | A/PF-T3PLUS                                           | Not-Active               |
|      | dmpapg                                                            | dmpapg                                               | 1                              | A/PG                                                  | Not-Active               |
|      | dmpapg                                                            | dmpapg                                               | 1                              | A/PG-C                                                | Not-Active               |
|      | dmpjbod                                                           | dmpjbod                                              | 1                              | Disk                                                  | Active                   |
|      | dmpjbod                                                           | dmpjbod                                              | 1                              | APdisk                                                | Active                   |
|      | dmpnetapp                                                         | dmpnetapp                                            | 1                              | A/A-NETAPP                                            | Not-Active               |
|      | dmpsvc                                                            | dmpsvc                                               | 1                              | A/A-IBMSVC                                            | Not-Active               |

#### Next steps

After you install the ASL and APM, complete the following procedures:

- If you have Data ONTAP 7.2 or later, you should change the cfmode setting of your active/active configuration to single image and then reconfigure your host to discover the new paths to the disk.
- On the storage system, create LUNs and map them to igroups containing the WWPNs of the host HBAs. See "Creating and mapping igroups and LUNs" on page 66.
- On the host, discover the new LUNs and configure them to be managed by VxVM. See "Discovering LUNs on a host using VxVM and DMP" on page 72.

**Before you begin** You do not need to stop any volumes created on unaffected disk arrays, such as disk arrays from other vendors, before removing ASL and APM support. This is also true for arrays or disks in the OTHER\_DISKS category. OTHER\_DISKS are local non-FC-attached disks. Volumes created on these arrays remain accessible because they do not have multiple paths.

Only one version of an ASL that supports Data ONTAP storage system can be installed on the host at any given time.

**Removing the ASL** To remove the ASL and the APM, complete the following steps. and APM

| Step | Action                                                                                                    |
|------|----------------------------------------------------------------------------------------------------|
| 1    | Ensure that you are logged in as root.                                                                                     |
| 2    | Stop all I/O to the LUNs.                                                                                                  |
|      | Note<br>In a Veritas Storage Foundation RAC cluster, you must also stop clustering on a node before you<br>remove the ASL. |
| 3    | Use either SMIT or the command line to remove the ASL package.                                                             |
|      | For more information on removing the ASL, see the appropriate Veritas documentation.                                       |
| 4    | Use either SMIT or the command line to remove the APM package.                                                             |
|      | For more information on removing the APM, see the appropriate Veritas documentation.                                       |
|      | Note<br>For Veritas Storage Foundation 4.0, please contact Symantec for instructions on removing the<br>APM                |

| ASL and APM<br>examples | If you are using Veritas Storage Foundation 5.0, you need to install the ASL and the APM. If you already have these installed, you must first remove them.                                                                   |
|-------------------------|----------------------------------------------------------------------------------------------------|
|                         | This section contains examples that show how you remove the ASL and APM<br>and then how you install the new version of these components. The examples<br>assume you have already gotten the software packages from Symantec. |

Uninstalling the<br/>ASL and the APMThe following is a sample uninstall of the ASL and the APM. If you were<br/>actually doing this, your output would vary slightly based on your system setup.

| #-> lslpp -l VRTSNTAPapm<br>Fileset                                           | VRTSNTAPasl<br>Level | State       | Description                                   |
|-------------------------------------------------------------------------------|----------------------|-------------|-----------------------------------------------|
| Path: /usr/lib/obirepos                                                       |                      |             |                                               |
| VRTSNTAPapm                                                                   | 5.0.0.0              | COMMITTED   | Veritas NetApp Array Policy<br>Module         |
| VRTSNTAPasl                                                                   | 5.0.3.0              | COMMITTED   | VERITAS NetApp Array Support<br>Library (1.0) |
| Path: /etc/objrepos                                                           |                      |             |                                               |
| VRTSNTAPapm                                                                   | 5.0.0.0              | COMMITTED   | Veritas NetApp Array Policy<br>Module         |
| VRTSNTAPasl                                                                   | 5.0.3.0              | COMMITTED   | VERITAS NetApp Array Support<br>Library (1.0) |
| #-> installp -u VRTSNTAPa                                                     | pm VRTSNTAPa         | sl          |                                               |
| +Pre-de                                                                       | einstall Ver         | ification   | +                                             |
| +<br>Verifying selectionsdo<br>Verifying requisitesdo<br>Results<br>SUCCESSES | ne<br>ne             |             | +                                             |
| Filesets listed in this and will be removed.                                  | section pas          | sed pre-dei | nstall verification                           |

```
Selected Filesets
 -----
                              # Veritas NetApp Array Policy ...
 VRTSNTAPapm 5.0.0.0
 VRTSNTAPasl 5.0.3.0
                              # VERITAS NetApp Array Support...
 << End of Success Section >>
FILESET STATISTICS
2 Selected to be deinstalled, of which:
    2 Passed pre-deinstall verification
 ----
  2 Total to be deinstalled
+------
                 Deinstalling Software...
+------
installp: DEINSTALLING software for:
    VRTSNTAPapm 5.0.0.0
Check if Module is loaded
Unloading the Module
Module is busy: Cannot remove the package
 WARNING: deinstal: Problem executing ./VRTSNTAPapm.unconfig d.
     Continuing...
Filesets processed: 1 of 2 (Total time: 2 secs).
installp: DEINSTALLING software for:
     VRTSNTAPasl 5.0.3.0
Unloading the library
Finished processing all filesets. (Total time: 3 secs).
+------
                     Summaries:
+------
Installation Summary
-----
Name
                  Level Part Event Result
_____
                  5.0.0.0
                           ROOT
                                   DEINSTALL SUCCESS
VRTSNTAPapm
VRTSNTAPapm
                  5.0.0.0
                            USR
                                    DEINSTALL SUCCESS
                                  DEINSTALL SUCCESS
                            ROOT
VRTSNTAPasl
                  5.0.3.0
VRTSNTAPasl
                  5.0.3.0
                            USR
                                    DEINSTALL SUCCESS
```

#### **Installing the ASL** and the APM The following is a sample installation of the ASL and the APM when you have Veritas Storage Foundation 5.0. If you were actually doing this, your output would vary slightly based on your system setup.

```
#-> installp -aXYd . VRTSNTAPapm VRTSNTAPasl
+-----
             Pre-installation Verification...
+-----
Verifying selections...done
Verifying requisites...done
Results...
SUCCESSES
_ _ _ _ _ _ _ _ _ _
 Filesets listed in this section passed pre-installation verification
 and will be installed.
 Selected Filesets
 -----
 VRTSNTAPapm 5.0.0.0
                             # Veritas NetApp Array Policy ...
 VRTSNTAPasl 5.0.3.0
                             # VERITAS NetApp Array Support...
 << End of Success Section >>
+------
           BUILDDATE Verification ...
+-----
Verifying build dates...done
FILESET STATISTICS
_____
  2 Selected to be installed, of which:
     2 Passed pre-installation verification
  2 Total to be installed
+------
                Installing Software...
+-----
installp: APPLYING software for:
    VRTSNTAPasl 5.0.3.0
. . . . . << Copyright notice for VRTSNTAPasl >> . . . . . . .
Copyright ? 1990-2006 Symantec Corporation. All rights reserved.
```
Symantec and the Symantec Logo are trademarks or registered trademarks of Symantec Corporation or its affiliates in the U.S. and other countries. Other names may be trademarks of their respective owners. The Licensed Software and Documentation are deemed to be "commercial computer software" and "commercial computer software documentation" as defined in FAR Sections 12.212 and DFARS Section 227.7202. . . . . . << End of copyright notice for VRTSNTAPasl >>. . . mv libvxnetapp.so.2 libvxnetapp.so.3 ln -s /etc/vx/lib/discovery.d/libvxnetapp.so.3 /etc/vx/lib/discovery.d/libvxnetapp.so mv libvxnetapp.key.2 libvxnetapp.key.3 ln -s /etc/vx/aslkey.d/libvxnetapp.key.3 /etc/vx/aslkey.d/libvxnetapp.key Adding the entry in supported arrays Loading The Library Filesets processed: 1 of 2 (Total time: 1 secs). installp: APPLYING software for: VRTSNTAPapm 5.0.0.0 . . . . . << Copyright notice for VRTSNTAPapm >> . . . . . . Copyright ? 1990-2006 Symantec Corporation. All rights reserved. Symantec and the Symantec Logo are trademarks or registered trademarks of Symantec Corporation or its affiliates in the U.S. and other countries. Other names may be trademarks of their respective owners. The Licensed Software and Documentation are deemed to be "commercial computer software" and "commercial computer software documentation" as defined in FAR Sections 12.212 and DFARS Section 227.7202. . . . . . << End of copyright notice for VRTSNTAPapm >>. . . . Finished processing all filesets. (Total time: 3 secs). +------Summaries +------Installation Summary -----Name Level Part Event Result ------APPLY 5.0.3.0 VRTSNTAPasl USR SUCCESS 5.0.3.0 ROOT VRTSNTAPasl APPLY SUCCESS 5.0.0.0 VRTSNTAPapm USR APPLY SUCCESS 5.0.0.0 VRTSNTAPapm ROOT APPLY SUCCESS

Chapter 3: Veritas: Installing the ASL and APM

| Information<br>provided by the<br>ASL                                            |                                         | For ONTAP storage systems, the ASL reports the array type as A/A-NETAPP to the device discovery layer (DDL). All primary (active) paths can used for I/O concurrently. When all primary paths to a LUN are unavailable in a clustered storage configuration, the secondary (standby) paths are used.                                         |  |
|----------------------------------------------------------------------------------|-----------------------------------------|----------------------------------------------------------------------------------------------------|--|
|                                                                                  |                                         | For additional information, see the following documents:                                                                                                    |  |
|                                                                                  |                                         | • Veritas Array Support Library Developer's Guide for details about load balancing.                                                                                                    |  |
|                                                                                  |                                         | • Veritas Volume Manager Administrator's Guide for details about system management.                                                                                                    |  |
| How the storage<br>system's FC<br>failover mode<br>corresponds to<br>array types |                                         | The ASL also supports direct attached, non-clustered configurations, including NearStore models. These configurations have no cfmode settings. ASL reports these configurations as Active/Active (A/A) array types. For more details about array types, see the <i>Veritas Array Support Library Developer's Guide</i> .                     |  |
| How sanlun<br>displays the array<br>type                                         |                                         | The Host Utilities SAN Toolkit includes the sanlun utility in the /opt/ontap/santools/bin directory. You use the sanlun utility to display information about paths to LUNs on the storage system. When the ASL is installed and the LUN is controlled by VxVM, the output of the sanlun command displays the Multipath_Policy as A/A-NETAPP. |  |
| Using VxVM to<br>display available<br>paths                                      |                                         | To obtain information about available paths to a LUN using VxVM, complete the following steps.                                                                                                    |  |
| Step                                                                             | Action                                  |                                                                                                    |  |
| 1                                                                                | Enter the follow                        | wing command to view all devices:                                                                                                    |  |
|                                                                                  | vxdisk list                             |                                                                                                    |  |
|                                                                                  | <b>Result:</b> The V status. It also sl | 'xVM management interface displays the vxdisk device, type, disk, group and hows which disks are managed by VxVM.                                                                                                    |  |

| Step | Action                                                                                                    |  |
|------|----------------------------------------------------------------------------------------------------|--|
| 2    | 2 On the host console, enter the following command to display path information for the device yo want:                                                                                                    |  |
|      | vxdmpadm getsubpaths dmpnodename= <device><br/>where <device> is the name listed under the output of the vxdisk list command.</device></device>                                                                |  |
| 3    | Enter the following command to obtain path information for a host HBA:                                                                                                    |  |
|      | vxdmpadm getsubpaths ctlr= <controller_name></controller_name>                                                                                                    |  |
|      | controller_name is the controller displayed under "CTRL-NAME" in the output of the vxdmpadm getsubpaths dmpnodename command you entered in Step 2.                                                             |  |
|      | <b>Result:</b> The output displays information about the paths to the storage system (whether the path is a primary or secondary path). The output also lists the storage system that the device is mapped to. |  |

| Using sanlun to     | To obtain multipathing information by using the sanlun command, complete |
|---------------------|--------------------------------------------------------------------------|
| obtain multipathing | the following step.                                                      |
| information         |                                                                          |

| Step | Action                                                                                                    |
|------|----------------------------------------------------------------------------------------------------|
| 1    | On the host command line, enter the following command:                                                                                                    |
|      | sanlun lun show -p all                                                                                                    |
|      | <b>Result:</b> sanlun displays path information for each LUN. For LUNs managed by VxVM, the output displays the Veritas multipathing policy (A/A-NETAPP) and the path I/O policy. |

| The Veritas DMP<br>restore daemon<br>requirements | You should set the restore policy of the Veritas DMP restore daemon and specify<br>a polling interval based on the recommended values. These settings determine<br>the frequency that the Veritas daemon checks paths between the host and the<br>storage system. By default, the restore daemon checks disabled paths every 300<br>seconds. |
|---------------------------------------------------|----------------------------------------------------------------------------------------------------|
| Setting the restore daemon interval               | You must set the restore daemon interval value to 60 seconds. Doing this improves I/O failover handling.                                                                                                    |

To set the vxrestore daemon, complete the following steps.

| Step | Action                                                                                           |
|------|--------------------------------------------------------------------------------------------------|
| 1    | Stop the restore daemon.                                                                         |
|      | /usr/sbin/vxdmpadm stop restore                                                                  |
| 2    | Change the restore daemon setting to 60.                                                         |
|      | /usr/sbin/vxdmpadm start restore policy=check_disabled interval=60                               |
|      | Note                                                                                             |
|      | This step reconfigures and restarts the restore daemon without the need for an immediate reboot. |
|      |                                                                                                  |

| Step | Action                                                                                                    |  |  |
|------|----------------------------------------------------------------------------------------------------|--|--|
| 3    | <b>Veritas Storage Foundation 5.0 MP1 and earlier:</b> If you are using one of these versions of Veritas Storage Foundation, perform these steps to ensure that new restore daemon interval persists across reboots.                                                                                                    |  |  |
|      | <ol> <li>Edit the /etc/init.d/vxvm-sysboot file to set the interval to 60 seconds.         restore_daemon_opts="interval=60 policy=check_disabled"         By default, the restore daemon options are:         restore_daemon_opts="interval=300 policy=check_disabled"         Save and exit the /etc/init d/vxvm-sysboot file     </li> </ol> |  |  |
|      | For Veritas Storage Foundation 5.0 MP3: Enter the following command to change the restore daemon interval to 60 seconds: vxdmpadm settune dmp_restore_interval=60 When you use the vxdmadm command to make the change, it persists across reboots.                                                                                              |  |  |
| 4    | Verify the changes.<br>/usr/sbin/vxdmpadm stat restored<br>Result: The command output shows the status of the vxrestore daemon, as shown by the output<br>example below:<br>The number of daemons running : 1<br>The interval of daemon: 60<br>The policy of daemon: check_disabled                                                             |  |  |

| Understanding The ASL v             | vorks silently and seamlessly with the VxVM DDL. If an error,                                      |
|-------------------------------------|----------------------------------------------------------------------------------------------------|
| error message misconfig             | ration, or malfunction occurs, messages from the library are logged to                             |
| severity the console<br>and definit | e using the host's logging facility. The following table lists the severity ion of these messages. |

If have a problem or don't understand the error message, call Symantec Technical Support for help.

| Message severity | Definition                                                                                                    |
|------------------|----------------------------------------------------------------------------------------------------|
| Error            | Indicates that an ERROR status is being returned from the ASL to the VxVM DDL that prevents the device (LUN) from being used. The device might still appear in vxdisk list, but it is not usable.                |
| Warning          | Indicates that an UNCLAIMED status is being returned. Unless claimed by a subsequent ASL, dynamic multipathing is disabled. No error is being returned but the device (LUN) might not function as expected.      |
| Info             | Indicates that a CLAIMED status is being returned. The device functions normally with DMP enabled, but the results seen by the user might not be what is expected. For example, the enclosure name might change. |

About this chapter This chapter provides a high level look at the tasks involved in creating and working with LUNs. It provides pointers to chapters containing instructions on configuring and managing LUNs that are specific to one AIX environment (Veritas, Native OS, or PowerVM).

Topics in this chapter

This chapter provides information on the following topics:

- "Overview of LUN configuration and management" on page 64
- "Creating and mapping igroups and LUNs" on page 66
- "High level methods for discovering LUNs" on page 68

### **Overview of LUN configuration and management**

# Task overviewLUN configuration and management is involves a number of tasks. The<br/>following table summarizes the tasks for all the supported AIX environments. If a<br/>task does not apply to all environments, then the table specifies which<br/>environments it does apply to. You only need perform the tasks that are specific<br/>to your environment.

| Task                                                                    | Discussion                                                                                                    | Additional information                                                                                                    |
|-------------------------------------------------------------------------|----------------------------------------------------------------------------------------------------|----------------------------------------------------------------------------------------------------|
| <ol> <li>Create, configure,<br/>and map igroups<br/>and LUNs</li> </ol> | An igroup is a collection of WWPNs<br>on the storage system that map to one<br>or more host HBAs. After you create<br>the igroup, you must create and<br>configure LUNs on the storage<br>system and map the LUNs to the<br>igroup.             | For complete information, refer to<br>your version of the <i>Data</i><br><i>ONTAP® Block Access</i><br><i>Management Guide for ISCSI and</i><br><i>FCP.</i> |
| 2. Native OS,<br>PowerVM<br>environments:<br>Enable ALUA                | If you are using Data ONTAP 7.2 or<br>later, you must have ALUA set up to<br>work with igroups. To see if ALUA<br>is set up for your igroup, use the<br>igroup show -v command.                                                                 | Refer to "Check the ALUA<br>settings on the storage system" on<br>page 107.                                                                                 |
| 3. Discover and<br>configure LUNs                                       | <ul> <li>You can discover LUNs using the following commands:</li> <li>Veritas:         <ul> <li>cfgmgr followed by vxdctl enable</li> </ul> </li> <li>Native OS         <ul> <li>cfgmgr</li> <li>PowerVM</li> <li>cfgdev</li> </ul> </li> </ul> | Refer to "High level methods for<br>discovering LUNs" on page 68 for<br>an overview of these tasks.                                                         |

| Task                                                        | Discussion                                                                                                    | Additional information                                                                                                    |
|-------------------------------------------------------------|----------------------------------------------------------------------------------------------------|----------------------------------------------------------------------------------------------------|
| <b>4.</b> (Optional) Create volume groups and file systems  | You can create volume groups and<br>file systems using the Veritas or AIX<br>tools that you normally use for these<br>tasks. | Veritas environments: Refer to<br>"Working with LUNs and VxVM<br>volumes" on page 74.<br>Native OS environments: Refer to<br>"(Native OS only) Creating<br>volume groups and file systems"<br>on page 88. |
| 5. Display<br>information about<br>the LUNs and the<br>HBAs | You can use the sanlun utility to display information about the LUNs and the HBAs.                                           | Refer to "Using sanlun to Display<br>LUN, HBA Information" on<br>page 93.                                                                                                    |

| Tasks needed to<br>create and map<br>LUNs | <ul><li>Before you can complete the configuration, you must perform the following tasks:</li><li>Create an igroup.</li></ul>                                                                                     |  |
|-------------------------------------------|----------------------------------------------------------------------------------------------------|--|
|                                           | <b>Note</b><br>If you have an active/active configuration, you must create a separate igroup<br>on each system in the configuration.                                                                             |  |
|                                           | • Create one or more LUNs and map the LUNs to an igroup.                                                                                                    |  |
| Methods for<br>creating igroups           | <ul> <li>You can create igroups and LUNs on the storage system by:</li> <li>Entering the lun setup command</li> </ul>                                                                                            |  |
|                                           | This method prompts you through the process of creating a LUN, creating an igroup, and mapping the LUN to the igroup.                                                                                            |  |
|                                           | • Entering a series of individual commands (such as lun create, igroup create and lun map).                                                                                                    |  |
|                                           | Use this method to create one or more LUNs and igroups in any order.                                                                                                    |  |
|                                           | For detailed information about creating and managing LUNs, see the <i>Data</i> ONTAP® Block Access Management Guide for iSCSI and FCP.                                                                           |  |
| Best practices for<br>creating igroups    | <ul> <li>As you create the igroups and LUNs, keep the following best practices in mind:</li> <li>Disable scheduled snapshots.</li> </ul>                                                                         |  |
| and LUNs                                  | <ul> <li>Each igroup should map to an application and should include all the<br/>initiators used by the application to access its data. (Multiple applications<br/>may be using the same initiators.)</li> </ul> |  |
|                                           | <ul> <li>Do not put LUNs in the storage system's root volume. The default root<br/>volume is /vol/vol0.</li> </ul>                                                                                               |  |
|                                           | • Ensure that the LUNs are at the root of a qtree in a volume.                                                                                                    |  |
|                                           | • Enable space reservations on the LUNs you create.                                                                                                    |  |
|                                           | • If you have an active/active configuration, use different LUN IDs on each storage system in the configuration.                                                                                                 |  |

| Discovering LUNs on the host       | The next task you must complete involves discovering the LUNs. LUN discovery procedures vary depending on your multipathing requirements and the software you use.                                                                                                    |  |  |  |
|------------------------------------|----------------------------------------------------------------------------------------------------|--|--|--|
|                                    | • Veritas environments: If your configuration uses DMP, refer to refer to "Discovering LUNs on a host using VxVM and DMP" on page 72.                                                                                                    |  |  |  |
|                                    | <b>Note</b><br>Before you configure LUNs to be managed by VxVM, make sure you installed the ASL and APM according to the procedures in "Veritas: Installing the ASL and APM" on page 45.                                                                                                    |  |  |  |
|                                    | • Native OS environments: If your configuration has no multipathing requirements, refer to "Discovering LUNs with native AIX LVM (no multipathing)" on page 78.                                                                                                    |  |  |  |
|                                    | • Native OS environments: If your configuration includes multipathing, refer<br>to "(Native OS only) Discovering LUNs with MPIO software" on page 80                                                                                                    |  |  |  |
|                                    | • Native OS, PowerVM environments: If you have a VIO server, refer to<br>"(PowerVM only) Discovering LUNs with MPIO on VIO servers" on<br>page 83.                                                                                                    |  |  |  |
|                                    | <ul> <li>Native OS environments: If you are unsure of your configuration and<br/>software, refer to "(Native OS only) Creating volume groups and file<br/>systems" on page 88.</li> </ul>                                                                                                    |  |  |  |
| Utility for displaying information | The sanlun utility, which is included in the Host Utilities, provides information<br>about paths to your devices and how they map to LUNs on the storage system. It<br>also displays information about the host HBAs.                                                                         |  |  |  |
|                                    | For more information, see:                                                                                                    |  |  |  |
|                                    | "Using sanlun to display LUN information" on page 94                                                                                                    |  |  |  |
|                                    | • Using samue to display nost HBA information on page 99                                                                                                    |  |  |  |
| Additional tasks                   | Once you've set up your LUNs, you may want to configure the new storage. For example, you can create a new volume group, add the hdisk to an existing volume group, create logical volume groups, or create file systems. You can also configure data access (raw, jfs, or jfs2 file system). |  |  |  |

| Commands for<br>discovering and          | The commands you use to discover and configure LUNs on the host depend on your system environment:                              |  |  |  |  |
|------------------------------------------|----------------------------------------------------------------------------------------------------|--|--|--|--|
| configuring LUNs                         | <ul> <li>Native OS environments without multipathing using Native AIX Logical<br/>Volume Manager (LVM)</li> </ul>               |  |  |  |  |
|                                          | <ul> <li>Veritas environments using VxVM and DMP</li> </ul>                                                                     |  |  |  |  |
|                                          | Native OS with MPIO                                                                                                    |  |  |  |  |
|                                          | <ul> <li>Native OS with VIO servers and MPIO</li> </ul>                                                                         |  |  |  |  |
| Discovering LUNs                         | To configure LUNs using native AIX LVM:                                                                                         |  |  |  |  |
| with native AIX LVM<br>(no multipathing) | 1. Use cfgmgr to get the host to discover the new LUNs.                                                                         |  |  |  |  |
|                                          | Note                                                                                                    |  |  |  |  |
|                                          | If you have a VIO server, you must use the cfgdev command instead of the cfgmgr command.                                        |  |  |  |  |
|                                          | Refer to "Discovering LUNs with native AIX LVM (no multipathing)" on page 78 for additional information.                        |  |  |  |  |
| Configuring LUNs                         | To configure LUNs using VxVM and DMP:                                                                                           |  |  |  |  |
| with Veritas software (DMP               | 1. Use cfgmgr to get the host to discover the new LUNs.                                                                         |  |  |  |  |
| multipathing)                            | 2. Use vxdctl enable to allow VxVM to recognize AIX hdisks.                                                                     |  |  |  |  |
|                                          | <b>3.</b> Use VxVM tools (VEA, vxdiskadm, CLI) or smit to add disks to the VxVM disk group and initialize them for use by VxVM. |  |  |  |  |
|                                          | 4. Use VxVM tools (VEA, CLI) or smit to create a volume                                                                         |  |  |  |  |
|                                          | 5. Use VxVM tools (VEA,CLI) or smit to configure data access (raw or file system)                                               |  |  |  |  |
|                                          | Refer to "Discovering LUNs on a host using VxVM and DMP" on page 72 for additional information.                                 |  |  |  |  |

#### Non-PowerVM hosts: configuring LUNs with native AIX LVM (MPIO multipathing)

To configure LUNs using native AIX LVM with MPIO on hosts that are not running PowerVM:

**1.** Use cfgmgr to get the host to discover the new LUNs.

#### Note -

If you have a VIO server, you must use the cfgdev command instead of the cfgmgr command.

- **2.** After the command completes, use the lsdev command to verify that the hdisk MPIO devices were created.
- 3. Use the lsattr -El hdisk2 command to check the system setup.
- **4.** If you are using Data ONTAP 7.2 or later with ALUA enabled, ALUA automatically sets the path priorities. If you are not using ALUA, you must run the dotpaths utility on all the disks to order and prioritize the paths to the storage system.
- 5. Run the sanlun lun show -p command.

Refer to "(Native OS only) Discovering LUNs with MPIO software" on page 80 for additional information.

#### VIO servers: configuring LUNs with native AIX LVM (MPIO multipathing)

While the steps for working with LUNs on VIO servers are similar to those on hosts using MPIO without PowerVM, some of the commands are different. This is because VIO servers use the padmin login instead of a root login.

To configure LUNs using native AIX LVM with MPIO on VIO servers, you need to change some of the commands you use:

- 1. Use cfgdev to get the host to discover the new LUNs.
- 2. After the command completes, use the lsdev command to verify that the hdisk MPIO devices were created.
- 3. Use the lsdev -dev hdisk2 -attr command to check the system setup.
- 4. Run the oem\_setup\_env command. This changes the mode to allow you to run Host Utilities tools such as dotpaths and sanlun.
- 5. If you are using Data ONTAP 7.2 or later with ALUA enabled, ALUA automatically sets the path priorities. If you are not using ALUA, you must run the dotpaths utility on all the disks to order and prioritize the paths to the storage system.

- 6. Run the sanlun lun show -p command (you must run the oem\_setup\_env command before the sanlun command).
- 7. Halt the oem\_setup\_env command mode by entering a command such as exit.
- **8.** Configure the new storage as desired. For example, you can create virtual disks, create a new volume group, add the hdisk to an existing volume group, create logical volume groups, or create file systems.

Refer to "(PowerVM only) Discovering LUNs with MPIO on VIO servers" on page 83 for additional information.

| About this chapter     | This chapter describes how to enable a host running Veritas Storage Foundation to discover LUNs on the storage system. It also describes how to manage LUNs on hosts utilizing Veritas and the Veritas Volume Manager (VxVM). |  |  |  |
|------------------------|----------------------------------------------------------------------------------------------------|--|--|--|
|                        | Note<br>For general information on working with LUNs, see "Basic Tasks for Working<br>with LUNs" on page 63.                                                                                                    |  |  |  |
| Topics in this chapter | <ul> <li>This chapter discusses the following topics:</li> <li>"Discovering LUNs on a host using VxVM and DMP" on page 72</li> <li>"Working with LUNs and VxVM volumes" on page 74</li> </ul>                                 |  |  |  |

### Discovering LUNs on a host using VxVM and DMP

## Discovering the new LUNs

To get the host and VxVM to discover the new LUNs, complete the following steps.

Note ----

| Step | Action                                                                                                    |                             |                      |                        |                          |  |
|------|----------------------------------------------------------------------------------------------------|-----------------------------|----------------------|------------------------|--------------------------|--|
| 1    | Log in as root on the                                                                                                    | Log in as root on the host. |                      |                        |                          |  |
| 2    | Execute the cfgmgr                                                                                                    | command on t                | he AIX host to disco | over the newly created | l LUNs:                  |  |
|      | # cfgmgr                                                                                                    |                             |                      |                        |                          |  |
|      | <b>Result:</b> The cfgmgr command causes initiators to log into the fabric, the system to check for new devices, and the system to create new device entries.                                                                                                  |                             |                      |                        |                          |  |
| 3    | Enter lsdev -Cc disk to verify that the host has discovered the LUNs.                                                                                                    |                             |                      |                        |                          |  |
| 4    | Enter vxdctl enabl                                                                                                    | e to enable V               | VM to recognize ea   | ich known hdisk.       |                          |  |
|      | <b>Result:</b> The vxdctl utility recognizes and assigns names to LUNs on the storage system.                                                                                                    |                             |                      |                        |                          |  |
| 5    | Verify that the ASL has detected the new devices by entering the vxdmpadm listenclosure all command. In the output, verify that the model names of your storage systems are listed as the ENCLR_NAME and ENCLR_TYPE. Verify that the ARRAY_TYPE is A/A-NETAPP. |                             |                      |                        |                          |  |
|      | <b>Example:</b> The vxdmpadm listenclosure all command displays the following output.                                                                                                    |                             |                      |                        |                          |  |
|      | vxdmpadm listenc]<br>ENCLR_NAME                                                                                                    | losure all<br>ENCLR_TYPE    | ENCLR_SNO            | STATUS                 | ARRAY_TYPE               |  |
|      | Disk                                                                                                    | Disk                        | DISKS                | CONNECTEI              | Disk                     |  |
|      | F9601                                                                                                    | 960<br>960                  | 1024916<br>1024915   | CONNECTED<br>CONNECTED | a/a-netapp<br>A/A-netapp |  |

| Step | Action                                                                     |           |             |              |            |  |  |
|------|----------------------------------------------------------------------------|-----------|-------------|--------------|------------|--|--|
| 6    | Enter the vxdmpadm listapm all command to verify that the APM is active.   |           |             |              |            |  |  |
|      | Output example: The following output example shows that the APM is active. |           |             |              |            |  |  |
|      | Module Name                                                                | APM Name  | APM Version | Array Types  | State      |  |  |
|      | dmpaa                                                                      | dmpaa     | 1           | A/A          | Active     |  |  |
|      | dmpap                                                                      | dmpap     | 1           | A/P          | Active     |  |  |
|      | dmpap                                                                      | dmpap     | 1           | A/P-C        | Active     |  |  |
|      | dmpapf                                                                     | dmpapf    | 1           | A/PF-VERITAS | Not-Active |  |  |
|      | dmpapf                                                                     | dmpapf    | 1           | A/PF-T3PLUS  | Not-Active |  |  |
|      | dmpapg                                                                     | dmpapg    | 1           | A/PG         | Not-Active |  |  |
|      | dmpapg                                                                     | dmpapg    | 1           | A/PG-C       | Not-Active |  |  |
|      | dmpjbod                                                                    | dmpjbod   | 1           | Disk         | Active     |  |  |
|      | dmpjbod                                                                    | dmpjbod   | 1           | APdisk       | Active     |  |  |
|      | dmpnetapp                                                                  | dmpnetapp | 1           | A/A-NETAPP   | Active     |  |  |
|      | dmpsvc                                                                     | dmpsvc    | 1           | A/A-IBMSVC   | Not-Active |  |  |

## Adding the disk to a disk group

Adding a disk to a disk group makes the disk space available when you create a VxVM volume. Disks that you add must be uninitialized or free. If the disk is uninitialized, you must initialize it before you add it to the group.

Adding a disk to a disk group involves specifying how you want to configure the disks. Be sure to have answers to the following questions before you begin:

- Are you adding single or multiple disks?
- Do you want to add disks associated with a specific controller or target?
- Which disks do you want to add?
- Do you want to add the disk to a free disk pool?
- To which disk group will you add the disk?

There are several methods for adding a disk to a disk group. Complete the steps for the method you prefer. Refer to Veritas documentation for additional information.

| Method    | Action                                                                                    |
|-----------|-------------------------------------------------------------------------------------------|
| VEA       | 1. Select the disk to add or the disk group to expand.                                    |
|           | 2. Select Actions and Add Disk to Dynamic Disk Group.                                     |
|           | <b>3.</b> Indicate the disk group that you want.                                          |
|           | <b>4.</b> Indicate the disks you want to add.                                             |
| vxdiskadm | 1. Enter the vxdiskadm command to activate the vxdiskadm interface.                       |
|           | 2. Select option 1 Add or initialize one or more disks and follow screen directions.      |
| CLI       | • To configure private and public regions on a VxVM disk, enter the vxdisksestup command. |
|           | • To add one or more disks to a disk group, enter vxdg addisk.                            |
| SMIT      | Enter smit vxvmdiskadmadd to add disks using smit                                         |

## **Creating a volume** Veritas volumes span data across multiple disks. Creating a volume with VxVM involves selecting the disk group and disks and also specifying the volume layout.

Complete the steps for the method you prefer. Refer to Veritas documentation for additional information.

| Method | Action                                                                    |  |  |
|--------|---------------------------------------------------------------------------|--|--|
| VEA    | 1. Expand the disk group and select the disk group you want.              |  |  |
|        | 2. Select Actions and New Volume.                                         |  |  |
|        | <b>3.</b> Specify the volume characteristics that meet your requirements. |  |  |
| CLI    | • Enter the following:                                                    |  |  |
|        | vxassist -g diskgroup make volume_name length attributes                  |  |  |
|        | • To add one or more disks to a disk group, enter vxdg addisk.            |  |  |
| SMIT   | 1. Enter smit vxvm.                                                       |  |  |
|        | 2. Select VxVM Volumes.                                                   |  |  |
|        | <b>3.</b> Select Add a VxVM Volume.                                       |  |  |
|        | 4. Select the layout that meets your requirements.                        |  |  |
|        | 5. Select the volume characteristics.                                     |  |  |

## Access storage on<br/>the Veritas volumeYou can access storage on a Veritas Volume using a raw Veritas volume or a<br/>Veritas File System (VxFS). You cannot configure a volume for both raw and<br/>VxFS access.

Complete the steps for the method you prefer. Refer to Veritas documentation for additional information.

| Method | Action                                                  |  |
|--------|---------------------------------------------------------|--|
| VEA    | 1. Select the volume that will contain the file system. |  |
|        | 2. Specify Actions, File System, and New File System.   |  |
|        | <b>3.</b> Specify the file system requirements.         |  |

| Method | Action                                                                                                    |  |
|--------|----------------------------------------------------------------------------------------------------|--|
| CLI    | <ul> <li>To create the file system, enter:<br/>mkfs -V vxfs /dev/vx/rdsk/diskgroup/volume</li> <li>To mount the file system, enter:<br/>mount -V vxfs /dev/vx/dsk/diskgroup/volume mount_point</li> </ul> |  |
| smit   | Enter the smit crvxfslvstd command.                                                                                                    |  |

## Increasing the size<br/>of a LUNIf you are using Veritas Storage Foundation 5.0, you can use Dynamic LUN<br/>Expansion (DLE) to increase the size of the LUN. You can use the vxdisk<br/>resize command to automatically update the disk information.

On the storage system, you must run the lun resize command.

The only requirement for the DLE operation is that the disk group have at least two disks. This is because the DLE operation temporarily removes the disk from the disk group. It is not possible to remove the last disk from the disk group, so the operation fails if there is only one disk group.

For more information on DLE, see the Veritas documentation. For information on increasing the size of LUNs, see the *Data ONTAP*® *Block Access Management Guide for iSCSI and FCP.* 

| This chapter describes how to make LUNs visible to the host that is using a Native OS or PowerVM environment. It also describes performing tasks such as creating volume groups and file systems.                        |  |  |  |
|----------------------------------------------------------------------------------------------------|--|--|--|
| <b>Note</b><br>For general information on working with LUNs, see "Basic Tasks for Working with LUNs" on page 63.                                                                                                    |  |  |  |
| <ul> <li>This chapter discusses the following topics:</li> <li>"Discovering LUNs with native AIX LVM (no multipathing)" on page 78</li> <li>"(Native OS only) Discovering LUNs with MPIO software" on page 80</li> </ul> |  |  |  |
| <ul> <li>"(PowerVM only) Discovering LUNs with MPIO on VIO servers" on<br/>page 83</li> </ul>                                                                                                    |  |  |  |
|                                                                                                    |  |  |  |

• "(Native OS only) Creating volume groups and file systems" on page 88

### Discovering LUNs with native AIX LVM (no multipathing)

#### Getting the host to discover the new LUNs

To get the host to discover the new LUNs, complete the following steps.

## Note\_

| Step | Action                                                                                |  |  |
|------|---------------------------------------------------------------------------------------|--|--|
| 1    | Log in as root on the host.                                                           |  |  |
| 2    | Execute the cfgmgr command on the AIX host to discover the newly created LUNs:        |  |  |
|      | # cfgmgr                                                                              |  |  |
|      | <b>Result:</b> The cfgmgr command causes the AIX system to complete the follow tasks: |  |  |
|      | • Log into the fabric and to check for new devices.                                   |  |  |
|      | • Create new device entries.                                                          |  |  |

| Step | Action                                                                                                    |                 |         |      |  |  |
|------|----------------------------------------------------------------------------------------------------|-----------------|---------|------|--|--|
| 3    | Enter sanlun lun show to verify that the host has discovered the LUNs.                                         |                 |         |      |  |  |
|      | <b>Example:</b> This example shows typical output of sanlun lun show that for a direct-attached configuration. |                 |         |      |  |  |
|      | # sanlun lun show                                                                                              |                 |         |      |  |  |
|      | filer: lun-pathname                                                                                            | device filename | adapter | lun  |  |  |
|      | systemX: /vol/aix/hostA-systemX-lun0<br>(209715200) GOOD                                                       | hdisk2          | fcs0    | 200m |  |  |
|      | <pre>systemX: /vol/aix/hostA-systemX-lun1 (1258291200) GOOD</pre>                                              | hdisk3          | fcs0    | 1.2g |  |  |
|      | systemX: /vol/aix/hostA-systemX-lun2<br>(2306867200) GOOD                                                      | hdisk4          | fcs0    | 2.1g |  |  |
|      | <pre>systemX: /vol/aix/hostA-systemX-lun3 (3355443200) GOOD</pre>                                              | hdisk5          | fcs0    | 3.1g |  |  |
|      | <pre>systemY: /vol/aix/hostA-systemY-lun4 (524288000) GOOD</pre>                                               | hdisk6          | fcs1    | 500m |  |  |
|      | systemY: /vol/aix/hostA-systemY-lun5<br>(2147483648) GOOD                                                      | hdisk7          | fcs1    | 2g   |  |  |
|      | <pre>systemY: /vol/aix/hostA-systemY-lun6 (1073741824) GOOD</pre>                                              | hdisk8          | fcs1    | 1g   |  |  |
|      | <pre>systemY: /vol/aix/hostA-systemY-lun7 (3221225472) GOOD</pre>                                              | hdisk9          | fcs1    | 3g   |  |  |
|      | systemY: /vol/aix/hostA-systemY-lun8<br>(4294967296) GOOD                                                      | hdisk10         | fcs1    | 4g   |  |  |

### (Native OS only) Discovering LUNs with MPIO software

#### Getting a host using MPIO to discover the new LUNs

If you are using the Native OS environment with MPIO, you can get a host to discover the new LUNs, complete the following steps.

These steps do not apply to a host that is running PowerVM. For those steps, see "(PowerVM only) Discovering LUNs with MPIO on VIO servers" on page 83.

#### Note \_\_\_\_

| Step | Action                                                                                                    |  |  |  |
|------|----------------------------------------------------------------------------------------------------|--|--|--|
| 1    | Log in as root on the host.                                                                                                    |  |  |  |
| 2    | Execute the cfgmgr command on the AIX host to discover the newly created LUNs:                                                                                    |  |  |  |
|      | # cfgmgr                                                                                                    |  |  |  |
|      | <b>Result:</b> The cfgmgr command causes the AIX system to complete the following tasks:                                                                          |  |  |  |
|      | • Log into the fabric and to check for new LUNs.                                                                                                    |  |  |  |
|      | • Map the new LUNs as MPIO devices using the default PCM.                                                                                                    |  |  |  |
| 3    | Execute lsdev to verify that the hdisk MPIO devices were created. Write down the hdisk instance numbers to use when you perform the path configuration in Step 5. |  |  |  |
|      | <b>Example:</b> The following is the type of output you would see when you run this command. # lsdev -Ccdisk                                                      |  |  |  |
|      | hdiskO Available 08-08-00-5,0 16 Bit LVD SCSI Disk Drive                                                                                                    |  |  |  |
|      | hdiski Available 08-08-00-8,0 16 Bit LVD SCSI Disk Drive<br>hdisk2 Available 04-08-02 MPIO Ontap FCP Default PCM Disk                                             |  |  |  |
|      | hdisk3 Available 04-08-02 MPIO Ontap FCP Default PCM Disk                                                                                                    |  |  |  |
|      | hdisk4 Available 04-08-02 MPIO Ontap FCP Default PCM Disk                                                                                                    |  |  |  |
|      | MAISKS AVAILADIE 04-08-02 MPIO ONCAP FCP DETAULT PCM DISK                                                                                                    |  |  |  |
| 4    | Execute the lsattr command to get information about your setup.                                                                                                   |  |  |  |

| Step | Action                                                                                                    |  |  |  |  |
|------|----------------------------------------------------------------------------------------------------|--|--|--|--|
| 5    | Order and prioritize the paths to the storage system LUNs.                                                                                                    |  |  |  |  |
|      | • If you are running a version of Data ONTAP that supports ALUA, you must have ALUA set<br>on the storage system. ALUA automatically sets the paths. To determine if ALUA is<br>enabled, see "Check the ALUA settings on the storage system" on page 107. |  |  |  |  |
|      | • If you are not running ALUA, you must execute the dotpaths utility to set the path priorities. The dotpaths utility is installed when you install the Host Utilities.                                                                                   |  |  |  |  |
|      | If you enter dotpaths without any options, it sets the priority for all Data ONTAP LUNs.                                                                                                    |  |  |  |  |
|      | This utility has the following format:                                                                                                    |  |  |  |  |
|      | dotpaths [-hqv] [hdiskN]                                                                                                    |  |  |  |  |
|      | You can use the command line options for the following tasks:                                                                                                    |  |  |  |  |
|      | <ul> <li>Specify a set of disks for which you want to set the priority. When you enter a list of hdisk names, the utility sets the priority only for those disks.</li> </ul>                                                                              |  |  |  |  |
|      | <ul> <li>Display all the priorities. Enter the -v option to enable verbose mode.</li> </ul>                                                                                                    |  |  |  |  |
|      | • Query all or individual disk priorities. Enter the -q option to perform this task.                                                                                                    |  |  |  |  |

| Step | Action                                                                                                    |                                                                                                    |                                                                                                    |                                                                                                    |                                                                                                    |                                                                                                    |  |
|------|----------------------------------------------------------------------------------------------------|----------------------------------------------------------------------------------------------------|----------------------------------------------------------------------------------------------------|----------------------------------------------------------------------------------------------------|----------------------------------------------------------------------------------------------------|----------------------------------------------------------------------------------------------------|--|
| 6    | Execute th                                                                                                    | Execute the sanlun lun show -p command to get information about your setup.                                                                                                    |                                                                                                    |                                                                                                    |                                                                                                    |                                                                                                    |  |
|      | Example                                                                                                    | The following                                                                                                    | is the ty                                                                                                    | pe of o                                                                                                    | utput you would                                                                                                    | d see when you run this command.                                                                                                    |  |
|      | <pre># sanlun lun show -p<br/>ONTAP_PATH: sh3020-07:/vol/lun7<br/>LUN: 7<br/>LUN Size: 2g (2147483648)<br/>Host Device: hdisk9<br/>LUN State: GOOD<br/>Controller_CF_State: Cluster Enabled<br/>Controller Partner: sh3020-08<br/>Multipath Provider: AIX Native<br/>Multipathing Algorithm: round_robin</pre> |                                                                                                    |                                                                                                    |                                                                                                    |                                                                                                    |                                                                                                    |  |
|      | MPIO<br>path<br>status                                                                                                    | Controller<br>path<br>type                                                                                                    | AIX<br>MPIO<br>path                                                                                                    | host<br>HBA                                                                                                  | Controller<br>target HBA<br>port                                                                                           | AIX MPIO<br>path<br>priority                                                                                                    |  |
|      | Enabled<br>Enabled<br>Enabled<br>Enabled<br>Enabled<br>Enabled<br>Enabled<br>Enabled<br>Enabled<br>Enabled<br>Enabled<br>Enabled<br>Enabled<br>Enabled<br>Enabled                                                                                                    | primary<br>secondary<br>primary<br>secondary<br>primary<br>secondary<br>primary<br>secondary<br>primary<br>secondary<br>primary<br>secondary<br>primary<br>secondary<br>primary<br>secondary | path0<br>path1<br>path2<br>path3<br>path4<br>path5<br>path6<br>path7<br>path8<br>path9<br>path10<br>path11<br>path12<br>path13<br>path14<br>path15 | fcs0<br>fcs0<br>fcs1<br>fcs1<br>fcs1<br>fcs1<br>fcs2<br>fcs2<br>fcs2<br>fcs2<br>fcs3<br>fcs3<br>fcs3<br>fcs3 | 1a<br>1a<br>1b<br>1b<br>1a<br>1a<br>1b<br>1b<br>1a<br>1a<br>1b<br>1b<br>1a<br>1a<br>1b<br>1b<br>1b<br>1a<br>1a<br>1b<br>1b | 255<br>1<br>255<br>1<br>255<br>1 |  |

#### Determine which device to use as the physical volume

You must determine which device to use as the physical volume for the LVM before you create a volume group. You can use the lsdev -Cc disk command to determine which host disk device MPIO uses as the I/O access device for the LUN.

### (PowerVM only) Discovering LUNs with MPIO on VIO servers

#### Getting a VIO server to discover the new LUNs

To get a VIO server to discover the new LUNs, complete the following steps.

## Note\_

| Step | Action                                                                             |  |  |  |
|------|------------------------------------------------------------------------------------|--|--|--|
| 1    | Log in to the host as padmin.                                                      |  |  |  |
| 2    | Execute the cfgdev command on the AIX host to discover the newly created LUNs.     |  |  |  |
|      | <b>Result:</b> This command causes the VIO server to complete the following tasks: |  |  |  |
|      | • Log into the fabric and to check for new LUNs.                                   |  |  |  |
|      | • Map the new LUNs as MPIO devices using the default PCM.                          |  |  |  |
|      | <b>Example:</b> On a VIO server, use the cfgdev command to discover the LUNs.      |  |  |  |
|      | vioserver\$ cfgdev                                                                 |  |  |  |

| Step | Action           |                 |                                                            |
|------|------------------|-----------------|------------------------------------------------------------|
| 3    | Enter the lsdev  | -type disk co   | ommand to verify that the hdisk MPIO devices were created. |
|      | Write down the h | disk instance i | numbers for path configuration.                            |
|      | Example: The f   | ollowing is the | e type of output you would see when you run this command.  |
|      | vioserver\$ lsd  | ev -type dis    | k                                                          |
|      | name             | status          | description                                                |
|      | hdisk0           | Available       | 16 Bit LVD SCSI Disk Drive                                 |
|      | hdisk1           | Available       | 16 Bit LVD SCSI Disk Drive                                 |
|      | hdisk2           | Available       | MPIO Ontap FCP Default PCM Disk                            |
|      | hdisk3           | Available       | MPIO Ontap FCP Default PCM Disk                            |
|      | hdisk4           | Available       | MPIO Ontap FCP Default PCM Disk                            |
|      | hdisk5           | Available       | MPIO Ontap FCP Default PCM Disk                            |
|      | hdisk6           | Available       | MPIO Ontap FCP Default PCM Disk                            |
|      | hdisk7           | Available       | MPIO Ontap FCP Default PCM Disk                            |
|      | hdisk8           | Available       | MPIO Ontap FCP Default PCM Disk                            |
|      | hdisk9           | Available       | MPIO Ontap FCP Default PCM Disk                            |
|      | hdisk10          | Available       | MPIO Ontap FCP Default PCM Disk                            |
|      | hdisk11          | Available       | MPIO Ontap FCP Default PCM Disk                            |
|      | hdisk12          | Available       | MPIO Ontap FCP Default PCM Disk                            |
|      | hdisk13          | Available       | MPIO Ontap FCP Default PCM Disk                            |
|      | hdisk14          | Available       | MPIO Ontap FCP Default PCM Disk                            |
|      | hdisk15          | Available       | MPIO Ontap FCP Default PCM Disk                            |
|      | hdisk16          | Available       | MPIO Ontap FCP Default PCM Disk                            |
|      | hdisk17          | Available       | MPIO Ontap FCP Default PCM Disk                            |
|      | hdisk18          | Available       | MPIO Ontap FCP Default PCM Disk                            |
|      | hdisk19          | Available       | MPIO Ontap FCP Default PCM Disk                            |
|      | hdisk20          | Available       | MPIO Ontap FCP Default PCM Disk                            |
|      | hdisk21          | Available       | MPIO Ontap FCP Default PCM Disk                            |
|      | hdisk22          | Available       | MPIO Ontap FCP Default PCM Disk                            |
|      | hdisk23          | Available       | MPIO Ontap FCP Default PCM Disk                            |
|      | vioserver\$      |                 |                                                            |
| 4    | Execute the lade | v command to    | get information about your setup.                          |
| -    | Execute the 15de | · command to    | Set mornation about your setup.                            |
|      |                  |                 |                                                            |

| Step | Action                                                                                                    |  |  |  |  |  |
|------|----------------------------------------------------------------------------------------------------|--|--|--|--|--|
| 5    | Enter oem_setup_env mode so that you can execute the Host Utilities commands dotpaths (if necessary) and sanlun. To get into this mode, enter the following command:                                                                                                    |  |  |  |  |  |
|      | oem_setup_env                                                                                                    |  |  |  |  |  |
|      | Note                                                                                                    |  |  |  |  |  |
|      | Once you enter the oem_setup_env command, you stay in that mode until you halt it by using a command such as exit.                                                                                                    |  |  |  |  |  |
|      | <b>Example:</b> When you enter the oem_setup_env mode, the command line prompt changes from a dollar sign to a pound sign.                                                                                                    |  |  |  |  |  |
|      | vioserver\$ oem_setup_env<br># PS1="\$(hostname)# "                                                                                                    |  |  |  |  |  |
| 6    | Order and prioritize the paths to the storage system LUNs.                                                                                                    |  |  |  |  |  |
|      | • If you are running a version of Data ONTAP that supports ALUA, you must have ALUA set<br>on the storage system. ALUA automatically sets the paths. To determine if ALUA is<br>enabled, see "Check the ALUA settings on the storage system" on page 107.                                                       |  |  |  |  |  |
|      | • If you are not running ALUA, you must execute the dotpaths utility to set the path priorities. The dotpaths utility is installed when you install the Host Utilities.                                                                                                    |  |  |  |  |  |
|      | If you enter dotpaths without any options, it sets the priority for all Data ONTAP LUNs.                                                                                                    |  |  |  |  |  |
|      | This utility has the format:                                                                                                    |  |  |  |  |  |
|      | dotpaths [-hqv] [hdiskN]                                                                                                    |  |  |  |  |  |
|      | You can use the command line options to complete the following tasks:                                                                                                    |  |  |  |  |  |
|      | <ul> <li>Specify a set of disks for which you want to set the priority. When you enter a list of<br/>hdisk names, the utility sets the priority only for those disks.</li> </ul>                                                                                                    |  |  |  |  |  |
|      | <ul> <li>Display all the priorities. Enter the -v option to enable verbose mode.</li> </ul>                                                                                                    |  |  |  |  |  |
|      | <ul> <li>Query all or individual disk priorities. Enter the -q option to perform this task.</li> </ul>                                                                                                    |  |  |  |  |  |
|      | The following is an example of using the dotpaths utility.                                                                                                    |  |  |  |  |  |
|      | <pre>vioserver# dotpaths -v<br/>hdisk2 (path 0): Optimized path - Setting priority to 255<br/>hdisk2 (path 1): Optimized path - Setting priority to 255<br/>hdisk2 (path 2): Unoptimized path - Current priority of 1 is correct<br/>hdisk2 (path 3): Unoptimized path - Current priority of 1 is correct</pre> |  |  |  |  |  |
|      | <br>Path priority set and/or verified for 22 disks, 86 total paths.<br>vioserver#                                                                                                    |  |  |  |  |  |

| Step | Action                                                                                                    |  |  |
|------|----------------------------------------------------------------------------------------------------|--|--|
| 7    | Execute the sanlun lun show -p command to get information about your setup.                                                                                                    |  |  |
|      | <b>Example:</b> The following is the type of output you would see when you run this command. The output from this command has been truncated. This example also includes the sanlun lun show -d hdisk9 -v command to display information about hdisk9.                                                                                                    |  |  |
|      | <pre>vioserver# sanlun lun show -p<br/>ONTAP_PATH: sh960-01:/vol1/vioserver_7<br/>LUN: 7<br/>LUN Size: 250m (262144000)<br/>Host Device: hdisk9<br/>LUN State: GOOD<br/>Controller_CF_State: Cluster Enabled<br/>Controller Partner: sh960-02<br/>Multipath Provider: AIX Native<br/>Multipathing Algorithm: round_robin</pre>                                                                                                    |  |  |
|      | MPIO     Controller     AIX     Controller     AIX     MPIO       path     path     MPIO     host     target HBA     path       status     two     path     Port     priority                                                                                                    |  |  |
|      | StatuscypepathhbkportpriorityEnabledprimary path0fcs04a255Enabledprimary path1fcs04b255Enabledsecondary path2fcs04a1Enabledsecondary path3fcs04b1                                                                                                    |  |  |
|      | <pre>vioserver# sanlun lun show -d hdisk9<br/>filer: lun-pathname device filename adapter protocol<br/>lun size lun state<br/>sh960-01: /vol/vol1/vioserver_7 hdisk9 fcs0 FCP 250m<br/>(262144000) GOOD<br/>Serial number: VrHqko8bg72t<br/>Filer FCP nodename:500a098083e152d9 Filer FCP portname:500a098193e152d9<br/>Filer adapter name: v.4a<br/>Filer IP address: 10.60.240.66<br/>Filer volume name:vol1 FSID:0xe10152d9<br/>Filer qtree name:/vol/vol1 ID:0x0<br/>Filer snapshot name: ID:0x0</pre> |  |  |
|      | vioserver#                                                                                                    |  |  |

#### Determine which device to use as the physical volume

You must determine which device to use as the physical volume for the Logical Volume Manager (LVM) before you create a volume group. You can use the lsdev command to display information about the available disks.

### (Native OS only) Creating volume groups and file systems

## Creating a volume<br/>groupYou can use whichever tool you normally use to create volume groups. The<br/>following steps use SMIT.

Note-

See the appropriate AIX documentation for information on managing volume groups, logical volumes, and file systems.

| Step | Action                                                     |                                                                                                    |                    |                                |               |  |
|------|------------------------------------------------------------|----------------------------------------------------------------------------------------------------|--------------------|--------------------------------|---------------|--|
| 1    | Once you have deter<br>you can use the AIX                 | Once you have determined which device to use as the physical volume for the volume manager, you can use the AIX System Management Interface Tool (SMIT) to create a volume group. |                    |                                |               |  |
|      | Use the smit vg co                                         | mmand to start the tool.                                                                                                    |                    |                                |               |  |
| 2    | Enter a volume grou<br>Add a Volume Grou                   | p name and the informatio p screen.                                                                                                    | n required to set  | up the volume grou             | o at the SMIT |  |
|      | Add a Volume Grou<br>Type or select va<br>Press Enter AFTE | up<br>alues in entry fields.<br>R making all desired cl                                                                                                    | hanges.            |                                |               |  |
|      | VOLUME GROUP na<br>Physical partit                         | ame<br>tion SIZE in megabytes                                                                                                    |                    | [Entry Fields]<br>[newvg]<br>4 | +             |  |
|      | * PHYSICAL VOLUM<br>Activate volume<br>at system res       | E names<br>e group AUTOMATICALLY<br>start?                                                                                                    |                    | [hdisk6]<br>yes                | +<br>+        |  |
|      | Volume Group Mi<br>Create VG Concu                         | AJOR NUMBER<br>urrent Capable?                                                                                                    |                    | []<br>no                       | +#<br>+       |  |
|      | Auto-varyon in<br>LTG Size in kby                          | Concurrent Mode?<br>/tes                                                                                                    |                    | no<br>128                      | +<br>+        |  |
|      | LTG Size in kby                                            | rtes                                                                                                    |                    | 128 =Help                      |               |  |
|      | F2=Refresh<br>F5=Reset                                     | F3=Cancel<br>F6=Command                                                                                                    | F4=List<br>F7=Edit | F8=Ima                         | age           |  |
|      | F9=Shell                                                   | F10=Exit                                                                                                    | Enter=Do           |                                |               |  |

| Step | Action                                                                                                    |                                                                                                    |                                                                                                    |                                                                                                    |  |  |
|------|----------------------------------------------------------------------------------------------------|----------------------------------------------------------------------------------------------------|----------------------------------------------------------------------------------------------------|----------------------------------------------------------------------------------------------------|--|--|
| 3    | Press Enter.                                                                                                    |                                                                                                    |                                                                                                    |                                                                                                    |  |  |
|      | COMMAND STATUS                                                                                                    |                                                                                                    |                                                                                                    |                                                                                                    |  |  |
|      | Command: OK                                                                                                    | stdout: yes                                                                                                    | stderr: no                                                                                                    |                                                                                                    |  |  |
|      | Before command                                                                                                    | completion, additiona                                                                                             | al instructions may a                                                                                                    | ppear below.                                                                                            |  |  |
|      | 0516-1254 mkvg:<br>newvg                                                                                                    | Changing the PVID in                                                                                              | the ODM.                                                                                                    |                                                                                                    |  |  |
|      | F1=Help<br>F8=Image<br>n=Find Next<br><f10 exits="" smit<="" th=""><th>F2=Refresh<br/>F9=Shell</th><th>F3=Cancel<br/>F10=Exit</th><th>F6=Command<br/>/=Find</th></f10>                                                            | F2=Refresh<br>F9=Shell                                                                                            | F3=Cancel<br>F10=Exit                                                                                                    | F6=Command<br>/=Find                                                                                    |  |  |
| 4    | Press F10 to exit S                                                                                                    | SMIT.                                                                                                    |                                                                                                    |                                                                                                    |  |  |
| 5    | Check the information                                                                                                    | tion on the new volume g                                                                                          | group.                                                                                                    |                                                                                                    |  |  |
|      | <pre># lsvg newvg<br/>VOLUME GROUP:<br/>000f3bca00004c0<br/>VG STATE:<br/>VG PERMISSION:<br/>MAX LVs:<br/>LVs:<br/>OPEN LVs:<br/>TOTAL PVs:<br/>STALE PVs:<br/>ACTIVE PVs:<br/>MAX PPs per PV:<br/>LTG size:<br/>HOT SPAPE.</pre> | newvg<br>000000f8267ba452<br>active<br>read/write<br>256<br>0<br>0<br>1<br>1<br>0<br>1<br>1016<br>128 kilobyte(s) | VG IDENTIFIER:<br>PP SIZE:<br>TOTAL PPs:<br>FREE PPs:<br>USED PPs:<br>QUORUM:<br>VG DESCRIPTORS:<br>STALE PPs:<br>AUTO ON:<br>MAX PVs:<br>AUTO SYNC: | <pre>16 megabyte(s) 639 (10224 megabytes) 639 (10224 megabytes) 0 (0 megabytes) 2 2 2 0 yes 32 no</pre> |  |  |

## Accessing storage on a volume group

You can access storage space on a volume group using any of the methods you normally use. These can include using jfs, jfs2, or a raw logical volume.

## Creating a fileYou can use whichever tool you normally use to create a file system. Thesystemfollowing steps use SMIT.

| Step | Action                                                                      |                                                                |                                     |
|------|-----------------------------------------------------------------------------|----------------------------------------------------------------|-------------------------------------|
| 1    | To use SMIT to set up a file s                                              | ystem, enter the following co                                  | mmand:                              |
|      | smit fs                                                                     |                                                                |                                     |
| 2    | Enter the information to set u                                              | p the file system at the SMIT                                  | Add a Journaled File System screen. |
|      |                                                                             |                                                                |                                     |
|      | >Add / Change / Show /                                                      | Delete File Systems>Jo                                         | urnaled File Systems> Add a -       |
|      | >Add a Standard Jo                                                          | urnaled File System                                            |                                     |
|      |                                                                             | Add a Journaled File                                           | System                              |
|      | Move cursor to desired item and press Enter.                                |                                                                |                                     |
|      | Add a Standard Journal<br>Add a Compressed Journ<br>Add a Large File Enable | ed File System<br>aled File System<br>ed Journaled File System |                                     |
|      | +                                                                           |                                                                | +                                   |
|      |                                                                             | Volume Group Name                                              |                                     |
|      | Move cursor to desired                                                      | item and press Enter.                                          |                                     |
|      | <br>  rootvg<br>  newvg                                                     |                                                                |                                     |
|      | <br>  F1=Help                                                               | F2=Refresh                                                     | F3=Cancel                           |
|      | F8=Image                                                                    | F10=Exit                                                       | Enter=Do                            |
|      | Fl=H /=Find                                                                 | n=Find Next                                                    | F9=S                                |
|      | +                                                                           |                                                                | +                                   |

| Step | Action                                       |                                                  |                                            |                 |
|------|----------------------------------------------|--------------------------------------------------|--------------------------------------------|-----------------|
| 3    | Select the volume group                      | you created in the section                       | n "Creating a volume gro                   | up" on page 88. |
|      |                                              |                                                  |                                            |                 |
|      | Add a Standard Journ                         | naled File System                                |                                            |                 |
|      | Type or select value<br>Press Enter AFTER ma | es in entry fields.<br>Aking all desired chan    | ges.                                       |                 |
|      |                                              |                                                  | [Entry                                     | y Fields]       |
|      | Volume group name                            |                                                  | newvg                                      |                 |
|      | * SIZE of file syste                         | m (in 512-byte blocks)                           | [2140000]                                  | #               |
|      | * MOUNT POINT                                |                                                  | [/newfs]                                   |                 |
|      | Mount AUTOMATICALI                           | JY at system restart?                            | yes                                        | +               |
|      | PERMISSIONS                                  |                                                  | read/write                                 | e +             |
|      | Mount OPTIONS                                |                                                  | []                                         | +               |
|      | Start Disk Account                           | ing?                                             | no                                         | +               |
|      | Fragment Size (byt                           | es)                                              | 4096                                       | +               |
|      | Allocation Group S                           | er inode                                         | 4096                                       | +               |
|      | Allocation Group a                           | SIZE (MBYCES)                                    | 0                                          | +               |
|      | F1=Help                                      | F2=Refresh                                       | F3=Cancel                                  | F4=List         |
|      | F5=Reset                                     | F6=Command                                       | F7=Edit                                    | F8=Image        |
|      | F9=Shell                                     | F10=Exit                                         | Enter=Do                                   | 5               |
|      |                                              |                                                  |                                            |                 |
| 4    | Press Enter.                                 |                                                  |                                            |                 |
|      |                                              |                                                  |                                            |                 |
|      |                                              |                                                  |                                            |                 |
|      |                                              | COMMAN                                           | D STATUS                                   |                 |
|      | Command: OK                                  | stdout: yes                                      | stderr: no                                 |                 |
|      | Before command comp                          | letion, additional ins                           | tructions may appear                       | below.          |
|      | Based on the paramet<br>is limited to a max: | ters chosen, the new /<br>imum size of 134217728 | newfs JFS file syster<br>(512 byte blocks) | n               |
|      | New File System size                         | e is 2162688                                     |                                            |                 |
|      | F1=Help                                      | F2=Refresh                                       | F3=Cancel                                  | F6=Command      |
|      | F8=Image                                     | F9=Shell                                         | F10=Exit                                   | /=Find          |
|      | n=Find Next                                  |                                                  |                                            |                 |
|      |                                              |                                                  |                                            |                 |

| Step | Action                                                                                                 |  |  |
|------|----------------------------------------------------------------------------------------------------|--|--|
| 5    | Press F10 to exit SMIT.                                                                                |  |  |
| 6    | Mount the new file system.                                                                             |  |  |
|      | <pre># mount /newfs # df -k /newfs</pre>                                                               |  |  |
|      | Filesystem 1024-blocks Free %Used Iused %Iused Mounted on<br>/dev/lv01 1081344 1047356 4% 17 1% /newfs |  |  |
| About this chapter     | This chapter provides information on how to use the sanlun utility to display information about LUNs and host HBAs.                                                                               |  |  |
|------------------------|----------------------------------------------------------------------------------------------------|--|--|
|                        | The sanlun utility provides information about paths to your devices and how<br>they map to LUNs on the storage system. You can also use this tool to display<br>information about the host HBAs.  |  |  |
| Topics in this chapter | <ul> <li>This chapter discusses the following topics:</li> <li>"Using sanlun to display LUN information" on page 94</li> <li>"Using sanlun to display host HBA information" on page 99</li> </ul> |  |  |

7

## Displaying host<br/>LUN informationTo use sanlun to display information about the LUNs connected to the host,<br/>complete the following steps.

| Step | Action                                                                                                    |
|------|----------------------------------------------------------------------------------------------------|
| 1    | Log in as root on the host and go to the /opt/ontap/SANToolkit/bin directory.                                                                                                  |
| 2    | At the host command line, use the sanlun lun show command to display LUN information:                                                                                          |
|      | sanlun lun show [-v] [-d host device filename   all   storagesystem name   storagesystem name:storagesystem pathname] -p                                                       |
|      | -v produces verbose output (you cannot use the $-v$ on the same command line as the $-d$ ).                                                                                    |
|      | -d is the device option and can be one of the following:                                                                                                    |
|      | • <i>host device filename</i> specifies the special device file on the host.                                                                                                   |
|      | • all lists all LUNs attached to the host.                                                                                                    |
|      | • <i>storagesystem name</i> is the host name of the storage system.                                                                                                    |
|      | • <i>storagesystem pathname</i> is the path name of the LUN on the storage system.                                                                                             |
|      | ( <b>Multipathing environments only</b> ) -p provides information about the primary and secondary paths. You cannot use the -d option if you use -p. Use the following format: |
|      | sanlun lun show -p [storagesystem name:storagesystem pathname   storagesystem name   all]                                                                                      |
|      | If you enter sanlun lun show, sanlun lun show -p, or sanlun lun show -v without any parameters, the utility responds as if you had included the all parameter.                 |

| Action                                                                                                    |  |  |
|----------------------------------------------------------------------------------------------------|--|--|
| For example, you might enter:                                                                                                    |  |  |
| ◆ sanlun lun show -p                                                                                                    |  |  |
| to display a listing of all the paths associated with the LUN. This information is useful if you need to set up path ordering or troubleshoot a problem with path ordering.                                                                                                    |  |  |
| ♦ sanlun lun show -d /dev/hdisk <x></x>                                                                                                    |  |  |
| to display the summary listing of the LUN(s) associated with the host device /dev/hdisk $< x^{2}$ (x is the number of the hdisk; for example, you might have hdisk1 or hdisk4).                                                                                                    |  |  |
| ◆ sanlun lun show -v all                                                                                                    |  |  |
| to display verbose output for all the LUN(s) currently available on the host.                                                                                                    |  |  |
| ♦ sanlun lun show toaster                                                                                                    |  |  |
| to display a summary listing of all the LUNs available to the host served by the storage system called toaster.                                                                                                    |  |  |
| <ul> <li>sanlun lun show toaster:/vol/vol0/lun0</li> </ul>                                                                                                    |  |  |
| to display a summary listing of all the LUNs available to the host served by lun0 on toaster                                                                                                    |  |  |
| Note                                                                                                    |  |  |
| When you specify either the sanlun lun show <storage_system_name> or the sanlun lun show <storage_system_name> or the sanlun lun show <storage_system_name:storage_system_pathname> command, the utility displays onl the LUNs that have been discovered by the host. LUNs that have not been discovered by the host are not displayed.</storage_system_name:storage_system_pathname></storage_system_name></storage_system_name> |  |  |

Interpreting sanlun The sanlun lun show -p command provides the following information: lun show -p path state—Whether the path is enabled or disabled. ٠ output ٠

- path type—Whether the path to the LUN is primary, secondary, or standby.
  - Primary paths communicate directly using the adapter on the local storage system.
  - Secondary paths are proxied to the partner storage system over the \* configuration interconnect.
- device filename—The special device file name for the disk on AIX that • represents the LUN.
- host HBA—The name of the initiator HBA on the host. •
- local storage system port—The port that provides direct access to a LUN. • This is always a primary path.

• partner storage system port—The port that provides passive path failover. This is always a secondary path.

After the failover of a storage system, the sanlun lun show -p command reports secondary paths as secondary but enabled, because these are now the active paths.

- multipathing policy—The multipathing policy is one of the following:
  - A/A (Active/Active)—DMP uses more than one path concurrently for traffic. The A/A policy indicates that the B ports on the storage system HBAs are in standby mode and become active only during a takeover. This means that there are two active paths to the configuration at any given time.
  - A/A-NETAPP—Groups of LUNs connected to a single controller failover as a single failover entity. Failover occurs at the controller level and not at the LUN level.
  - The primary and secondary controllers are each connected to a separate group of LUNS. If a single LUN in the primary controller's LUN group fails, all LUNs in that group fail over to the secondary controller's passive LUN group. This array type allows load balancing of I/O across multiple primary paths. Refer to Veritas documentation for details about load balancing.

**Examples of using** The following are examples of using the sanlun lun show -p command and the type of output it displays.

**Veritas example:** This example displays sanlun lun show -p output for a system with Veritas multipathing.

# sanlun lun show -p tester:/vol/norm 1 2/norm vx-aix01 lun6 (LUN 8) DMP NODE: 30200 80 10g (10737418240) lun state: GOOD Filer CF State: Cluster Enabled Multipath Policy: A/A-NETAPP Multipath-provider: VERITAS DMP host filer primary partner Veritas device host filer filer path I/0 path path state type filename HBA port port policy \_\_\_\_\_ \_\_\_\_ primaryhdisk95 fcs0 0dMinimumQprimaryhdisk9 fcs0 0cMinimumQsecondaryhdisk611 fcs10bMinimumQsecondaryhdisk525 fcs10aMinimumQsecondaryhdisk39 fcs00dMinimumQsecondaryhdisk439 fcs00dMinimumQprimaryhdisk267 fcs10bMinimumQprimaryhdisk181 fcs10aMinimumQ up up up up up up up up tester:/vol/nate 1 2/norm vx-aix01 lun4 (LUN 7) DMP NODE: 30200 79 10g (10737418240) lun state: GOOD Filer CF State: Cluster Enabled Multipath Policy: A/A-NETAPP Multipath-provider: VERITAS DMP host filer primary partner Veritas hostfilerprimary partner Veritaspathpathdevice host filerfilerstatetypefilename HBA portportpolicy Primaryhdisk94 fcs0 0dMinimumQprimaryhdisk8 fcs0 0cMinimumQsecondaryhdisk610 fcs10bMinimumQsecondaryhdisk524 fcs10aMinimumQsecondaryhdisk352 fcs00dMinimumQsecondaryhdisk352 fcs00cMinimumQprimaryhdisk266 fcs10bMinimumQprimaryhdisk180 fcs10aMinimumQ up up up up up up up up

**MPIO example:** This abbreviated example displays the type of output you might see if you executed the sanlun lun show command with the -p option on a system with MPIO multipathing. Keep in mind as you look at the output that the following is true:

- A path type of primary indicates a direct path to the storage.
- A path type of secondary indicates a proxy path through a second storage system.
- The Controller target HBA port column always refers to the port on the storage system on which the LUN resides. It always represents a primary path.

```
# sanlun lun show -p
ONTAP_PATH: filerA:/vol lun7
LUN: 7
LUN Size: 2g (2147483648)
Host Device: hdisk9
LUN State: GOOD
Controller_CF_State: Cluster Enabled
Controller Partner: filerB
Multipath Provider: AIX Native
Multipathing Algorithm: round_robin
```

| MPIO<br>path<br>status | Controller<br>path<br>type | AIX<br>MPIO<br>path | host<br>HBA | Controller<br>target HBA<br>port | AIX MPIO<br>path<br>priority |
|------------------------|----------------------------|---------------------|-------------|----------------------------------|------------------------------|
|                        |                            |                     |             |                                  |                              |
| Enabled                | primary                    | path0               | fcs0        | 1a                               | 255                          |
| Enabled                | secondary                  | path1               | fcs0        | 1a                               | 1                            |
| Enabled                | primary                    | path2               | fcs0        | 1b                               | 255                          |
| Enabled                | secondary                  | path3               | fcs0        | 1b                               | 1                            |
| Enabled                | primary                    | path4               | fcs1        | 1a                               | 255                          |
| Enabled                | secondary                  | path5               | fcs1        | 1a                               | 1                            |
| Enabled                | primary                    | path6               | fcs1        | 1b                               | 255                          |
| Enabled                | secondary                  | path7               | fcs1        | 1b                               | 1                            |
| Enabled                | primary                    | path8               | fcs2        | 1a                               | 255                          |
| Enabled                | secondary                  | path9               | fcs2        | 1a                               | 1                            |
| Enabled                | primary                    | path10              | fcs2        | 1b                               | 255                          |
| Enabled                | secondary                  | path11              | fcs2        | 1b                               | 1                            |
| Enabled                | primary                    | path12              | fcs3        | 1a                               | 255                          |
| Enabled                | secondary                  | path13              | fcs3        | 1a                               | 1                            |
| Enabled                | primary                    | path14              | fcs3        | 1b                               | 255                          |
| Enabled                | secondary                  | path15              | fcs3        | 1b                               | 1                            |

### Using sanlun to display host HBA information

Displaying host<br/>HBA informationTo use sanlun to display the host HBA information, complete the following<br/>steps.

| Step | Action                                                                                                    |  |  |
|------|----------------------------------------------------------------------------------------------------|--|--|
| 1    | Log in as root on the host.                                                                                                    |  |  |
| 2    | At the host command line, use the sanlun command to display host HBA information:                                                                                                    |  |  |
|      | sanlun fcp show adapter [ -c   [ -v ] [ <i>adapter name</i>   all ]]                                                                                                    |  |  |
|      | -v produces verbose output.                                                                                                    |  |  |
|      | -c gives configuration information that you can use to create igroups.                                                                                                    |  |  |
|      | all lists information for all FC adapters.                                                                                                    |  |  |
|      | adapter name lists adapter information for the adapter you specify.                                                                                                    |  |  |
|      | <b>Example 1:</b> The following example displays the type of output you see with the sanlun fcp show adapter command line. This example simply displays information on the adapters. The next one includes the -v option, which provides more information on the adapter. |  |  |
|      | <pre># sanlun fcp show adapter fcs0</pre>                                                                                                    |  |  |

| Step | Action                                                                                         |                                    |  |  |
|------|------------------------------------------------------------------------------------------------|------------------------------------|--|--|
|      | <b>Example 2:</b> This example adds the -v option to the sanlun fcp show adapter command line. |                                    |  |  |
|      | The -v option provide                                                                          | s more information on the adapter. |  |  |
|      | # sanlun fcp show adapter -v                                                                   |                                    |  |  |
|      | fcs0                                                                                           | WWPN:1000000abcde123               |  |  |
|      | WWNN:                                                                                          | 2000000c936268b                    |  |  |
|      | driver name:                                                                                   | /usr/lib/drivers/pci/efcdd         |  |  |
|      | model:                                                                                         |                                    |  |  |
|      | model description:                                                                             | FC Adapter                         |  |  |
|      | serial number:                                                                                 | 1E32909972                         |  |  |
|      | driver version:                                                                                |                                    |  |  |
|      | firmware worgion.                                                                              | 5.1.0.50<br>CD2021                 |  |  |
|      | Number of ports.                                                                               | 1                                  |  |  |
|      | number of poics.                                                                               | I<br>Fabric                        |  |  |
|      | poit type.                                                                                     | Operational                        |  |  |
|      | supported speed.                                                                               | 2 GBit/sec                         |  |  |
|      | regotiated speed.                                                                              | 1 GBit/sec                         |  |  |
|      | OS device name.                                                                                | f GDIC/ Sec                        |  |  |
|      | ob device name.                                                                                | 1000                               |  |  |
|      | fcs1                                                                                           | WWPN:1000000c9362687               |  |  |
|      | WWNN:                                                                                          | 2000000c9362687                    |  |  |
|      | driver name:                                                                                   | /usr/lib/drivers/pci/efcdd         |  |  |
|      | model:                                                                                         | df1000f9                           |  |  |
|      | model description:                                                                             | FC Adapter                         |  |  |
|      | serial number:                                                                                 | 1E32909970                         |  |  |
|      | hardware version:                                                                              | not available                      |  |  |
|      | driver version:                                                                                | 5.1.0.50                           |  |  |
|      | firmware version:                                                                              | CD382A1                            |  |  |
|      | Number of ports:                                                                               | 1                                  |  |  |
|      | port type:                                                                                     | Fabric                             |  |  |
|      | port state:                                                                                    | Operational                        |  |  |
|      | supported speed:                                                                               | 2 GBit/sec                         |  |  |
|      | negotiated speed:                                                                              | 1 GBit/sec                         |  |  |
|      | OS device name:                                                                                | fcs1                               |  |  |
|      |                                                                                                |                                    |  |  |
|      | #                                                                                              |                                    |  |  |

## Troubleshooting

| About this chapter                | This chapter describes how to troubleshoot software installation problems and HBA and LUN management problems.                                                                                                    |
|-----------------------------------|----------------------------------------------------------------------------------------------------|
| Topics covered in<br>this chapter | <ul> <li>This chapter discusses the following topics:</li> <li>"Troubleshooting checklists" on page 102</li> <li>"Confirming that your configuration is set up correctly" on page 104</li> <li>"Installation fails because system does not meet requirements" on page 109</li> <li>"Tools you can use to troubleshoot problems" on page 110</li> <li>"SAN Toolkit diagnostic utilities" on page 111</li> <li>"Changing HBA attributes such as queue depth" on page 118</li> <li>"Changing the HBA queue depth with no LUNs mapped" on page 123</li> <li>"Changing the value for the queue depths on the disk" on page 124</li> <li>"General troubleshooting" on page 125</li> </ul> |

| Connectivity<br>problems    | <ul> <li>Because applications on AIX systems do not typically handle I/O errors gracefully, read/write failures can cause applications to hang, crash, or fail to return requested information.</li> <li>You can minimize I/O application error on AIX systems by using highly available, multipathing configurations that provide continuous I/O with no single point of failure. If you continue to experience I/O errors, check the following areas for connectivity problems:</li> </ul> |  |  |  |  |
|-----------------------------|----------------------------------------------------------------------------------------------------|--|--|--|--|
|                             |                                                                                                    |  |  |  |  |
|                             | <ul> <li>Switch setup</li> <li>Storage system setup</li> </ul>                                                                                                    |  |  |  |  |
|                             |                                                                                                    |  |  |  |  |
|                             | ♦ Host setup                                                                                                    |  |  |  |  |
|                             | • Storage system connectivity to the switch                                                                                                    |  |  |  |  |
|                             | • FC connectivity to the host                                                                                                    |  |  |  |  |
| Storage system<br>checklist | The following is a checklist of items that pertain to storage system setup. Make sure that the following situations are true:                                                                                                    |  |  |  |  |
|                             | • The storage system FC cfmode is correctly set for your configuration.                                                                                                    |  |  |  |  |
|                             | ♦ FC is running.                                                                                                    |  |  |  |  |
|                             | You can check the status of your FC service with the fcp status command.                                                                                                    |  |  |  |  |
|                             | • All the target ports are in a good state.                                                                                                    |  |  |  |  |
|                             | • The igroups have the ostype set to AIX.                                                                                                    |  |  |  |  |
|                             | • The LUNs are:                                                                                                    |  |  |  |  |
|                             | <ul> <li>mapped to host igroups.</li> </ul>                                                                                                    |  |  |  |  |
|                             | <ul> <li>in a good state as indicated by the output from the sanlun lun show -p<br/>command or the lspath command.</li> </ul>                                                                                                    |  |  |  |  |
|                             | <ul> <li>using AIX as their operating system type.</li> </ul>                                                                                                    |  |  |  |  |
| Host setup<br>checklist     | The following is a checklist of items that pertain to the host setup. You should make sure that the following is true:                                                                                                    |  |  |  |  |
|                             | • The system meets the FC AIX Host Utilities requirements.                                                                                                    |  |  |  |  |

The installation fails if your system does not meet the requirements.

• The HBAs are working.

Check the output from the sanlun fcp show adapter -v command.

- The host is seeing all of the LUNs and LUN paths that it should.
   You can confirm this by running the lsdev command or, if you have multipathing, sanlun lun show -p.
- Native OS, VIO environments: The paths priorities have been set. If your environment does not use ALUA, you must run the dotpaths utility to set the path priorities after having the host discover the LUNs.
- Native OS, VIO environments: Use MPIO commands to check your path state and device availability.
- Veritas environments: Use Veritas commands to check your path state and device availability.

## Confirming that your configuration is set up correctly

| About the sections that follow | If you have any problems with the Host Utilities, you should make sure your configuration setup is correct.                                                                                                    |  |  |  |
|--------------------------------|----------------------------------------------------------------------------------------------------|--|--|--|
|                                | The information in the sections that follow helps you check your system setup.<br>As you go through it, keep the following in mind:                                                                                                    |  |  |  |
|                                | • As an experienced AIX user, you may already know these commands. This is just a quick refresher of some of the key areas to check to avoid having problems.                                                                                                    |  |  |  |
|                                | For more information on any of the AIX commands, see the man pages and appropriate operating system documentation.                                                                                                    |  |  |  |
|                                | For more information on the Data ONTAP commands, see the Data ONTAP documentation, in particular, the <i>Data ONTAP® Block Access Management Guide for iSCSI and FCP</i> .                                                                                                    |  |  |  |
|                                | • You perform some of these checks from the host and others from the storage system. In some cases, you must have the Host Utilities SAN Toolkit installed before you perform the check. For example, the SAN Toolkit contains both the dotpath utility and the sanlun command.                                                                                                    |  |  |  |
|                                | • To make sure you have the current version of the system components, see<br>the IBM NAS support page at http://www.ibm.com/storage/support/nas.<br>Support for new components is added on an ongoing basis. This online<br>information contains a complete list of supported HBAs, platforms,<br>applications, and drivers. It is updated on a regular basis to ensure the<br>timeliness of component information. |  |  |  |
|                                | Note                                                                                                    |  |  |  |
|                                | The examples that follow were accurate at the time this document was produced. They are not intended to show all the options available.                                                                                                    |  |  |  |
|                                |                                                                                                    |  |  |  |
| Check your<br>operating system | If you are not sure you have a supported version of the operating system, enter the following command:                                                                                                    |  |  |  |
| version                        | oslevel -s                                                                                                    |  |  |  |

|                     | <b>Result:</b> Information about your operating system and maintenance or technology level appears. This command gives you basic information about the operating system level, but it may not be complete. You may need additional filesets.                                                                                                    |  |  |  |
|---------------------|----------------------------------------------------------------------------------------------------|--|--|--|
|                     | Example: This command displays information on your operating system level.                                                                                                    |  |  |  |
|                     | # oslevel<br>5.3.0.0                                                                                                    |  |  |  |
| Check the version   | Use the lslpp command to check the filesets. The command format is:                                                                                                    |  |  |  |
| of the prerequisite | lslpp -L fileset_name                                                                                                    |  |  |  |
| 11103013            | -L displays information about filesets installed on the host.                                                                                                    |  |  |  |
|                     | <i>fileset_name</i> displays information about that fileset on the host.                                                                                                    |  |  |  |
|                     | <b>Result:</b> The output from this command tells you which filesets are installed on the host or provides information about a fileset on the host.                                                                                                    |  |  |  |
|                     | <b>Example:</b> The following example displays information about the fileset devices.pci.df1000f7.com.                                                                                                    |  |  |  |
|                     | <pre># lslpp -L devices.pci.df1000f7.com    Fileset                           Level State Type Description (Uninstaller)</pre>                                                                                                    |  |  |  |
|                     | <pre>devices.pci.df1000f7.com 5.2.0.40 C F Common PCI FC Adapter<br/>Device Software<br/>State codes:<br/>A Applied.<br/>B Broken.<br/>C Committed.<br/>E EFIX Locked.<br/>0 Obsolete. (partially migrated to newer version)<br/>? Inconsistent StateRun lppchk -v.<br/>Type codes:<br/>F Installp Fileset<br/>P Product<br/>C Component<br/>T Feature<br/>R RPM Package</pre> |  |  |  |

### Verifying the correct host HBA is installed

Supported HBAs should be installed before you install the software package. Complete the following steps to display information about HBAs on your system and, if necessary, to install an HBA.

| Step | Action                                                                                                    |
|------|----------------------------------------------------------------------------------------------------|
| 1    | To display HBA information, enter:                                                                                                |
|      | lsdev -Cc adapter                                                                                                    |
|      | <b>Example:</b> The system displays information similar to the following. In this case, fcs0 and fcs1 are fibre channel adapters. |
|      | # lsdev -Cc adapter                                                                                                    |
|      | ent0 Available 03-08 2-Port 10/100/1000 Base-TX PCI-X Adapter (14108902)                                                          |
|      | ent1 Available 03-09 2-Port 10/100/1000 Base-TX PCI-X Adapter (14108902)                                                          |
|      | fcs0 Available 05-08 FC Adapter                                                                                                   |
|      | fcs1 Available 09-08 FC Adapter                                                                                                   |
|      | ide0 Available 07-08 ATA/IDE Controller Device                                                                                    |
|      | sisscsia0 Defined 04-08 PCI-X Dual Channel Ultra320 SCSI Adapter                                                                  |
|      | sisscsia1 Available 08-08 PCI-X Dual Channel Ultra320 SCSI Adapter                                                                |
|      | usbhc0 Available 02-08 USB Host Controller (33103500)                                                                             |
|      | usbhc1 Available 02-09 USB Host Controller (33103500)                                                                             |
|      | vsa0 Available LPAR Virtual Serial Adapter                                                                                        |
|      | vsal Available LPAR Virtual Serial Adapter                                                                                        |
| 2    | If you need to install an HBA, refer to the documentation that came with your HBA.                                                |

# Verifying that the storage system is configured

Before you configure initiator groups and LUNs on the storage system, make sure you have completed the following:

- 1. Set up the AIX host and the initiator HBAs.
- 2. Configured the storage system and target HBAs (if needed).
- **3.** Cabled the storage to the fabric according to your configuration topology.
- 4. Licensed and enabled the FC protocol on the storage system.
- 5. Created working volumes and qtrees (if desired) on the storage system.

#### Note —

It is recommended that you create volumes and LUNs with space reservations enabled.

|                                                           | Refer to "Where to go for more information" on page 17 for a list of useful documents and web sites.                                                                                                    |
|-----------------------------------------------------------|----------------------------------------------------------------------------------------------------|
| Check the ALUA<br>settings on the<br>storage system       | If you are running a version of Data ONTAP that supports ALUA, you must have ALUA set on the storage system to work with igroups. To make sure you have ALUA set for your igroup, use the igroup show -v command.                  |
|                                                           | <b>Example:</b> The following command line displays information about the cfmode on the storage system and shows that ALUA is enabled. (To make the information on ALUA easier to locate, it is shown in bold.)                    |
|                                                           | <pre>filerA# igroup show -v filerA (FCP):     OS Type: aix     Member: 10:00:00:c9:4b:e3:42 (logged in on: 0c)     Member: 10:00:00:c9:4b:e3:43 (logged in on: vtic)     ALUA: Yes</pre>                                           |
|                                                           | For more information on setting up and working with ALUA, see the <i>Data ONTAP</i> ® <i>Block Access Management Guide for iSCSI and FCP</i> . In particular, see the section " <i>Enabling ALUA for a Fibre Channel igroup</i> ." |
| Setting up ALUA<br>after installing the<br>Host Utilities | If you need to set up ALUA after you have installed the Host Utilities, you must<br>remove the existing Data ONTAP LUN handles for the device. To do this, enter<br>the following command for each device:                         |
|                                                           | rmdev -dl device_name                                                                                                    |
|                                                           | Now you can set up ALUA.                                                                                                    |
|                                                           | <b>Example:</b> This example removes the hdisk2 LUN handles.                                                                                                    |
|                                                           | # rmdev -dl hdisk2                                                                                                    |
| Verifying that the switch is installed and configured     | If you have a fabric-attached configuration, check that the switch is set up and configured as outlined in the Installation and Setup instructions that shipped with your hardware. You should have completed the following tasks: |
|                                                           | • Installed the switch in a system cabinet or rack.                                                                                                    |
|                                                           | <ul> <li>Checked that the switch firmware is one of the versions supported with the<br/>Host Utilities. See the IBM NAS support page at<br/>http://www.ibm.com/storage/support/.</li> </ul>                                        |

| • Turned on power to the sy | witch. |
|-----------------------------|--------|
|-----------------------------|--------|

• Configured the network parameters for the switch, including its serial parameters and IP address.

| Determining<br>whether to use                               | If you have a fabric-attached configuration, determine whether switch zoning is appropriate for your system setup.                                                                                                    |
|-------------------------------------------------------------|----------------------------------------------------------------------------------------------------|
| switch zoning                                               | <ul><li>Zoning requires more configuration on the switch, but it results in the following:</li><li>Configuring the host is simplified.</li></ul>                                                                                                    |
|                                                             | • Information becomes more manageable. The output from host tools such as iostat and lsdev is easier to read because fewer paths are displayed.                                                                                                    |
|                                                             | To have a high-availability configuration, make sure that each LUN has at least<br>one primary path and one secondary path through each switch. For example, if<br>you have two switches, you would have a minimum of four paths per LUN.                                                    |
|                                                             | Your configuration should have no more than eight paths per LUN.                                                                                                    |
| Correct order for<br>powering up the<br>equipment           | The different pieces of hardware communicate with each other in a prescribed<br>order, which means that problems occur if you turn on power to the equipment in<br>the wrong order. Throughout the procedures that follow, this is the order you<br>must use when powering on the equipment: |
|                                                             | 1. Configured Fibre Channel switches                                                                                                    |
|                                                             | <ul><li>1 can take several minutes for the switches to boot.</li><li>2 Disk shalves</li></ul>                                                                                                    |
|                                                             | 2. DISK Sherves                                                                                                    |
|                                                             | A Host                                                                                                    |
|                                                             | <b></b> 1105t                                                                                                    |
| Verifying the host<br>and storage system<br>can communicate | To verify that the host can issue commands to the storage system through the storage system's console or command line, issue a command from the host to the storage system.                                                                                                    |
|                                                             | One way to do this is to use a remote login, such as telnet, to connect with the storage system. Once you have logged in, enter a command at the storage system prompt.                                                                                                    |

### Installation fails because system does not meet requirements

### Installation checks for system requirements

The installation process requires certain minimum system requirements. If it finds a problem with your system requirements, the installation fails.

Reinstalling the software

If the installation fails because your system does not meet the system requirements, complete the following steps.

| Step | Action                                                                                                    |
|------|----------------------------------------------------------------------------------------------------|
| 1    | Check the installation logs to determine why the install failed.                                               |
|      | The most common problems include missing the required filesets, such as devices.common.IBM.fc.hba-api fileset. |
| 2    | Correct the problem described in the log.                                                                      |
| 3    | Run SMIT to install the software.                                                                              |
|      | Note                                                                                                    |

## Tools you can use to troubleshoot problems

| There are several commands and utilities you can use to check your system and<br>look for problems. The following commands and utilities are especially useful in<br>tracking down problems: |  |  |
|----------------------------------------------------------------------------------------------------|--|--|
| The SAN Toolkit sanlun utility                                                                                                    |  |  |
| • The AIX 1sdev command                                                                                                    |  |  |
| • Veritas environments: The Veritas commands vxdmpadm and vxdisk list                                                                                                    |  |  |
| You can use the sanlun utility to perform the following tasks:                                                                                                    |  |  |
| • Check the status of the                                                                                                    |  |  |
| ♦ HBA                                                                                                    |  |  |
| ✤ LUN                                                                                                    |  |  |
| <ul> <li>Paths to the LUN</li> </ul>                                                                                                    |  |  |
| • Discover whether a path is up or down                                                                                                    |  |  |
| When you have a direct-attached configuration, use the sanlun lun show command to get information about your system.                                                                         |  |  |
| With a multipathing configuration, use the sanlun lun show -p 'command, which includes information about the paths to LUNs.                                                                  |  |  |
| The lsdev -Cc disk command provides information about the devices and                                                                                                    |  |  |
|                                                                                                    |  |  |

| Diagnostic utilities                           | The SAN that Cust                                 | Toolkit provides several utilities that provide diagnostic information<br>omer support can use can use for troubleshooting.                                                                                                    |
|------------------------------------------------|---------------------------------------------------|----------------------------------------------------------------------------------------------------|
|                                                | When you<br>different<br>place it in<br>you can s | u run these utilities, they gather configuration information about<br>aspects of your system. They automatically collect information and<br>a directory. Then they create a gzipped .tar file of that directory that<br>send to technical support. |
|                                                | You only<br>utilities i                           | use these utilities when requested to do so by Customer Support. The nclude the following:                                                                                                    |
|                                                | ♦ cont<br>infor                                   | roller_info and filer_info. See "Collecting storage system mation" on page 112 for more information.                                                                                                    |
|                                                | Note                                              |                                                                                                    |
|                                                | The rsh.                                          | controller_info utility uses ZAPI while the filer_info utility uses                                                                                                    |
|                                                | ♦ aix_                                            | info. See "Using the AIX data-collection tool" on page 113.                                                                                                    |
|                                                | <ul> <li>♦ onta</li> <li>inste</li> </ul>         | p_collect. This is a snap plug-in that you use in a VIO environment<br>ad of aix_info. See "Using the AIX data-collection tool" on page 113.                                                                                                    |
|                                                | ♦ swit<br>exan                                    | ch_info, where switch is the brand of switch you are using (for nple, brocade_info). See "Collecting switch information" on page 115.                                                                                                    |
| General steps for<br>executing the<br>programs | Although<br>use, the g                            | some of the scripts have different arguments that you might want to<br>general steps for executing these scripts are the same.                                                                                                    |
|                                                | Step                                              | Action                                                                                                    |
|                                                | 1                                                 | Go to the directory /opt/Ontap/santools/bin:                                                                                                    |

cd /opt/Ontap/santools/bin

| Step | Action                                                                                                  |
|------|----------------------------------------------------------------------------------------------------|
| 2    | Enter the utility name.                                                                                 |
|      | If the utility you are using includes arguments, you can enter them as well.                            |
|      | <b>Result:</b> The configuration information that the utility gathers is placed in a gzipped .tar file. |

## Collecting storage system information

If you are having a problem, Customer Support might ask you to run controller\_info or filer\_info to collect storage system configuration information. To execute the utility, complete the following steps.

#### Note\_

This utility runs in command-line mode only.

| Step | Action                                       |
|------|----------------------------------------------|
| 1    | Go to the directory /opt/Ontap/santools/bin: |
|      | cd /opt/Ontap/santools/bin                   |

| Step | Action                                                                                                    |
|------|----------------------------------------------------------------------------------------------------|
| 2    | At the host command prompt, enter the following command:                                                                                                    |
|      | <pre>controller_info [-d path_and_file_name] [-l user] -n <storage_system_name></storage_system_name></pre>                                                                                                    |
|      | The -d option enables you to specify a different path in which to place the resulting output. The default path is /tmp/Ontap/ontap_filer_< <i>storage_system_name</i> >.                                               |
|      | The -1 user option allows the choice of a user name and password on the switch.                                                                                                    |
|      | The target of the command is specified by -n <pre><storage_system_name< pre="">, where storage_system_name is the name of IP address of the storage system.</storage_system_name<></pre>                               |
|      | <b>Result:</b> The output of various status commands are placed in the e output directory named ontap_filer_< <i>storage_system_name</i> >, where <i>storage_system_name</i> is the storage system name or IP address. |
|      | The contents of this directory are placed in a tarred and gzipped file named filer_< <i>storage_system_name</i> >.tar.gz.                                                                                              |
|      | <b>Example:</b> The following command line checks system_1, logging on to it as the user root.:                                                                                                    |
|      | host1> controller_info -d /opt/Ontap/santools -l root -n<br>system_1                                                                                                    |
|      | The information from system_1 is placed in a gzipped file with the directory path /opt/Ontap/santools/filer_filer1.tar.gz as its name.                                                                                 |
| 3    | Send the resulting gzipped file to Customer Support for analysis.                                                                                                    |

## Using the AIX data-collection tool

**Veritas and Native OS environments**: If you are having a problem, Customer Support might ask you to run <code>aix\_info</code> to collect configuration information on your AIX system.

### Note-

**PowerVM environments:** In VIO server and client environments, you run the ontap\_collect tool instead of aix\_info. The ontap\_collect tool is a snap plug-in that creates a file you can send to Customer Support. You execute it the same way you execute any other snap plug-in. For example, you can run it by entering a snap ontap\_collect command.

To execute aix\_info, complete the following steps:

| Step | Action                                           |
|------|--------------------------------------------------|
| 1    | Change to the /opt/Ontap/santools/bin directory: |
|      | cd /opt/Ontap/santools/bin                       |

| Step | Action                                                                                                    |
|------|----------------------------------------------------------------------------------------------------|
| 2    | At the command prompt, enter the following command:<br>aix_info [-d <directory>] [-n <file_name>]<br/>-d <directory> specifies the location for the gzipped file that<br/>aix_info creates. The default location is /tmp/ontap.</directory></file_name></directory>                                                            |
|      | -n <file_name> specifies the name for the output file and directory names. The default pathname is /tmp/ontap/ontap_aix_info.tar.gz.</file_name>                                                                                                    |
|      | <b>Note</b><br>Ensure that you have at least 64MB of free storage in the output directory                                                                                                    |
|      | <b>Result:</b> When you run aix_info, the utility gathers information about your AIX configuration and places it in a tarred, gzipped file. It also creates a directory and populates it with files containing output from numerous commands run on the AIX system and copies of logs such as the output of the errpt command. |
|      | <b>Example:</b> Depending on the options you specify, you see output similar to the following when you run this utility:                                                                                                    |
|      | <pre># aix_info Collecting aix_info(collecting AIX snap may take several minutes) AIX system info is in directory /tmp/ontap/ontap aix info</pre>                                                                                                    |
|      | Compressed file is<br>/tmp/Ontap/ontap_aix_info.tar.Z<br>Please send this file to Customer Support for<br>analysis                                                                                                    |
| 3    | Send the resulting gzipped file to Customer Support for analysis.                                                                                                    |

**Collecting switch** information If you are having a problem, Customer Support might ask you to run the switch utility the SAN Toolkit supplies when you install the toolkit software. The SAN Toolkit provides a utility for each switch it supports for this Host Utilities. The utility name is *switch* info, where *switch* is the brand of the switch (for example, if you have a McDATA switch, the file name of the utility name would be mcdata\_info). This utility collects switch configuration information. You should only run this utility when asked to do so by Customer Support.

To execute the utility, complete the following steps.

#### Note \_\_\_\_\_

This utility runs in command-line mode only.

| Step | Action                                       |
|------|----------------------------------------------|
| 1    | Go to the directory /opt/Ontap/santools/bin: |
|      | cd /opt/Ontap/santools/bin                   |

| Step | Action                                                                                                    |
|------|----------------------------------------------------------------------------------------------------|
| 2    | At the host command prompt, enter the following command:                                                                                                    |
|      | <switch_brand>_info [-d path_and_file_name] [-1<br/>user:password] -n <switchname></switchname></switch_brand>                                                                                                    |
|      | <i><switch_brand></switch_brand></i> is the name of the switch you are using; for example, brocade for a Brocade switch.                                                                                                    |
|      | The -d <i>path_and_file_name</i> option enables you to specific a different path in which to place the resulting output. The default path is /tmp/ontap/< <i>switch_brand</i> >_switch_ <i>switch_name</i> >.                                                                                                 |
|      | The -1 <i>user:password</i> option allows the choice of a user name and password on the switch. If this option is not specified, the switch default login and password settings are used.                                                                                                    |
|      | The target of the command is specified by -n <i>switchname</i> , where <i>switchname</i> is the name or IP address of the switch.                                                                                                    |
|      | <b>Result:</b> The output of various status commands on the switch are placed in a directory named <i><switch_brand>_switch_switch_switch_and</switch_brand></i> , where <i>switch_brand</i> is the brand of the switch, such as Brocade, and <i>switchname</i> is replaced by the switch name or IP address. |
|      | The contents of this directory are placed in a tarred and gzipped file named < <i>switch_brand&gt;_switch_switchname</i> .tar.gz.                                                                                                    |
|      | <b>Example:</b> This example uses the brocade_info file. The switch brcd1 is connected with the user "john" and the password "smith".                                                                                                    |
|      | <pre>hostl&gt;brocade_info -d /opt/ontap/santools -l john:smith - n brcd1</pre>                                                                                                    |
|      | The information is placed in a tarred, gzipped file that has the pathname /tmp/ontap/brocade_switch_brcd1.tar.gz.                                                                                                    |
| 3    | Send the resulting gzipped file to Customer Support for analysis.                                                                                                    |

### Methods for changing the host HBA attributes

If you want to change information, such as the queue depth on the host HBA, you must change the host HBA's attributes. If you have LUNs mapped to the host, there are two methods you can use to change these attributes. One method requires you to reboot the host for the change to take effect. The other method does not require a reboot, but you must temporarily unload all the HBA's child devices.

#### Note-

You must unload the child devices manually even if you are using SMIT. SMIT does not unload these devices automatically.

If you don't have any LUNs mapped to the host, you can use a shorter way to change such attributes as the HBA queue depth (see "Changing the HBA queue depth with no LUNs mapped" on page 123).

### Changing the host HBA queue depth and rebooting

If you only change the host HBA's attributes in the ODM, you must reboot your host. To change the queue depth this way, complete the following steps.

| Step | Action                                                                                                    |  |
|------|----------------------------------------------------------------------------------------------------|--|
| 1    | Enter the following command:                                                                                                    |  |
|      | <pre># chdev -P -l adapter_name -a num_cmd_elems=val adapter_name is the name of the HBA whose attributes you want to change.</pre> |  |
|      | <i>val</i> is the value to which you want to set the queue depth.                                                                   |  |
|      | <b>Example:</b> The following example sets the queue depth on the FC HBA device named fcs1 to 400.                                  |  |
|      | <pre># chdev -P -l fcs1 -a num_cmd_elems=400</pre>                                                                                  |  |
| 2    | Reboot the host.                                                                                                    |  |

### Changing the host HBA queue depth without rebooting

If you don't want to reboot the host, you can change the host HBA attributes by temporarily unloading all the HBA child devices. To use this method to change the queue depth, complete the following steps.

Note-

The commands in these steps provide an example of changing the queue depth. Depending on how your system is set up, you would probably see different output if you executed these commands on your system.

| Step | Action                                                                                                    |
|------|----------------------------------------------------------------------------------------------------|
| 1    | Use the lsdev command to find the HBA's child device. This is a device instance of SCSI over the FC driver. If this command does not return any child devices, go to step 11. In this case, you will stop at step 12.                                    |
|      | <b>Example:</b> In this example, the lsdev command reports one FC device:                                                                                                    |
|      | # lsdev -C -F "name parent"   awk '\$2~/^fcs1\$/ { print \$1<br>}'                                                                                                    |
|      | fscsil                                                                                                    |
| 2    | Now that you have a name for the FC device, use the lsdev<br>command to locate that device's child devices. These devices are<br>among the LUN disk devices. If this command doesn't display any<br>child devices, go to step 10 and stop after step 13. |
|      | <b>Example:</b> In this example, the lsdev command displays four child devices:                                                                                                    |
|      | <pre># lsdev -C -F "name parent"   awk '\$2~/^fscsil\$/ { print \$1 }' hdisk2 hdisk3 hdisk6 hdisk7</pre>                                                                                                    |
| 3    | Use the 1spv command to find all the volume groups that contain at least one disk device that is a child of the FC device. If the command does not report any volume groups, skip to step 8 and stop after step 14.                                      |

| Step | Action                                                                                                    |
|------|----------------------------------------------------------------------------------------------------|
| 4    | Find all the mounted file systems that belong to those volume groups<br>and the applications that are currently accessing logical volumes in<br>those volume groups. If there aren't any, skip to step 7 and stop after<br>step 15.                                                                                                    |
| 5    | Disable any applications that are accessing logical volumes in the volume groups.                                                                                                    |
| 6    | <ul> <li>Unmount the file systems.</li> <li>Veritas environments: Unmount any file systems and deactivate all disk groups using the vxdg deport command.</li> <li>Native OS environments: Vary off all the volume groups and unmount any file systems.</li> <li>Veritas example: In this example, the vxdg deport command unmounts the file systems that contain the disk groups called my_disk_groups and deactivates the disk groups:</li> <li># vxdg deport my_disk_groups</li> <li>Native OS example: To vary off the volume group called my_vg, you would enter the following command:</li> <li># varyoffvg my_vg</li> </ul> |
| 7    | Unload all the protocol's child devices. You need to keep the<br>definition of these devices.<br><b>Example:</b> This example unloads the child devices that were<br>discovered in step 2:<br># rmdev -1 hdisk2<br>hdisk2 Defined<br># rmdev -1 hdisk3<br>hdisk3 Defined<br># rmdev -1 hdisk6<br>hdisk6 Defined<br># rmdev -1 hdisk7<br>hdisk7 Defined                                                                                                    |

| Step | Action                                                                                                    |
|------|----------------------------------------------------------------------------------------------------|
| 8    | Unload the FC device that you discovered in step 1.                                                                                                    |
|      | <b>Example:</b> This example unloads the FC device fscsi1:                                                                                                    |
|      | # rmdev -l fscsi1<br>fscsi1 Defined                                                                                                    |
| 9    | Change the value of the attribute.                                                                                                    |
|      | <b>Example:</b> This example changes the queue depth value to 400:                                                                                                    |
|      | # chdev -l fcs1 -a num_cmd_elems=400<br>fcs1 changed                                                                                                    |
| 10   | Reload the HBA device to enable the new setting.                                                                                                    |
|      | <b>Example:</b> This example reloads the FC device fscs1:                                                                                                    |
|      | # mkdev -l fcs1<br>fcs1 Available                                                                                                    |
| 11   | If necessary, reload the FC device fscsi1.                                                                                                    |
|      | <b>Example:</b> The following command line reloads the FC device fscsi1:                                                                                                    |
|      | # mkdev -l fscsi1<br>fscsi1 Available                                                                                                    |
| 12   | If necessary, reload the child devices of the FC device.                                                                                                    |
|      | <b>Example:</b> The following command line reloads the child device that you unloaded in step 9:                                                                                   |
|      | <pre># mkdev -l hdisk2<br/>hdisk2 Available<br/># mkdev -l hdisk3<br/>hdisk3 Available<br/># mkdev -l hdisk6<br/>hdisk6 Available<br/># mkdev -l hdisk7<br/>hdisk7 Available</pre> |

| Step | Action                                                                                              |  |
|------|----------------------------------------------------------------------------------------------------|--|
| 13   | Restore the volume groups (see Step 6).                                                             |  |
|      | • Veritas environments: Import the disk groups that you deported earlier.                           |  |
|      | • <b>Native OS environments</b> : Vary on any volume groups that you varied off.                    |  |
|      | <b>Veritas example:</b> To import the disk group called my_disk_group, enter the following command: |  |
|      | # vxdg import my_disk_groups                                                                        |  |
|      | <b>Native OS example:</b> To vary on the volume group called my_vg, enter the following command:    |  |
|      | # varyonvg my_vg                                                                                    |  |
| 14   | Remount any file systems that you unmounted.                                                        |  |
| 15   | Restart any applications that you disabled.                                                         |  |

### Changing the HBA queue depth with no LUNs mapped

## Changing the HBA queue depth

If you need to change the HBA queue depth and you don't have any LUNs mapped to the host, complete the following steps.

#### Note-

If you have LUNs mapped to the host, you must perform the steps listed in "Changing the host HBA queue depth without rebooting" on page 119.

| Step | Action                                                                                          |
|------|-------------------------------------------------------------------------------------------------|
| 1    | Unload the child FC device by using the rmdev -1 command.                                       |
|      | <b>Example:</b> For HBA fscsi0, you would enter the following command:                          |
|      | # rmdev -l fscsi0                                                                               |
| 2    | Change the value of the queue depth using the chdev -l command, which has the following format: |
|      | <pre># chdev -l fcs0 -a num_cmd_elems=val</pre>                                                 |
|      | <i>val</i> is the value to which you want to set the queue depth.                               |
|      | <b>Example:</b> To change the value to 48, you would enter the following command:               |
|      | <pre># chdev -l fcs0 -a num_cmd_elems=48</pre>                                                  |
| 3    | Reload the HBA device using the mkdev -1 command.                                               |
|      | <b>Example:</b> The following command line reloads the fcs0 HBA.                                |
|      | # mkdev -l fcs0                                                                                 |
| 4    | Reload the child FC device using the mkdev -1 command.                                          |
|      | <b>Example:</b> The following command line reloads the child FC device:                         |
|      | # mkdev -l fscsi0                                                                               |

## Changing the value for the queue depths on the disk

| Setting the value of the queue depths | The installation automatically sets the queue depths for the disk to 12, which is the recommended value. If your system needs to use a different queue depth, change this value using the chdev -l command. This command has the following format: |
|---------------------------------------|----------------------------------------------------------------------------------------------------|
|                                       | # chdev -l hdiskx -a queue_depth= <i>val</i>                                                                                                    |
|                                       | hdiskx is the device for which you want to change the depth. The x specifies the number for this device.                                                                                                    |
|                                       | val is the value to which you want to set the queue depth.                                                                                                    |
|                                       | Note                                                                                                    |
|                                       | You should only change the queue depth if you are familiar with performance tuning on your system.                                                                                                    |
|                                       |                                                                                                    |
| Example of                            | This example sets the queue depth for the hdisk6 to 12.                                                                                                    |
| changing the queue<br>depth           | <pre># chdev -1 hdisk6 -a queue_depth=12</pre>                                                                                                    |

Basic operations<br/>take a long timeProblem: There are no errors and everything appears to be correctly connected,<br/>but basic operations are taking exceptionally long times; in some cases, hours<br/>instead of minutes.Explanation: If there are no other problems, this could mean that one of the<br/>connectors is not firmly attached. This can be the case even when it has a link and<br/>is reporting information such as the correct speed.What to do: Disconnect the connectors and reconnect them. Check for faulty

**What to do:** Disconnect the connectors and reconnect them. Check for faulty optical cabling. Also, check the Fibre Channel switch for excessive line errors.

| About this chapter | This chapter describes of what you need to do to configure SAN booting on an AIX host running the Native OS. It also provides detailed procedures.                                          |
|--------------------|----------------------------------------------------------------------------------------------------|
|                    | Currently, SAN booting is not supported for Veritas.                                                                                                    |
|                    | Note                                                                                                    |
|                    | Solutions and components are qualified on an ongoing basis. To verify that SAN booting is supported in your configuration, see the IBM support page at http://www.ibm.com/storage/support/. |
| Topics in this     | This chapter discusses the following tonics:                                                                                                    |
| chapter            | "SAN boot overview" on page 128                                                                                                    |
| -                  | <ul> <li>Shirt boot overview on page 120</li> <li>"Setting up a SAN Boot LUN" on page 130</li> </ul>                                                                                        |
|                    | <ul> <li>"Cloning the root volume group" on page 137</li> </ul>                                                                                                    |
|                    |                                                                                                    |

| What is SAN booting           | SAN booting is using a SAN-attached disk, such as a LUN, as a boot device for a host. Configuring SAN booting allows you to:                                                                                                    |
|-------------------------------|----------------------------------------------------------------------------------------------------|
|                               | • Remove the hard drives from your servers and use the SAN for your boot needs. This eliminates the costs associated with maintaining and servicing hard drives.                                                                               |
|                               | <ul> <li>Use the SAN for both storage and boot needs, thereby consolidating and<br/>centralizing storage.</li> </ul>                                                                                                    |
| Contents of this chapter      | This chapter provides an example of setting up a boot LUN. The example uses a host running the AIX B 5L. You can apply this procedure to most configurations.                                                                                  |
|                               | The procedure described here is just one example of creating a bootable LUN.<br>This chapter does not describe other examples, such as using the AIX Alternate<br>Disk Install, which allows you to install the OS while it is up and running. |
|                               | Refer to the appropriate AIX documentation for details about additional configuration methods.                                                                                                    |
| Important notes               | Before you start, make sure the following is true:                                                                                                    |
| about creating a SAN boot LUN | <ul> <li>You are running the correct version of the operating system and your host<br/>and storage system are configured properly.</li> </ul>                                                                                                  |
|                               | • You are logged in as root.                                                                                                    |
|                               | • You have checked the Release Notes to ensure that SAN boot steps have not changed since the manual was produced.                                                                                                    |
|                               | When you create the SAN boot LUN, make sure you set it so that you do not have more than four paths to the boot LUN.                                                                                                    |
| Configuration                 | Configuring SAN booting involves the following tasks:                                                                                                    |
| overview                      | 1. Configuring the igroup and SAN boot LUN.                                                                                                    |
|                               | a Determine the size of the boot LUN                                                                                                    |
|                               |                                                                                                    |
|                               | <b>D.</b> Create two igroups (one for the boot LUN and one for the data LUNs).                                                                                                    |
|                               | <b>c.</b> Create the boot LUN and any data LUNs.                                                                                                    |
- **d.** Map the boot LUN to its igroup and the data LUNs to the other igroup.
- 2. Setting up your system
  - **a.** Create a portset for at least one target port and a failover port to an igroup that will be used only for the boot LUN.

#### Note ----

Limit the number of paths to one.

- **b.** Bind the portset to an igroup that is used **only** for the boot LUN.
- **3.** Installing the OS on the boot LUN.
  - **a.** Install the operating system and reboot.
  - **b.** Install the Host Utilities software on the boot LUN and reboot.
  - **c.** Remove the SCSI-2 reservation placed on the boot LUN from the initial installation by halting the operating system and executing the online and offline command on the LUN.

#### Note -

If you are using an older storage system, you can add ports back to the portset to bring it up to the four-path maximum.

- **d.** Power on the server and boot from the LUN.
- e. Use the rmdev command to clean up any left over ghost devices.
- **f.** Set the path priorities. ALUA automatically handles this. If you are not using ALUA, run the dotpaths utility to set the path priorities.
- **g.** Invalidate the current bootlist and reset it to use the primary boot devices.

| Importa<br>informa<br>creating | nt<br>tion about<br>j boot LUNs | <ul> <li>Creating a boot LUN requires the following:</li> <li>The correct operating system and technology levels.</li> <li>A limit of four paths to the boot LUN. Your data LUNs can use all four paths to the storage array.</li> </ul> |
|--------------------------------|---------------------------------|----------------------------------------------------------------------------------------------------|
| Creating a boot LUN            |                                 | Creating a boot LUN involves several tasks that you must perform on the host and on the storage system. To create the boot LUN, complete the following steps.                                                                            |
|                                |                                 | Note<br>The steps for installing the operating system are ones you would use if you were<br>installing from a CD-ROM. For information on cloning the operating system, see<br>"Cloning the root volume group" on page 137.               |
| Step                           | Action                          |                                                                                                    |
| 1                              | Determine the                   | size of the boot LUN.                                                                                                    |

You must create a LUN that is large enough to provide space for the AIX operating system version you are using. See the appropriate AIX product documentation to determine how much disk space is required.

| Step | Action                                                                                                    |  |
|------|----------------------------------------------------------------------------------------------------|--|
| 2    | Create two igroups. One igroup is for the boot LUN and the other is for any data LUNs you create.                                                                                                    |  |
|      | You must be at your host logged in as root to create an igroup. You perform some steps on the host ( <b>Host</b> ) and some steps on the storage system ( <b>Storage system</b> ). You can use a second session on the host to telnet to the storage system. To create an igroup, perform the following steps. |  |
|      | 1. (Host) Get the World Wide Port Name (WWPN) for each of the host's HBAs. You can get this off of the adapter or, if the host is powered up, by running local disk commands or the sanlun fcp show adapter -c command.                                                                                        |  |
|      | 2. Run the igroup create command to get information necessary to create the igroup.                                                                                                    |  |
|      | <b>Example:</b> If you had an AIX system called boothost with two HBAs, this command produce the following output on the console:                                                                                                    |  |
|      | igroup create -f -t aix "boothost" 100a0b000010a700 100a0b000010a606                                                                                                    |  |
|      | <b>3.</b> (Storage system) Copy the output from the igroup create command and paste it onto the command line of the storage system you telnetted to.                                                                                                    |  |
|      | <b>4.</b> ( <b>Storage system</b> ) Press enter. The storage system creates an igroup using the name of the AIX host. For example, the command line in step 1 creates an igroup called boothost.                                                                                                    |  |
|      | 5. (Storage system) Use the igroup show command line to verify that the igroup was created.                                                                                                    |  |
|      | <b>Example:</b> If you had set up an igroup based on the command line in step 1, the igroup show command would produce the following result:                                                                                                    |  |
|      | <pre>filerA&gt; igroup show -v boothost boothost (FCP) (ostype: aix):     10:00:00:00:c9:40:56:23 (logged in on: vtic, 1a, 0c)     10:00:00:c9:40:56:e9 (logged in on: vtic, 1b, 0d)</pre>                                                                                                    |  |
|      | For details on creating igroups, see the <i>Data ONTAP<sup>TM</sup> Block Access Management Guide for i</i> SCSI and FCP.                                                                                                    |  |
| 3    | Create the boot LUN and map it to the igroup you created for it. If you have data LUNs, map them to the igroup you created.                                                                                                    |  |
|      | You can use the lun setup command to perform these tasks. This command steps you through the process. For complete information, see the <i>Data ONTAP<sup>TM</sup> Block Access Management Guide for FCP</i> .                                                                                                 |  |

| Step | Action                                                                                                    |  |
|------|----------------------------------------------------------------------------------------------------|--|
| 4    | Use the lun show command to confirm that the boot LUN is mapped to the correct igroup.                                                                                                    |  |
|      | <b>Example:</b> The lun show command displays information about the boot LUN called boothost.                                                                                                    |  |
|      | filerA> lun show -g boothost<br>/vol/sanboot/boothost 50g (53687091200) (r/w, online, mapped)                                                                                                    |  |
| 5    | On the storage system with the boot LUN, create a portset that has only one port on a primary path to the boot LUN. Do not include any other ports. This igroup can only be used for the boot LUN. You must create this portset on the storage system where you created the boot LUN. portset create -f PortSetName FilerName:PortName |  |
|      | <i>PortSetName</i> is the name of the portset you are creating. It can be up to 95 characters long.                                                                                                    |  |
|      | FilerName:PortName is the name of the FC port.                                                                                                    |  |
|      | Note                                                                                                    |  |
|      | For details on creating portsets, see the <i>Data ONTAP Block Access Management Guide</i> .                                                                                                    |  |
|      | <b>Example:</b> This example creates a portset called sanboot for the LUN.                                                                                                    |  |
|      | filerA> portset create -f sanboot controllerA:4a                                                                                                    |  |
| 6    | Bind the portset to the igroup for the boot LUN. Use the command:                                                                                                    |  |
|      | igroup bind <i>iGroupName PortSetName</i>                                                                                                    |  |
|      | <i>iGroupName</i> is the name of the igroup you created; for example, boothost.                                                                                                    |  |
|      | PortSetName is the name of the portset you created; for example, sanboot.                                                                                                    |  |
|      | <b>Example:</b> This example creates a portset called sanboot for the LUN associated with target port 0c on filerA. It then uses the portset show command to confirm the port has been set up.                                                                                                    |  |
|      | <pre>filerA&gt; igroup bind boothost sanboot filerA&gt; portset show    sanboot (FCP):       ports:         filerA 0c       igroups:         boothost</pre>                                                                                                    |  |
|      | <pre>filerA&gt; igroup show boothost    boothost (FCP) (ostype: aix):       10:00:00:c9:50:54:5a (logged in on: vtic, 0c)       10:00:00:c9:50:5f:8c (logged in on: 1b, vtic, 0d)       Pset: sanboot</pre>                                                                                                    |  |

| Step | Action                                                                                                    |
|------|----------------------------------------------------------------------------------------------------|
| 7    | Install the AIX operating system on the boot LUN and reboot.                                                                                   |
|      | For details on installing the AIX operating system, follow the instructions in the appropriate AIX documentation.                              |
| 8    | Install the Host Utilities. For information on doing this, see "Installing the Host Utilities software packages" on page 25.                   |
| 9    | On the host, use the cfgmgr command to discover the Date ONTAP LUNs.                                                                           |
| 10   | On the host, enter the bootinfo -b command to identify which device is bound to the boot LUN.                                                  |
|      | <b>Example:</b> In this example, the boot LUN is the device hdisk0:                                                                            |
|      | AIX_host> bootinfo -b<br>hdisk0                                                                                                    |
| 11   | Change the boot LUN's reserve policy for MPIO by entering the following command:                                                               |
|      | AIX_Host> chdev -Pl hdisk0 -a algorithm=fail_over -a reserve_policy=single_path                                                                |
|      | This command prevents SCSI-2 Reserve conflicts by setting the reserve policy to single_path.                                                   |
|      | Note                                                                                                    |
|      | You do not have to change the settings for data LUNs. Data LUNs can use the Host Utilities default settings.                                   |
| 12   | Use the lsattr command to verify that the reserve_policy attribute is set to single_path and that the Algorithm attribute is set to fail_over. |
|      | <b>Example:</b> The following command shows that both the reserve_policy attribute and                                                         |
|      | algorithm attribute are correctly set:                                                                                                    |
|      | AIX_Host> # lsattr -El hdisk0 -a algorithm -a reserve_policy                                                                                   |
|      | algorithm fail_over Algorithm True<br>reserve policy single path Reserve Policy True                                                           |
| 13   | Restart the AIX server so that it boots from the boot I UN with the MPIO and SCSL2 Reserve                                                     |
| 1.5  | parameters you set in Step 11.                                                                                                    |

| Step | Action                                                                                                    |
|------|----------------------------------------------------------------------------------------------------|
| 14   | On the storage system, add host WWPNs to the boot LUN's igroup so that there is a maximum of four paths to the boot LUN.                                                                                                    |
|      | <b>Example:</b> The following example adds a WWPN to the boot LUN igroup. The igroup show command displays the WWPNs in the igroup and the igroup's portset:                                                                                                    |
|      | <pre>controllerA&gt; igroup add SANboot 10:00:00:c9:50:5f:8c<br/>controllerA&gt; igroup show SANboot<br/>BootLUN (FCP) (ostype: aix):<br/>10:00:00:c9:40:56:23 (logged in on: 5a, 5b, vtic, 4b, 4a)<br/>10:00:00:c9:50:5f:8c (logged in on: 5a, 5b, vtic, 4a, 4b)<br/>Pset: bootlun</pre>                   |
| 15   | Add the target port on the secondary path for the boot LUN to the igroup's port set. This port is on the partner in the active/active configuration. For example, if the primary path to the boot LUN is target port 4a on controllerA, then the secondary path is target port 4a on controllerA's partner. |
|      | <b>Example:</b> The following example adds port 4a on both controllerA and its partner to the portset:                                                                                                    |
|      | <pre>contollerA&gt; portset add bootlun 4a<br/>controllerA&gt; portset show<br/>bootlun (FCP):<br/>ports:<br/>controllerA 4a<br/>controllerB 4a<br/>igroups:<br/>SANboot</pre>                                                                                                    |
| 16   | On the host, use the cfgmgr command to verify that the boot LUN has only the recommended four paths.                                                                                                    |
|      | <b>Example:</b> This example uses the cfgmgr command and then displays the paths using the lspath command.                                                                                                    |
|      | AIX_Host> cfgmgr<br>AIX_Host> # lspath -l hdisk0<br>Enabled hdisk0 fscsi0<br>Enabled hdisk0 fscsi1<br>Enabled hdisk0 fscsi1                                                                                                    |

| Step | Action                                                                                                    |  |
|------|----------------------------------------------------------------------------------------------------|--|
| 17   | Use the lsdev command to identify any ghost devices left over from the ODM device overlay from MPIO to MPIO NetApp.                                                                                                    |  |
|      | <b>Example:</b> The following example shows ghost devices with two different device handles: Defined and Unknown.                                                                                                    |  |
|      | lsdev -Cc disk<br>hdisk0 Available 02-08-01 MPIO NetApp FCP Default PCM Disk<br>hdisk1 Defined 02-08-01 MPIO NetApp FCP Default PCM Disk<br>hdisk2 Defined 03-08-01 MPIO NetApp FCP Default PCM Disk<br>hdisk3 Unknown 05-08-01 MPIO NetApp FCP Default PCM Disk<br>hdisk4 Unknown 06-08-01 MPIO NetApp FCP Default PCM Disk<br>hdisk5 Available 02-08-01 MPIO NetApp FCP Default PCM Disk<br>hdisk6 Available 03-08-01 MPIO NetApp FCP Default PCM Disk<br>hdisk7 Available 05-08-01 MPIO NetApp FCP Default PCM Disk<br>hdisk8 Available 06-08-01 MPIO NetApp FCP Default PCM Disk |  |
| 18   | Remove the ghost devices using either the odmdelete command or the rmdev command, depending on whether your device handles were marked Unknown or Defined.                                                                                                    |  |
|      | <b>Example (Unknown):</b> For device handles marked as Unknown, use the odmdelete command:                                                                                                    |  |
|      | odmdelete -q name=hdisk3 -o CuDv<br>0518-307 odmdelete: 1 objects deleted                                                                                                    |  |
|      | <b>Example (Defined):</b> For device handles marked as Defined, use the rmdev command:                                                                                                    |  |
|      | rmdev -dl hdisk1<br>hdisk1 deleted                                                                                                    |  |
| 19   | Use the cfgmgr command to rescan the bus for MPIO FC devices.                                                                                                    |  |
| 20   | If you are not using ALUA, set the path priorities by running the dotpaths utility that comes with the Host Utilities.                                                                                                    |  |
|      | <b>Example:</b> This example runs the dotpaths utility in verbose mode:                                                                                                    |  |
|      | AIX_Host> /usr/sbin/dotpaths -v                                                                                                    |  |

| Step | Action                                                                                                    |  |
|------|----------------------------------------------------------------------------------------------------|--|
| 21   | Invalidate the current bootlist and create a bootlist that boots only from the primary paths of the boot LUN. You can use the following commands to perform these steps: |  |
|      | bootinfo -b                                                                                                    |  |
|      | bootlist -m normal -i                                                                                                    |  |
|      | bootlist -m normal <bootdevicehandle></bootdevicehandle>                                                                                                    |  |
|      | These commands perfom the following tasks:                                                                                                    |  |
|      | • Return information on the last boot device.                                                                                                    |  |
|      | • Invalidate the normal mode boot list                                                                                                    |  |
|      | • Set a the new boot device to a normal boot list.                                                                                                    |  |
|      | Note                                                                                                    |  |
|      | This procedure helps prevent a common boot issue where the boot list becomes filled with paths that cannot be used during the boot cycle.                                |  |
|      |                                                                                                    |  |

# Cloning the operating system Another way to install the AIX operating system is to clone the root volume. You use the alt\_disk\_install command to clone the volume and then you use bootlist and bootinfo commands to get information about the new boot device and set it to the boot list.

To clone a volume, complete the following steps.

| Step | Action                                                                                 |
|------|----------------------------------------------------------------------------------------|
| 1    | Enter the alt_disk_install command and specify the root volume that you want to clone. |
|      | <b>Example:</b> The following command clones hdisk1.                                   |
|      | -> alt_disk_install -C hdisk1<br>+                                                     |
|      | +                                                                                      |
|      | ATTENTION: calling new module /usr/sbin/alt_disk_copy. Please see the                  |
|      | alt_disk_copy man page and documentation for more details.                             |
|      | Executing command: /usr/sbin/alt_disk_copy -d "hdisk1"                                 |
|      | +                                                                                      |
|      | Calling mkggfile to greate new /image data file                                        |
|      | Checking disk sizes                                                                    |
|      | Creating cloned rootyg volume group and associated logical volumes.                    |
|      | Creating logical volume alt hd5.                                                       |
|      | Creating logical volume alt hd6.                                                       |
|      | Creating logical volume alt hd8.                                                       |
|      | Creating logical volume alt_hd4.                                                       |
|      | Creating logical volume alt_hd2.                                                       |
|      | Creating logical volume alt_hd9var.                                                    |
|      | Creating logical volume alt_hd3.                                                       |
|      | Creating logical volume alt_hd1.                                                       |
|      | Creating logical volume alt_hd10opt.                                                   |
|      | Creating logical volume alt_sysdump_dev.                                               |
|      | Creating /alt_inst/ file system.                                                       |
|      | Creating /alt_inst/nome file system.                                                   |
|      | Creating /alt_inst/opt file system.                                                    |
|      | Creating /alt_inst/usr file system.                                                    |
|      | Creating /alt_inst/usr file system                                                     |
|      | Generating a list of files                                                             |
|      | for backup and restore into the alternate file system                                  |

| Step | Action                                                                                                    |
|------|----------------------------------------------------------------------------------------------------|
|      | <pre>Backing-up the rootvg files and restoring them to the alternate file<br/>system<br/>Modifying ODM on cloned disk.<br/>Building boot image on cloned disk.<br/>forced unmount of /alt_inst/var<br/>forced unmount of /alt_inst/usr<br/>forced unmount of /alt_inst/tmp<br/>forced unmount of /alt_inst/opt<br/>forced unmount of /alt_inst/home<br/>forced unmount of /alt_inst<br/>forced unmount of /alt_inst<br/>Changing logical volume names in volume group descriptor area.<br/>Fixing LV control blocks<br/>Fixing file system superblocks<br/>Bootlist is set to the boot disk: hdisk1</pre>                                                                        |
| 2    | Reboot the server.                                                                                                    |
| 3    | <ul> <li>Use the bootlist command to create a new boot list that boots only from the primary paths of the boot LUN.</li> <li>Example: The following example contains commands to perform the following tasks:</li> <li>Create a boot list in normal mode that says to boot off logical volume hd5 on disk hdisk1 and displays information about the boot.</li> <li>Return information on the last boot device.</li> <li>Display a 1 if the IPL code in the ROS on the machine running the command is capable of booting from a specified disk.</li> <li>&gt; bootlist -m normal -o hdisk1 blv=hd5</li> <li>&gt; bootinfo -b hdisk1</li> <li>&gt; bootinfo -B hdisk1 1</li> </ul> |
| 4    | Use the ipl_varyon command to varyon the root volume group.<br>5300-05-00] root@ibmbc-fak01-b4 / -> ipl_varyon -i<br>PVNAME BOOT DEVICE PVID VOLUME GROUP ID<br>hdisk0 YES 002006ca49c93e76000000000000000000000000000000000000                                                                                                    |

| About this<br>information  | The following copyright statements and licenses apply to open source software components that are distributed with various versions of the Host Utilities software products. Your product does not necessarily use all the open source software components referred to below.<br>Where required, source code is published at the following location:<br>ftp://ftp.netapp.com/frm-ntap/opensource/ |
|----------------------------|----------------------------------------------------------------------------------------------------|
| Copyrights and<br>licenses | <ul> <li>The following components are subject to the Perl Artistic License:</li> <li>FTP.pm portions copyright © 1995-2004 Graham Barr<br/><gbarr@pobox.com>. All rights reserved.</gbarr@pobox.com></li> <li>Telnet.pm portions copyright © 1997, 2000, 2002 Jay Rogers. All rights reserved.</li> </ul>                                                                                         |
|                            | Perl Artistic License:                                                                                                    |
|                            | The intent of this document is to state the conditions under which a Package may<br>be copied, such that the Copyright Holder maintains some semblance of artistic<br>control over the development of the package, while giving the users of the<br>package the right to use and distribute the Package in a more-or-less customary<br>fashion, plus the right to make reasonable modifications.  |
|                            | Definitions:                                                                                                    |
|                            | "Package" refers to the collection of files distributed by the Copyright Holder,<br>and derivatives of that collection of files created through textual modification.                                                                                                    |
|                            | "Standard Version" refers to such a Package if it has not been modified, or has<br>been modified in accordance with the wishes of the Copyright Holder.                                                                                                    |
|                            | "Copyright Holder" is whoever is named in the copyright or copyrights for the package.                                                                                                    |
|                            | "You" is you, if you're thinking about copying or distributing this Package.                                                                                                    |
|                            | "Reasonable copying fee" is whatever you can justify on the basis of media cost,<br>duplication charges, time of people involved, and so on. (You will not be<br>required to justify it to the Copyright Holder, but only to the computing<br>community at large as a market that must bear the fee.)                                                                                             |

"Freely Available" means that no fee is charged for the item itself, though there may be fees involved in handling the item. It also means that recipients of the item may redistribute it under the same conditions they received it.

- 1. You may make and give away verbatim copies of the source form of the Standard Version of this Package without restriction, provided that you duplicate all of the original copyright notices and associated disclaimers.
- **2.** You may apply bug fixes, portability fixes, and other modifications derived from the Public Domain or from the Copyright Holder. A Package modified in such a way shall still be considered the Standard Version.
- **3.** You may otherwise modify your copy of this Package in any way, provided that you insert a prominent notice in each changed file stating how and when you changed that file, and provided that you do at least ONE of the following:
  - Place your modifications in the Public Domain or otherwise make them Freely Available, such as by posting said modifications to Usenet or an equivalent medium, or placing the modifications on a major archive site such as ftp.uu.net, or by allowing the Copyright Holder to include your modifications in the Standard Version of the Package.
  - Use the modified Package only within your corporation or organization.
  - Rename any non-standard executables so the names do not conflict with standard executables, which must also be provided, and provide a separate manual page for each non-standard executable that clearly documents how it differs from the Standard Version.
  - Make other distribution arrangements with the Copyright Holder.
- **4.** You may distribute the programs of this Package in object code or executable form, provided that you do at least ONE of the following:
  - Distribute a Standard Version of the executables and library files, together with instructions (in the manual page or equivalent) on where to get the Standard Version.
  - Accompany the distribution with the machine-readable source of the Package with your modifications.
  - Accompany any non-standard executables with their corresponding Standard Version executables, giving the non-standard executables nonstandard names, and clearly documenting the differences in manual pages (or equivalent), together with instructions on where to get the Standard Version.
  - Make other distribution arrangements with the Copyright Holder.
- **5.** You may charge a reasonable copying fee for any distribution of this Package. You may charge any fee you choose for support of this Package.

You may not charge a fee for this Package itself. However, you may distribute this Package in aggregate with other (possibly commercial) programs as part of a larger (possibly commercial) software distribution provided that you do not advertise this Package as a product of your own.

- **6.** The scripts and library files supplied as input to or produced as output from the programs of this Package do not automatically fall under the copyright of this Package, but belong to whomever generated them, and may be sold commercially, and may be aggregated with this Package.
- 7. C or perl subroutines supplied by you and linked into this Package shall not be considered part of this Package.
- **8.** The name of the Copyright Holder may not be used to endorse or promote products derived from this software without specific prior written permission.
- **9.** THIS PACKAGE IS PROVIDED "AS IS" AND WITHOUT ANY EXPRESS OR IMPLIED WARRANTIES, INCLUDING, WITHOUT LIMITATION, THE IMPLIED WARRANTIES OF MERCHANTABILITY AND FITNESS FOR A PARTICULAR PURPOSE.

#### The HBA API component is subject to the SNIA Public License 1.1.

Portions copyright © 2002 International Business Machines Corporation. All rights reserved.

Portions authored by Benjamin F. Kuo, Troika Networks, Inc.

Portions copyright © 2001 Microsoft Corporation. All rights reserved.

SNIA Public License 1.1:

1. Definitions.

1.1 "Commercial Use" means distribution or otherwise making the Covered Code available to a third party.

1.2 "Contributor" means each entity that creates or contributes to the creation of Modifications.

1.3 "Contributor Version" means the combination of the Original Code, prior Modifications used by a Contributor, and the Modifications made by that particular Contributor.

1.4 "Covered Code" means the Original Code or Modifications or the combination of the Original Code and Modifications, in each case including portions thereof.

1.5 "Electronic Distribution Mechanism" means a mechanism generally accepted in the software development community for the electronic transfer of data.

1.6 "Executable" means Covered Code in any form other than Source Code.

1.7 "Initial Developer" means the individual or entity identified as the Initial Developer in the Source Code notice required by Exhibit A.

1.8 "Larger Work" means a work which combines Covered Code or portions thereof with code not governed by the terms of this License.

1.9 "License" means this document.

1.10 "Licensable" means having the right to grant, to the maximum extent possible, whether at the time of the initial grant or subsequently acquired, any and all of the rights conveyed herein.

1.11 "Modifications" means any addition to or deletion from the substance or structure of either the Original Code or any previous Modifications. When Covered Code is released as a series of files, a Modification is:

- Any addition to or deletion from the contents of a file containing Original Code or previous Modifications.
- Any new file that contains any part of the Original Code or previous Modifications.

1.12 "Original Code" means Source Code of computer software code which is described in the Source Code notice required by Exhibit A as Original Code, and which, at the time of its release under this License is not already Covered Code governed by this License.

1.13 "Patent Claims" means any patent claim(s), now owned or hereafter acquired, including without limitation, method, process, and apparatus claims, in any patent Licensable by grantor.

1.14 "Source Code" means the preferred form of the Covered Code for making modifications to it, including all modules it contains, plus any associated interface definition files, scripts used to control compilation and installation of an Executable, or source code differential comparisons against either the Original Code or another well known, available Covered Code of the Contributor's choice. The Source Code can be in a compressed or archival form, provided the appropriate decompression or de-archiving software is widely available for no charge.

1.15 "You" (or "Your") means an individual or a legal entity exercising rights under, and complying with all of the terms of, this License or a future version of this License issued under Section 6.1. For legal entities, "You" includes any entity which controls, is controlled by, or is under common control with You. For purposes of this definition, "control" means (a) the power, direct or indirect, to cause the direction or management of such entity, whether by contract or otherwise, or (b) ownership of more than fifty

percent (50%) of the outstanding shares or beneficial ownership of such entity

2. Source Code License.

2.1 The Initial Developer Grant. The Initial Developer hereby grants You a world-wide, royalty-free, non-exclusive license, subject to third-party intellectual property claims:

(a) under intellectual property rights (other than patent or trademark) Licensable by Initial Developer to use, reproduce, modify, display, perform, sublicense, and distribute the Original Code (or portions thereof) with or without Modifications, and/or as part of a Larger Work; and

(b) under Patents Claims infringed by the making, using, or selling of Original Code, to make, have made, use, practice, sell, and offer for sale, and/or otherwise dispose of the Original Code (or portions thereof).

(c) the licenses granted in this Section 2.1(a) and (b) are effective on the date Initial Developer first distributes Original Code under the terms of this License.

(d) Notwithstanding Section 2.1(b) above, no patent license is granted: 1) for code that You delete from the Original Code; 2) separate from the Original Code; or 3) for infringements caused by: i) the modification of the Original Code or ii) the combination of the Original Code with other software or devices.

2.2 Contributor Grant. Subject to third-party intellectual property claims, each Contributor hereby grants You a world-wide, royalty-free, non-exclusive license

(a) under intellectual property rights (other than patent or trademark) Licensable by Contributor, to use, reproduce, modify, display, perform, sublicense, and distribute the Modifications created by such Contributor (or portions thereof) either on an unmodified basis, with other Modifications, as Covered Code and/or as part of a Larger Work; and

(b) under Patent Claims infringed by the making, using, or selling of Modifications made by that Contributor either alone and/or in combination with its Contributor Version (or portions of such combination), to make, use, sell, offer for sale, have made, and/or otherwise dispose of: 1) Modifications made by that Contributor (or portions thereof); and 2) the combination of Modifications made by that Contributor with its Contributor Version (or portions of such combination).

(c) the licenses granted in Sections 2.2(a) and 2.2(b) are effective on the date Contributor first makes Commercial Use of the Covered Code.

(d) Notwithstanding Section 2.2(b) above, no patent license is granted: 1) for any code that Contributor has deleted from the Contributor Version; 2)

separate from the Contributor Version; 3) for infringements caused by: i) third-party modifications of Contributor Version or ii) the combination of Modifications made by that Contributor with other software (except as part of the Contributor Version) or other devices; or 4) under Patent Claims infringed by Covered Code in the absence of Modifications made by that Contributor.

**3.** Distribution Obligations.

3.1 Application of License. The Modifications which You create or to which You contribute are governed by the terms of this License, including without limitation Section 2.2. The Source Code version of Covered Code may be distributed only under the terms of this License or a future version of this License released under Section 6.1, and You must include a copy of this License with every copy of the Source Code Version that alters or restricts the applicable version of this License or the recipients' rights hereunder. However, You may include an additional document offering the additional rights described in Section 3.5.

3.2 Availability of Source Code. Any Modification which You create or to which You contribute must be made available in Source Code form under the terms of this License either on the same media as an Executable version or via an accepted Electronic Distribution Mechanism to anyone to whom you made an Executable version available; and if made available via Electronic Distribution Mechanism, must remain available for at least twelve (12) months after the date it initially became available, or at least six (6) months after a subsequent version of that particular Modification has been made available to such recipients. You are responsible for ensuring that the Source Code version remains available even if the Electronic Distribution Mechanism is maintained by a third party.

3.3 Description of Modifications. You must cause all Covered Code to which You contribute to contain a file documenting the changes You made to create that Covered Code and the date of any change. You must include a prominent statement that the Modification is derived, directly or indirectly, from Original Code provided by the Initial Developer and including the name of the Initial Developer in (a) the Source Code, and (b) in any notice in an Executable version or related documentation in which You describe the origin or ownership of the Covered Code.

3.4 Intellectual Property Matters.

(a) Third Party Claims. If Contributor has actual knowledge that a license under a third party's intellectual property rights is required to exercise the rights granted by such Contributor under Sections 2.1 or 2.2, Contributor must include a text file with the Source Code distribution titled "LEGAL" which describes the claim and the party making the claim in sufficient detail that a recipient will know whom to contact. If Contributor obtains such knowledge after the Modification is made available as described in Section 3.2, Contributor shall promptly modify the LEGAL file in all copies Contributor makes available thereafter.

(b) Contributor APIs. If Contributor's Modifications include an application programming interface and Contributor has actual knowledge of patent licenses which are reasonably necessary to implement that API, Contributor must also include this information in the LEGAL file.

(c) Representations. Contributor represents that, except as disclosed pursuant to Section 3.4(a) above, Contributor believes that Contributor's Modifications are Contributor's original creation(s) and/or Contributor has sufficient rights to grant the rights conveyed by this License.

3.5 Required Notices. You must duplicate the notice in Exhibit A in each file of the Source Code. If it is not possible to put such notice in a particular Source Code file due to its structure, then You must include such notice in a location (such as a relevant directory) where a user would be most likely to look for such a notice. If You created one or more Modification(s) You may add vour name as a Contributor to the notice described in Exhibit A. You must also duplicate this License in any documentation for the Source Code where You describe recipients' rights or ownership rights relating to Covered Code. You may choose to offer, and to charge a fee for, warranty, support, indemnity or liability obligations to one or more recipients of Covered Code. However, You may do so only on Your own behalf, and not on behalf of the Initial Developer or any Contributor. You must make it absolutely clear that any such warranty, support, indemnity, or liability obligation is offered by You alone, and You hereby agree to indemnify the Initial Developer and every Contributor for any liability (excluding any liability arising from intellectual property claims relating to the Covered Code) incurred by the Initial Developer or such Contributor as a result of warranty, support, indemnity, or liability terms You offer.

3.6 Distribution of Executable Versions. You may distribute Covered Code in Executable form only if the requirements of Section 3.1-3.5 have been met for that Covered Code, and if You include a notice stating that the Source Code version of the Covered Code is available under the terms of this License, including a description of how and where You have fulfilled the obligation of Section 3.2. The notice must be conspicuously included in any notice in an Executable version, related documentation or collateral in which You describe recipients' rights relating to the Covered Code. You may distribute the Executable version of Covered Code or ownership rights under a license of Your choice, which may contain terms different from this License, provided that You are in compliance with the terms of this License and that the license for the Executable version does not attempt to limit or alter the recipient's rights in the Source Code version from the rights set forth in this License. If You distribute the Executable version under a different license You must make it absolutely clear that any terms which differ from this License are offered by You alone, not by the Initial Developer or any Contributor. You hereby agree to indemnify the Initial Developer and every Contributor for any liability (excluding any liability arising from intellectual property claims relating to the Covered Code) incurred by the Initial Developer or such Contributor as a result of any such terms You offer.

3.7 Larger Works. You may create a Larger Work by combining Covered Code with other code not governed by the terms of this License and distribute the Larger Work as a single product. In such a case, You must make sure the requirements of this License are fulfilled for the Covered Code.

- 4. Inability to Comply Due to Statute or Regulation. If it is impossible for You to comply with any of the terms of this License with respect to some or all of the Covered Code due to statute, judicial order, or regulation then You must: (a) comply with the terms of this License to the maximum extent possible; and (b) describe the limitations and the code they affect. Such description must be included in the LEGAL file described in Section 3.4 and must be included with all distributions of the Source Code. Except to the extent prohibited by statute or regulation, such description must be sufficiently detailed for a recipient of ordinary skill to be able to understand it.
- **5.** Application of this License. This License applies to code to which the Initial Developer has attached the notice in Exhibit A and to related Covered Code.
- 6. Versions of the License.

6.1 New Versions. The Storage Networking Industry Association (the "SNIA") may publish revised and/or new versions of the License from time to time. Each version will be given a distinguishing version number.

6.2 Effect of New Versions. Once Covered Code has been published under a particular version of the License, You may always continue to use it under the terms of that version. You may also choose to use such Covered Code under the terms of any subsequent version of the License published by the SNIA. No one other than the SNIA has the right to modify the terms applicable to Covered Code created under this License.

6.3 Derivative Works. If You create or use a modified version of this License (which you may only do in order to apply it to code which is not already Covered Code governed by this License), You must (a) rename Your license so that the phrases "Storage Networking Industry Association," "SNIA," or any confusingly similar phrase do not appear in your license (except to note that your license differs from this License) and (b) otherwise make it clear that Your version of the license contains terms which differ from the SNIA Public License. (Filling in the name of the Initial Developer, Original Code, or Contributor in the notice described in Exhibit A shall not of themselves be deemed to be modifications of this License.)

7. DISCLAIMER OF WARRANTY. COVERED CODE IS PROVIDED UNDER THIS LICENSE ON AN "AS IS" BASIS, WITHOUT WARRANTY OF ANY KIND, EITHER EXPRESSED OR IMPLIED, INCLUDING, WITHOUT LIMITATION, WARRANTIES THAT THE COVERED CODE IS FREE OF DEFECTS, MERCHANTABLE, FIT FOR A PARTICULAR PURPOSE, OR NON-INFRINGING. THE ENTIRE RISK AS TO THE QUALITY AND PERFORMANCE OF THE COVERED CODE IS WITH YOU. SHOULD ANY COVERED CODE PROVE DEFECTIVE IN ANY RESPECT, YOU (NOT THE INITIAL DEVELOPER OR ANY OTHER CONTRIBUTOR) ASSUME THE COST OF ANY NECESSARY SERVICING, REPAIR, OR CORRECTION. THIS DISCLAIMER OF WARRANTY CONSTITUTES AN ESSENTIAL PART OF THIS LICENSE. NO USE OF ANY COVERED CODE IS AUTHORIZED HEREUNDER EXCEPT UNDER THIS DISCLAIMER.

#### 8. TERMINATION.

8.1 This License and the rights granted hereunder will terminate automatically if You fail to comply with terms herein and fail to cure such breach within a reasonable time after becoming aware of the breach. All sublicenses to the Covered Code which are properly granted shall survive any termination of this License. Provisions which, by their nature, must remain in effect beyond the termination of this License shall survive.

8.2 If You initiate litigation by asserting a patent infringement claim (excluding declaratory judgment actions) against Initial Developer or a Contributor (the Initial Developer or Contributor against whom You file such action is referred to as "Participant") alleging that:

(a) such Participant's Contributor Version directly or indirectly infringes any patent, then any and all rights granted by such Participant to You under Sections 2.1 and/or 2.2 of this License shall, upon 60 days notice from Participant terminate prospectively, unless if within 60 days after receipt of notice You either: (i) agree in writing to pay Participant a mutually agreeable reasonable royalty for Your past and future use of Modifications made by such Participant, or (ii) withdraw Your litigation claim with respect to the Contributor Version against such Participant. If within 60 days of notice, a reasonable royalty and payment arrangement are not mutually agreed upon in writing by the parties or the litigation claim is not withdrawn, the rights granted by Participant to You under Sections 2.1 and/or 2.2 automatically terminate at the expiration of the 60 day notice period specified above.

8.3 If You assert a patent infringement claim against Participant alleging that such Participant's Contributor Version directly or indirectly infringes any patent where such claim is resolved (such as by license or settlement) prior

to the initiation of patent infringement litigation, then the reasonable value of the licenses granted by such Participant under Sections 2.1 or 2.2 shall be taken into account in determining the amount or value of any payment or license.

8.4 In the event of termination under Sections 8.1 or 8.2 above, all end user license agreements (excluding distributors and resellers) which have been validly granted by You or any distributor hereunder prior to termination shall survive termination.

- 9. LIMITATION OF LIABILITY, UNDER NO CIRCUMSTANCES AND UNDER NO LEGAL THEORY, WHETHER TORT (INCLUDING NEGLIGENCE), CONTRACT, OR OTHERWISE, SHALL YOU, THE INITIAL DEVELOPER, ANY OTHER CONTRIBUTOR, OR ANY DISTRIBUTOR OF COVERED CODE, OR ANY SUPPLIER OF ANY OF SUCH PARTIES. BE LIABLE TO ANY PERSON FOR ANY INDIRECT. SPECIAL, INCIDENTAL, OR CONSEQUENTIAL DAMAGES OF ANY CHARACTER INCLUDING, WITHOUT LIMITATION, DAMAGES FOR LOSS OF GOODWILL, WORK STOPPAGE, COMPUTER FAILURE OR MALFUNCTION, OR ANY AND ALL OTHER COMMERCIAL DAMAGES OR LOSSES. EVEN IF SUCH PARTY SHALL HAVE BEEN INFORMED OF THE POSSIBILITY OF SUCH DAMAGES. THIS LIMITATION OF LIABILITY SHALL NOT APPLY TO LIABILITY FOR DEATH OR PERSONAL INJURY RESULTING FROM SUCH PARTY'S NEGLIGENCE TO THE EXTENT APPLICABLE LAW PROHIBITS SUCH LIMITATION. SOME JURISDICTIONS DO NOT ALLOW THE EXCLUSION OR LIMITATION OF INCIDENTAL OR CONSEQUENTIAL DAMAGES, SO THIS EXCLUSION AND LIMITATION MAY NOT APPLY TO YOU.
- U.S. GOVERNMENT END USERS. The Covered Code is a "commercial item," as that term is defined in 48 C.F.R. 2.101 (Oct. 1995), consisting of "commercial computer software" and "commercial computer software documentation," as such terms are used in 48 C.F.R. 12.212 (Sept. 1995). Consistent with 48 C.F.R. 12.212 and 48 C.F.R. 227.7202-1 through 227.7202-4 (June 1995), all U.S. Government End Users acquire Covered Code with only those rights set forth herein.
- 11. MISCELLANEOUS. This License represents the complete agreement concerning subject matter hereof. If any provision of this License is held to be unenforceable, such provision shall be reformed only to the extent necessary to make it enforceable. This License shall be governed by California law provisions (except to the extent applicable law, if any, provides otherwise), excluding its conflict-of-law provisions. The application of the United Nations Convention on Contracts for the International Sale of Goods is expressly excluded. Any law or regulation

which provides that the language of a contract shall be construed against the drafter shall not apply to this License.

- **12.** RESPONSIBILITY FOR CLAIMS. As between Initial Developer and the Contributors, each party is responsible for claims and damages arising, directly or indirectly, out of its utilization of rights under this License and You agree to work with Initial Developer and Contributors to distribute such responsibility on an equitable basis. Nothing herein is intended or shall be deemed to constitute any admission of liability.
- **13.** MULTIPLE-LICENSED CODE. Initial Developer may designate portions of the Covered Code as "Multiple-Licensed". "Multiple-Licensed" means that the Initial Developer permits you to utilize portions of the Covered Code under Your choice of this License or the alternative licenses, if any, specified by the Initial Developer in the file described in Exhibit A.
- **14.** ACCEPTANCE. This License is accepted by You if You retain, use, or distribute the Covered Code for any purpose.

EXHIBIT A—The SNIA Public License.

The contents of this file are subject to the SNIA Public License Version 1.1 (the "License"); you may not use this file except in compliance with the License. You may obtain a copy of the License at

This file itself is the license.

Software distributed under the License is distributed on an "AS IS" basis, WITHOUT WARRANTY OF ANY KIND, either express or implied. See the License for the specific language governing rights and limitations under the License.

The Original Code is \_\_\_\_\_.

The Initial Developer of the Original Code is \_\_\_\_\_\_.

Contributor(s): \_\_\_\_\_.

# The Net\_SSLeay.pm component is subject to the Net SSLeay License.

NetSSLeay License:

http://search.cpan.org/src/SAMPO/Net\_SSLeay.pm-1.25/README License and Copying: Copyright © 1996-2002 Sampo Kellomaki. All rights reserved.

Distribution and use of this module is under the same terms as the OpenSSL package itself (i.e. free, but mandatory attribution; NO WARRANTY). Please consult LICENSE file in the root of the OpenSSL distribution. While the source distribution of this perl module does not contain Eric's or OpenSSL's code, if you use this module you will use OpenSSL library. Please give Eric and OpenSSL team credit (as required by their licenses). And remember, you, and

nobody else but you, are responsible for auditing this module and OpenSSL library for security problems, backdoors, and general suitability for your application.

SSLeay License copyright © 1995-1998 Eric Young (eay@cryptsoft.com). All rights reserved.

This package is an SSL implementation written by Eric Young (eay@cryptsoft.com). The implementation was written so as to conform with Netscape's SSL. This library is free for commercial and non-commercial use as long as the following conditions are adhered to. The following conditions apply to all code found in this distribution, be it the RC4, RSA, lhash, DES, etc., code; not just the SSL code. The SSL documentation included with this distribution is covered by the same copyright terms except that the holder is Tim Hudson (tjh@cryptsoft.com).

Copyright remains Eric Young's, and as such any copyright notices in the code are not to be removed. If this package is used in a product, Eric Young should be given attribution as the author of the parts of the library used. This can be in the form of a textual message at program startup or in documentation (online or textual) provided with the package. Redistribution and use in source and binary forms, with or without modification, are permitted provided that the following conditions are met:

- **1.** Redistributions of source code must retain the copyright notice, this list of conditions and the following disclaimer.
- **2.** Redistributions in binary form must reproduce the above copyright notice, this list of conditions and the following disclaimer in the documentation and/or other materials provided with the distribution.
- **3.** All advertising materials mentioning features or use of this software must display the following acknowledgment: "This product includes cryptographic software written by Eric Young (eay@cryptsoft.com)". The word 'cryptographic' can be left out if the routines from the library being used are not cryptographic related.
- **4.** If you include any Windows specific code (or a derivative thereof) from the apps directory (application code) you must include an acknowledgment: "This product includes software written by Tim Hudson (tjh@cryptsoft.com)".

THIS SOFTWARE IS PROVIDED BY ERIC YOUNG "AS IS" AND ANY EXPRESS OR IMPLIED WARRANTIES, INCLUDING, BUT NOT LIMITED TO, THE IMPLIED WARRANTIES OF MERCHANTABILITY AND FITNESS FOR A PARTICULAR PURPOSE ARE DISCLAIMED. IN NO EVENT SHALL THE AUTHOR OR CONTRIBUTORS BE LIABLE FOR ANY DIRECT, INDIRECT, INCIDENTAL, SPECIAL, EXEMPLARY, OR CONSEQUENTIAL DAMAGES (INCLUDING, BUT NOT LIMITED TO, PROCUREMENT OF SUBSTITUTE GOODS OR SERVICES; LOSS OF USE, DATA, OR PROFITS; OR BUSINESS INTERRUPTION) HOWEVER CAUSED AND ON ANY THEORY OF LIABILITY, WHETHER IN CONTRACT, STRICT LIABILITY, OR TORT (INCLUDING NEGLIGENCE OR OTHERWISE) ARISING IN ANY WAY OUT OF THE USE OF THIS SOFTWARE, EVEN IF ADVISED OF THE POSSIBILITY OF SUCH DAMAGE. The licence and distribution terms for any publicly available version or derivative of this code cannot be changed; i.e., this code cannot simply be copied and put under another distribution licence [including the GNU Public Licence.

#### The Netkit component is subject to the GNU GPL 2.0 license.

Copyright © 1989, 1991 Free Software Foundation, Inc., 59 Temple Place, Suite 330, Boston, MA 02111-1307 USA. Everyone is permitted to copy and distribute verbatim copies of this license document, but changing it is not allowed.

GNU General Public License 2.0:

The licenses for most software are designed to take away your freedom to share and change it. By contrast, the GNU General Public License is intended to guarantee your freedom to share and change free software—to make sure the software is free for all its users. This General Public License applies to most of the Free Software Foundation's software and to any other program whose authors commit to using it. (Some other Free Software Foundation software is covered by the GNU Library General Public License instead.) You can apply it to your programs, too.

When we speak of free software, we are referring to freedom, not price. Our General Public Licenses are designed to make sure that you have the freedom to distribute copies of free software (and charge for this service if you wish), that you receive source code or can get it if you want it, that you can change the software or use pieces of it in new free programs; and that you know you can do these things.

To protect your rights, we need to make restrictions that forbid anyone to deny you these rights or to ask you to surrender the rights. These restrictions translate to certain responsibilities for you if you distribute copies of the software, or if you modify it.

For example, if you distribute copies of such a program, whether gratis or for a fee, you must give the recipients all the rights that you have. You must make sure that they, too, receive or can get the source code. And you must show them these terms so they know their rights.

We protect your rights with two steps: (1) copyright the software, and (2) offer you this license which gives you legal permission to copy, distribute and/or modify the software.

Also, for each author's protection and ours, we want to make certain that everyone understands that there is no warranty for this free software. If the software is modified by someone else and passed on, we want its recipients to know that what they have is not the original, so that any problems introduced by others will not reflect on the original authors' reputations.

Finally, any free program is threatened constantly by software patents. We wish to avoid the danger that redistributors of a free program will individually obtain patent licenses, in effect making the program proprietary. To prevent this, we have made it clear that any patent must be licensed for everyone's free use or not licensed at all.

The precise terms and conditions for copying, distribution, and modification follow.

## TERMS AND CONDITIONS FOR COPYING, DISTRIBUTION, AND MODIFICATION

This License applies to any program or other work which contains a notice placed by the copyright holder saying it may be distributed under the terms of this General Public License. The "Program", below, refers to any such program or work, and a "work based on the Program" means either the Program or any derivative work under copyright law: that is to say, a work containing the Program or a portion of it, either verbatim or with modifications and/or translated into another language. (Hereinafter, translation is included without limitation in the term "modification".) Each licensee is addressed as "you".

Activities other than copying, distribution, and modification are not covered by this License; they are outside its scope. The act of running the Program is not restricted, and the output from the Program is covered only if its contents constitute a work based on the Program (independent of having been made by running the Program). Whether that is true depends on what the Program does.

1. You may copy and distribute verbatim copies of the Program's source code as you receive it, in any medium, provided that you conspicuously and appropriately publish on each copy an appropriate copyright notice and disclaimer of warranty; keep intact all the notices that refer to this License and to the absence of any warranty; and give any other recipients of the Program a copy of this License along with the Program.

You may charge a fee for the physical act of transferring a copy, and you may at your option offer warranty protection in exchange for a fee.

**2.** You may modify your copy or copies of the Program or any portion of it, thus forming a work based on the Program, and copy and distribute such modifications or work under the terms of Section 1 above, provided that you also meet all of these conditions:

a) You must cause the modified files to carry prominent notices stating that you changed the files and the date of any change.

b) You must cause any work that you distribute or publish, that in whole or in part contains or is derived from the Program or any part thereof, to be licensed as a whole at no charge to all third parties under the terms of this License.

c) If the modified program normally reads commands interactively when run, you must cause it, when started running for such interactive use in the most ordinary way, to print or display an announcement including an appropriate copyright notice and a notice that there is no warranty (or else, saying that you provide a warranty) and that users may redistribute the program under these conditions, and telling the user how to view a copy of this License. (Exception: if the Program itself is interactive but does not normally print such an announcement, your work based on the Program is not required to print an announcement.)

These requirements apply to the modified work as a whole. If identifiable sections of that work are not derived from the Program, and can be reasonably considered independent and separate works in themselves, then this License, and its terms, do not apply to those sections when you distribute them as separate works. But when you distribute the same sections as part of a whole which is a work based on the Program, the distribution of the whole must be on the terms of this License, whose permissions for other licensees extend to the entire whole, and thus to each and every part regardless of who wrote it.

Thus, it is not the intent of this section to claim rights or contest your rights to work written entirely by you; rather, the intent is to exercise the right to control the distribution of derivative or collective works based on the Program.

In addition, mere aggregation of another work not based on the Program with the Program (or with a work based on the Program) on a volume of a storage or distribution medium does not bring the other work under the scope of this License.

**3.** You may copy and distribute the Program (or a work based on it, under Section 2) in object code or executable form under the terms of Sections 1 and 2 above provided that you also do one of the following:

a) Accompany it with the complete corresponding machine-readable source code, which must be distributed under the terms of Sections 1 and 2 above on a medium customarily used for software interchange; or,

b) Accompany it with a written offer, valid for at least three years, to give any third party, for a charge no more than your cost of physically performing source distribution, a complete machine-readable copy of the corresponding source code, to be distributed under the terms of Sections 1 and 2 above on a medium customarily used for software interchange; or,

c) Accompany it with the information you received as to the offer to distribute corresponding source code. (This alternative is allowed only for noncommercial distribution and only if you received the program in object code or executable form with such an offer, in accord with Subsection b above.)

The source code for a work means the preferred form of the work for making modifications to it. For an executable work, complete source code means all the source code for all modules it contains, plus any associated interface definition files, plus the scripts used to control compilation and installation of the executable. However, as a special exception, the source code distributed need not include anything that is normally distributed (in either source or binary form) with the major components (compiler, kernel, and so on) of the operating system on which the executable runs, unless that component itself accompanies the executable.

If distribution of executable or object code is made by offering access to copy from a designated place, then offering equivalent access to copy the source code from the same place counts as distribution of the source code, even though third parties are not compelled to copy the source along with the object code.

- **4.** You may not copy, modify, sublicense, or distribute the Program except as expressly provided under this License. Any attempt otherwise to copy, modify, sublicense, or distribute the Program is void, and will automatically terminate your rights under this License. However, parties who have received copies, or rights, from you under this License will not have their licenses terminated so long as such parties remain in full compliance.
- 5. You are not required to accept this License, since you have not signed it. However, nothing else grants you permission to modify or distribute the Program or its derivative works. These actions are prohibited by law if you do not accept this License. Therefore, by modifying or distributing the Program (or any work based on the Program), you indicate your acceptance of this License to do so, and all its terms and conditions for copying, distributing or modifying the Program or works based on it.
- **6.** Each time you redistribute the Program (or any work based on the Program), the recipient automatically receives a license from the original licensor to copy, distribute, or modify the Program subject to these terms and conditions. You may not impose any further restrictions on the recipients'

exercise of the rights granted herein. You are not responsible for enforcing compliance by third parties to this License.

7. If, as a consequence of a court judgment or allegation of patent infringement or for any other reason (not limited to patent issues), conditions are imposed on you (whether by court order, agreement, or otherwise) that contradict the conditions of this License, they do not excuse you from the conditions of this License. If you cannot distribute so as to satisfy simultaneously your obligations under this License and any other pertinent obligations, then as a consequence you may not distribute the Program at all. For example, if a patent license would not permit royalty-free redistribution of the Program by all those who receive copies directly or indirectly through you, then the only way you could satisfy both it and this License would be to refrain entirely from distribution of the Program.

If any portion of this section is held invalid or unenforceable under any particular circumstance, the balance of the section is intended to apply and the section as a whole is intended to apply in other circumstances.

It is not the purpose of this section to induce you to infringe any patents or other property right claims or to contest validity of any such claims; this section has the sole purpose of protecting the integrity of the free software distribution system, which is implemented by public license practices. Many people have made generous contributions to the wide range of software distributed through that system in reliance on consistent application of that system; it is up to the author/donor to decide if he or she is willing to distribute software through any other system and a licensee cannot impose that choice.

This section is intended to make thoroughly clear what is believed to be a consequence of the rest of this License.

- 8. If the distribution and/or use of the Program is restricted in certain countries either by patents or by copyrighted interfaces, the original copyright holder who places the Program under this License may add an explicit geographical distribution limitation excluding those countries, so that distribution is permitted only in or among countries not thus excluded. In such case, this License incorporates the limitation as if written in the body of this License.
- **9.** The Free Software Foundation may publish revised and/or new versions of the General Public License from time to time. Such new versions will be similar in spirit to the present version, but may differ in detail to address new problems or concerns.

Each version is given a distinguishing version number. If the Program specifies a version number of this License which applies to it and "any later version", you have the option of following the terms and conditions either of that version or of any later version published by the Free Software Foundation. If the Program does not specify a version number of this

License, you may choose any version ever published by the Free Software Foundation.

**10.** If you wish to incorporate parts of the Program into other free programs whose distribution conditions are different, write to the author to ask for permission. For software which is copyrighted by the Free Software Foundation, write to the Free Software Foundation; we sometimes make exceptions for this. Our decision will be guided by the two goals of preserving the free status of all derivatives of our free software and of promoting the sharing and reuse of software generally.

#### NO WARRANTY

- 11. BECAUSE THE PROGRAM IS LICENSED FREE OF CHARGE, THERE IS NO WARRANTY FOR THE PROGRAM, TO THE EXTENT PERMITTED BY APPLICABLE LAW. EXCEPT WHEN OTHERWISE STATED IN WRITING THE COPYRIGHT HOLDERS AND/OR OTHER PARTIES PROVIDE THE PROGRAM "AS IS" WITHOUT WARRANTY OF ANY KIND, EITHER EXPRESSED OR IMPLIED, INCLUDING, BUT NOT LIMITED TO, THE IMPLIED WARRANTIES OF MERCHANTABILITY AND FITNESS FOR A PARTICULAR PURPOSE. THE ENTIRE RISK AS TO THE QUALITY AND PERFORMANCE OF THE PROGRAM IS WITH YOU. SHOULD THE PROGRAM PROVE DEFECTIVE, YOU ASSUME THE COST OF ALL NECESSARY SERVICING, REPAIR OR CORRECTION.
- 12. IN NO EVENT UNLESS REQUIRED BY APPLICABLE LAW OR AGREED TO IN WRITING WILL ANY COPYRIGHT HOLDER, OR ANY OTHER PARTY WHO MAY MODIFY AND/OR REDISTRIBUTE THE PROGRAM AS PERMITTED ABOVE, BE LIABLE TO YOU FOR DAMAGES, INCLUDING ANY GENERAL, SPECIAL, INCIDENTAL OR CONSEQUENTIAL DAMAGES ARISING OUT OF THE USE OR INABILITY TO USE THE PROGRAM (INCLUDING BUT NOT LIMITED TO LOSS OF DATA OR DATA BEING RENDERED INACCURATE OR LOSSES SUSTAINED BY YOU OR THIRD PARTIES OR A FAILURE OF THE PROGRAM TO OPERATE WITH ANY OTHER PROGRAMS), EVEN IF SUCH HOLDER OR OTHER PARTY HAS BEEN ADVISED OF THE POSSIBILITY OF SUCH DAMAGES.

#### END OF TERMS AND CONDITIONS

How to Apply These Terms to Your New Programs

If you develop a new program, and you want it to be of the greatest possible use to the public, the best way to achieve this is to make it free software which everyone can redistribute and change under these terms. To do so, attach the following notices to the program. It is safest to attach them to the start of each source file to most effectively convey the exclusion of warranty; and each file should have at least the "copyright" line and a pointer to where the full notice is found:

One line to give the program's name and a brief idea of what it does. Copyright (c)

This program is free software; you can redistribute it and/or modify it under the terms of the GNU General Public License as published by the Free Software Foundation; either version 2 of the License, or (at your option) any later version.

This program is distributed in the hope that it will be useful, but WITHOUT ANY WARRANTY; without even the implied warranty of MERCHANTABILITY or FITNESS FOR A PARTICULAR PURPOSE. See the GNU General Public License for more details.

You should have received a copy of the GNU General Public License along with this program; if not, write to the Free Software Foundation, Inc., 59 Temple Place, Suite 330, Boston, MA 02111-1307 USA

Also add information on how to contact you by electronic and paper mail.

If the program is interactive, make it output a short notice like this when it starts in an interactive mode:

Gnomovision version 69, Copyright (C) year name of author Gnomovision comes with ABSOLUTELY NO WARRANTY; for details type show w. This is free software, and you are welcome to redistribute it under certain conditions; type show c for details.

The hypothetical commands show w and show c should show the appropriate parts of the General Public License. Of course, the commands you use may be called something other than show w and show c; they could even be mouse-clicks or menu items—whatever suits your program.

You should also get your employer (if you work as a programmer) or your school, if any, to sign a "copyright disclaimer" for the program, if necessary. Here is a sample; alter the names:

Yoyodyne, Inc., hereby disclaims all copyright interest in the program 'Gnomovision' (which makes passes at compilers) written by James Hacker.

signature of Ty Coon, 1 April 1989

Ty Coon, President of Vice

This General Public License does not permit incorporating your program into proprietary programs. If your program is a subroutine library, you may consider it more useful to permit linking proprietary applications with the library. If this is what you want to do, use the GNU Library General Public License instead of this License.

# The Open Hardware Certification component is subject to the Robin's Nest Software license.

Copyright © 1990-2008 Robin's Nest Software, Inc. All rights reserved.

Robin's Nest Software License:

This Software Provided By Robin's Nest Software Inc.

Permission to use, copy, modify, distribute and sell this software and its documentation for any purpose and without fee is hereby granted, provided that the above copyright notice appear in all copies and that both that copyright notice and this permission notice appear in the supporting documentation, and that the name of the author not be used in advertising or publicity pertaining to distribution of the software without specific, written prior permission.

THE AUTHOR DISCLAIMS ALL WARRANTIES WITH REGARD TO THIS SOFTWARE, INCLUDING ALL IMPLIED WARRANTIES OF MERCHANTABILITY AND FITNESS, IN NO EVENT SHALL HE BE LIABLE FOR ANY SPECIAL, INDIRECT OR CONSEQUENTIAL DAMAGES OR ANY DAMAGES WHATSOEVER RESULTING FROM LOSS OF USE, DATA OR PROFITS, WHETHER IN AN ACTION OF CONTRACT, NEGLIGENCE, OR OTHER TORTIOUS ACTION, ARISING OUT OF OR IN CONNECTION WITH THE USE OR PERFORMANCE OF THIS SOFTWARE.

### The Windows Installer XML (WiX) Toolset component is subject to the Common Public License.

Copyright © Microsoft Corporation. All rights reserved.

Common Public License:

THE ACCOMPANYING PROGRAM IS PROVIDED UNDER THE TERMS OF THIS COMMON PUBLIC LICENSE ("AGREEMENT"). ANY USE, REPRODUCTION, OR DISTRIBUTION OF THE PROGRAM CONSTITUTES RECIPIENT'S ACCEPTANCE OF THIS AGREEMENT.

#### **1.** DEFINITIONS

"Contribution" means:

a) in the case of the initial Contributor, the initial code and documentation distributed under this Agreement, and

b) in the case of each subsequent Contributor:

i) changes to the Program, and

ii) additions to the Program;

where such changes and/or additions to the Program originate from and are distributed by that particular Contributor. A Contribution 'originates' from a Contributor if it was added to the Program by such Contributor itself or anyone acting on such Contributor's behalf. Contributions do not include additions to the Program which: (i) are separate modules of software distributed in conjunction with the Program under their own license agreement, and (ii) are not derivative works of the Program.

"Contributor" means any person or entity that distributes the Program.

"Licensed Patents" mean patent claims licensable by a Contributor which are necessarily infringed by the use or sale of its Contribution alone or when combined with the Program.

"Program" means the Contributions distributed in accordance with this Agreement.

"Recipient" means anyone who receives the Program under this Agreement, including all Contributors.

#### 2. GRANT OF RIGHTS

a) Subject to the terms of this Agreement, each Contributor hereby grants Recipient a non-exclusive, worldwide, royalty-free copyright license to reproduce, prepare derivative works of, publicly display, publicly perform, distribute and sublicense the Contribution of such Contributor, if any, and such derivative works, in source code and object code form.

b) Subject to the terms of this Agreement, each Contributor hereby grants Recipient a non-exclusive, worldwide, royalty-free patent license under Licensed Patents to make, use, sell, offer to sell, import, and otherwise transfer the Contribution of such Contributor, if any, in source code and object code form. This patent license shall apply to the combination of the Contribution and the Program if, at the time the Contribution is added by the Contributor, such addition of the Contribution causes such combination to be covered by the Licensed Patents. The patent license shall not apply to any other combinations which include the Contribution. No hardware per se is licensed hereunder.

c) Recipient understands that although each Contributor grants the licenses to its Contributions set forth herein, no assurances are provided by any Contributor that the Program does not infringe the patent or other intellectual property rights of any other entity. Each Contributor disclaims any liability to Recipient for claims brought by any other entity based on infringement of intellectual property rights or otherwise. As a condition to exercising the rights and licenses granted hereunder, each Recipient hereby assumes sole responsibility to secure any other intellectual property rights needed, if any. For example, if a third-party patent license is required to allow Recipient to distribute the Program, it is Recipient's responsibility to acquire that license before distributing the Program.

d) Each Contributor represents that to its knowledge it has sufficient copyright rights in its Contribution, if any, to grant the copyright license set forth in this Agreement.

#### 3. REQUIREMENTS

A Contributor may choose to distribute the Program in object code form under its own license agreement, provided that:

a) it complies with the terms and conditions of this Agreement; and

b) its license agreement:

i) effectively disclaims on behalf of all Contributors all warranties and conditions, express and implied, including warranties or conditions of title and non-infringement, and implied warranties or conditions of merchantability and fitness for a particular purpose;

ii) effectively excludes on behalf of all Contributors all liability for damages, including direct, indirect, special, incidental, and consequential damages, such as lost profits;

iii) states that any provisions which differ from this Agreement are offered by that Contributor alone and not by any other party; and

iv) states that source code for the Program is available from such Contributor, and informs licensees how to obtain it in a reasonable manner on or through a medium customarily used for software exchange.

When the Program is made available in source code form:

a) it must be made available under this Agreement; and

b) a copy of this Agreement must be included with each copy of the Program.

Contributors may not remove or alter any copyright notices contained within the Program.

Each Contributor must identify itself as the originator of its Contribution, if any, in a manner that reasonably allows subsequent Recipients to identify the originator of the Contribution.

#### 4. COMMERCIAL DISTRIBUTION

Commercial distributors of software may accept certain responsibilities with respect to end users, business partners and the like. While this license is intended to facilitate the commercial use of the Program, the Contributor

who includes the Program in a commercial product offering should do so in a manner which does not create potential liability for other Contributors. Therefore, if a Contributor includes the Program in a commercial product offering, such Contributor ("Commercial Contributor") hereby agrees to defend and indemnify every other Contributor ("Indemnified Contributor") against any losses, damages, and costs (collectively "Losses") arising from claims, lawsuits, and other legal actions brought by a third party against the Indemnified Contributor to the extent caused by the acts or omissions of such Commercial Contributor in connection with its distribution of the Program in a commercial product offering. The obligations in this section do not apply to any claims or Losses relating to any actual or alleged intellectual property infringement. In order to qualify, an Indemnified Contributor must: a) promptly notify the Commercial Contributor in writing of such claim, and b) allow the Commercial Contributor to control, and cooperate with the Commercial Contributor in, the defense and any related settlement negotiations. The Indemnified Contributor may participate in any such claim at its own expense.

For example, a Contributor might include the Program in a commercial product offering, Product X. That Contributor is then a Commercial Contributor. If that Commercial Contributor then makes performance claims, or offers warranties related to Product X, those performance claims and warranties are such Commercial Contributor's responsibility alone. Under this section, the Commercial Contributor would have to defend claims against the other Contributors related to those performance claims and warranties, and if a court requires any other Contributor to pay any damages as a result, the Commercial Contributor must pay those damages.

5. NO WARRANTY

EXCEPT AS EXPRESSLY SET FORTH IN THIS AGREEMENT, THE PROGRAM IS PROVIDED ON AN "AS IS" BASIS, WITHOUT WARRANTIES OR CONDITIONS OF ANY KIND, EITHER EXPRESS OR IMPLIED INCLUDING, WITHOUT LIMITATION, ANY WARRANTIES OR CONDITIONS OF TITLE, NON-INFRINGEMENT, MERCHANTABILITY, OR FITNESS FOR A PARTICULAR PURPOSE. Each Recipient is solely responsible for determining the appropriateness of using and distributing the Program and assumes all risks associated with its exercise of rights under this Agreement, including but not limited to the risks and costs of program errors, compliance with applicable laws, damage to or loss of data, programs or equipment, and unavailability or interruption of operations.

6. DISCLAIMER OF LIABILITY

EXCEPT AS EXPRESSLY SET FORTH IN THIS AGREEMENT, NEITHER RECIPIENT NOR ANY CONTRIBUTORS SHALL HAVE ANY LIABILITY FOR ANY DIRECT, INDIRECT, INCIDENTAL, SPECIAL, EXEMPLARY, OR CONSEQUENTIAL DAMAGES (INCLUDING WITHOUT LIMITATION LOST PROFITS), HOWEVER CAUSED AND ON ANY THEORY OF LIABILITY, WHETHER IN CONTRACT, STRICT LIABILITY, OR TORT (INCLUDING NEGLIGENCE OR OTHERWISE) ARISING IN ANY WAY OUT OF THE USE OR DISTRIBUTION OF THE PROGRAM OR THE EXERCISE OF ANY RIGHTS GRANTED HEREUNDER, EVEN IF ADVISED OF THE POSSIBILITY OF SUCH DAMAGES.

7. GENERAL

If any provision of this Agreement is invalid or unenforceable under applicable law, it shall not affect the validity or enforceability of the remainder of the terms of this Agreement, and without further action by the parties hereto, such provision shall be reformed to the minimum extent necessary to make such provision valid and enforceable.

If Recipient institutes patent litigation against a Contributor with respect to a patent applicable to software (including a cross-claim or counterclaim in a lawsuit), then any patent licenses granted by that Contributor to such Recipient under this Agreement shall terminate as of the date such litigation is filed. In addition, if Recipient institutes patent litigation against any entity (including a cross-claim or counterclaim in a lawsuit) alleging that the Program itself (excluding combinations of the Program with other software or hardware) infringes such Recipient's patent(s), then such Recipient's rights granted under Section 2(b) shall terminate as of the date such litigation is filed.

All Recipient's rights under this Agreement shall terminate if it fails to comply with any of the material terms or conditions of this Agreement and does not cure such failure in a reasonable period of time after becoming aware of such noncompliance. If all Recipient's rights under this Agreement terminate, Recipient agrees to cease use and distribution of the Program as soon as reasonably practicable. However, Recipient's obligations under this Agreement and any licenses granted by Recipient relating to the Program shall continue and survive.

Everyone is permitted to copy and distribute copies of this Agreement, but in order to avoid inconsistency the Agreement is copyrighted and may only be modified in the following manner. The Agreement Steward reserves the right to publish new versions (including revisions) of this Agreement from time to time. No one other than the Agreement Steward has the right to modify this Agreement. IBM is the initial Agreement Steward. IBM may assign the responsibility to serve as the Agreement Steward to a suitable separate entity. Each new version of the Agreement will be given a distinguishing version number. The Program (including Contributions) may always be distributed subject to the version of the Agreement under which it was received. In addition, after a new version of the Agreement is published, Contributor may elect to distribute the Program (including its Contributions) under the new version. Except as expressly stated in Sections 2(a) and 2(b) above, Recipient receives no rights or licenses to the intellectual property of any Contributor under this Agreement, whether expressly, by implication, estoppel or otherwise. All rights in the Program not expressly granted under this Agreement are reserved.

This Agreement is governed by the laws of the State of New York and the intellectual property laws of the United States of America. No party to this Agreement will bring a legal action under this Agreement more than one year after the cause of action arose. Each party waives its rights to a jury trial in any resulting litigation.
#### **Symbols**

58, 112

# A

AIX host example of successful installation 31 example of successful uninstallation 43 aix info configuration script 3 executing 113 ALUA Asymmetric Logical Unit Access 6 checking on igroup 107 defined 6 setting up after installing Host Utilities 107 used with MPIO 6 APM definition 47 fresh install 48 installing 49 obtaining 49 uninstalling 53 upgrading from previous version 49 ASL components 47 definition 46 fresh install 48 information reported 58 installing 49 obtaining 49 removing 53 uninstalling 53 upgrading from previous version 49 using storage with 46 attributes changing and rebooting 118 changing on HBAs 118 changing with SMIT 118 changing without rebooting 119

audience, intended for this book xi

# С

CD-ROM obtaining software 22 cfgmgr command 72, 78, 80, 83 cfmode changing 6 chdev command 118 checklists filer setup 102 host setup 102 installation tasks 12 troubleshooting 102 cluster failover mode cfmode 6 commands oem setup env 10 configuration direct-attached 21 controller info diagnostic script 3 diagnostic utilities 111 conventions command xiv formatting xiv keyboard xiv

## D

diagnostic utilities aix\_info 111, 113 controller\_info 111 executing 111 filer\_info 111, 112 ontap\_collect 111, 114 switch\_info 111, 115 direct-attached configuration set media type 21 disk adding to a disk group (Veritas) 74 changing value of queue depths 124 disk group adding disks (Veritas) 74 disk shelves powering up 108 DLPAR Dynamic Logical Partitioning 6 DMP Veritas multipathing 9 dotpaths executing on VIO servers 165 set path priorities 3, 81, 85

## Ε

environments comparing 8 MPIO 2 Native OS 2 PowerVM 2 Veritas 2 equipment powering up 108

## F

Fibre Channel used with iSCSI 5 file system creating 90 filer\_info diagnostic script 3 files names used in examples 22 switch\_info 115 fileset check version 105

#### G

GPFS 7

#### Η

HBAs about 6 changing attributes 118

changing queue depth 118, 123 changing queue depth and rebooting 118 changing queue depth without rebooting 119 displaying host information 99 installing 106 verifying queue depth 37 host check OS version 104 communicating with storage system 108 creating volume group 88 device for physical volume 82, 87 discovering new LUNs, MPIO 80 discovering new LUNs, native AIX LVM 78 discovering new LUNs, VIO servers 83 discovering new LUNs, VxVM and DMP 72 displaying LUN information (Veritas) 94 powering up 108 PowerVM environment requirements 10 setup checklist 102 Host Utilities completing installation for Veritas 64 contents 2 dotpath utility 81, 85 overview 2 running in PowerVM environment 10 SAN Toolkit 3

## 

igroup checking ALUA setting 107 definition 64 methods for creating 66 install command checks system requirements 109 rerunning 109 installing methods of 25 overview 13 pre-installaton tasks 20 reinstalling 109 using SMIT 25 iSCSI used with FC 5

## L

lsdev command 119 using for troubleshooting 110 lslpp command 105 LUNs best practices for creating 66 discovering on VIO servers 83 discovering with AIX LVM 78 discovering with MPIO 80 discovering with VxVM and DMP 72 displaying host information (Veritas) 94 increasing size of (Veritas) 76 maximum transfer size with PowerVM 10 methods for creating 66 tasks for creating on filer 66 LVM AIX Logical Volume Manager 9

## Μ

maximum transfer size LUNs with PowerVM 10 media type setting 21 MPIO ALUA 6 environment 2 multipathing 10 using on host 2

## Ν

Native OS comparing environments 8 environment 2 environment requirements 9 multipathing 10 volume management 9

## 0

oem\_setup\_env command PowerVM environment command 10 using 85 ontap\_collect configuration script 3 executing 114 PowerVM environment PowerVM ontap\_collect script 10 oslevel command 104

#### Ρ

padmin PowerVM 10 path priorities setting 81, 85 physical volume selecting device 82, 87 powering up equipment 108 PowerVM comparing environments 8 environment 2 environment requirements 10 LUN transfer size 10 padmin 10 VIO<sub>2</sub> protocol Fibre Channel 5 iSCSI 5 multiple 5

## Q

queue depth changing value on disk 124 changing value on HBAs 118, 123 verifying 37

## S

SAN Toolkit components 3 san\_version command 3 sanlun utility 3 san\_version command 3 sanlun fcp show adapter command 99 sanlun lun show command 94 sanlun utility about 67 displaing multipathing information 59 displaying path policy information 58 part of SAN Toolkit 3 sanlun fcp show adapter 99 svntax 95 using for troubleshooting 110 scripts aix info 3 controller info 3 diagnostic 3 filer info 3 ontap collect 3 SMIT unloading child devices 118 using to create a file system 90 using to create a volume group 88 using to install Host Utilities 25 using to uninstall Host Utilities 38 software installation tasks 25 obtaining 22 obtaining from CD-ROM 22 uncompressing 24 special messages xv storage accessing on volume group 89 accessing with VxVM 75 storage system communicating with host 108 direct-attached 21 powering up 108 setup checklist 102 verifying setup 106 switch info executing 115 switches collecting information 115 powering up 108 verifying setup 107 zoning 108

## Т

terminology xiii troubleshooting commands and utilities 110 connectivity problem checklist 102 general 125 host setup checklist 102 storage setup checklist 102 support information 17 using lsdev command 110 using sanlun 110

## U

uninstalling methods 38 using a command line 44 using SMIT 38

## V

Veritas comparing environments 8 environment 2 environment requirements 9 multipathing 9 using on host 2 volume management 9 VIO PowerVM 2 VIO servers executing dotpaths 165 oem setup env command 10, 85 ontap collect 114 troubleshooting 11 using on host 2 using with Host Utilities 10 volume group accessing storage 89 creating 88 volumes creating with VxVM 75 VxVM accessing storage 75 adding disks to a disk group 74

creating volumes 75 displaying available paths 58 Veritas volume management 9 **Z** zoning 108

## **Readers' Comments — We'd Like to Hear from You**

IBM System Storage N series FC AIX Host Utilities 5.0 for Native OS and Veritas Installation and Setup Guide

#### Publication No. GC26-7827-05

We appreciate your comments about this publication. Please comment on specific errors or omissions, accuracy, organization, subject matter, or completeness of this book. The comments you send should pertain to only the information in this manual or product and the way in which the information is presented.

For technical questions and information about products and prices, please contact your IBM branch office, your IBM business partner, or your authorized remarketer.

When you send comments to IBM, you grant IBM a nonexclusive right to use or distribute your comments in any way it believes appropriate without incurring any obligation to you. IBM or any other organizations will only use the personal information that you supply to contact you about the issues that you state on this form.

Comments:

Thank you for your support.

Send your comments to the address on the reverse side of this form.

If you would like a response from IBM, please fill in the following information:

Name

Address

Company or Organization

Phone No.

E-mail address

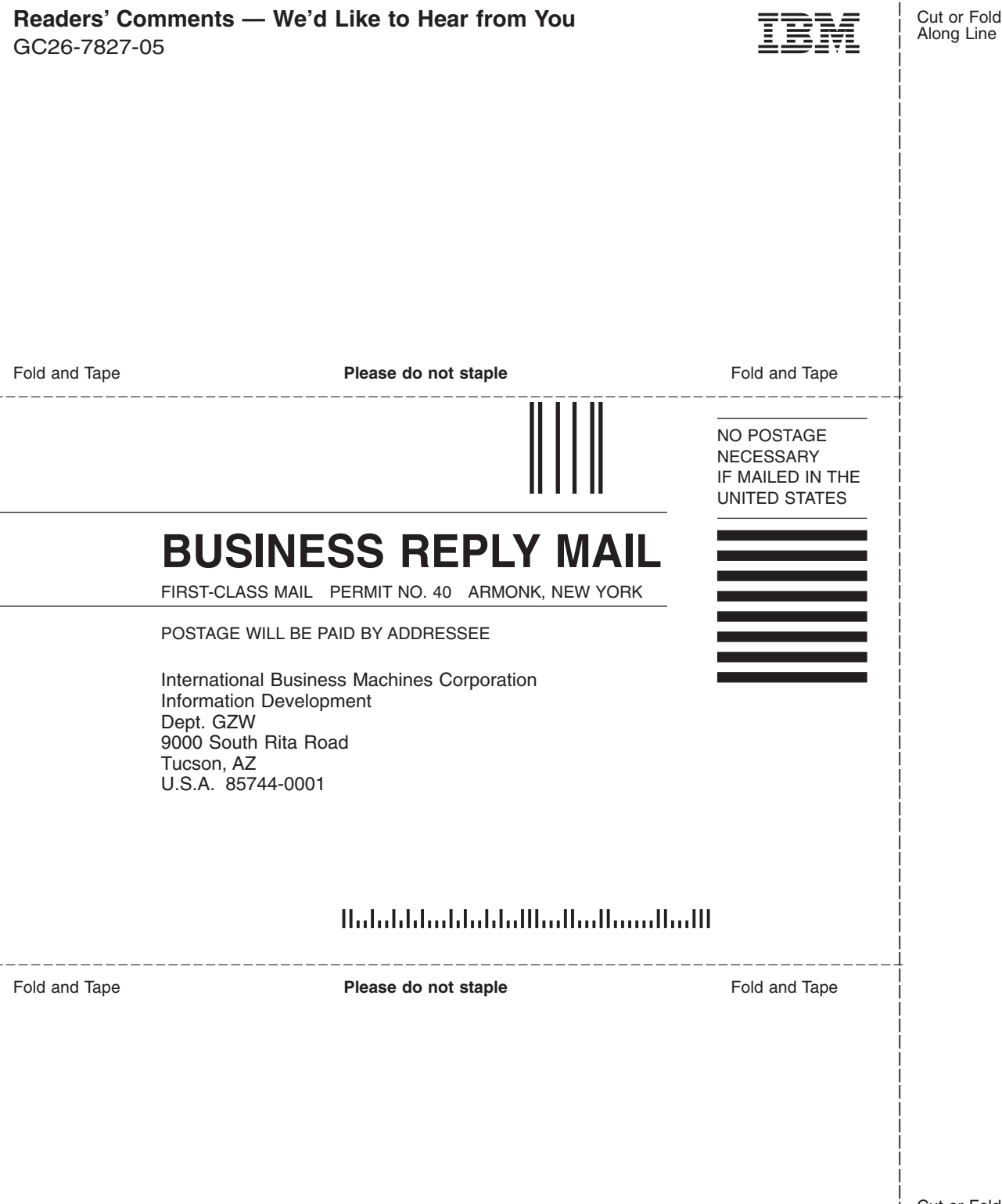

IBM

NA 210-04362\_A0, Printed in USA

GC26-7827-05

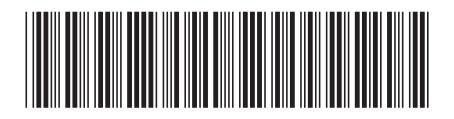